FOS365 Admin Portal - User Manual

# FOS365

# **Admin Portal**

## LIST OF FIGURES

| Figure 1Differential Menu Display for different User privileges | 9  |
|-----------------------------------------------------------------|----|
| Figure 2 Login                                                  | 10 |
| Figure 3 Dashboard                                              | 11 |
| Figure 4 Menu                                                   | 12 |
| Figure 5 Language options                                       | 13 |
| Figure 6 Language -Tamil                                        | 14 |
| Figure 7 Dashboard                                              | 15 |
| Figure 8 Chart Selection                                        | 15 |
| Figure 9 Naming the chart and adding filter                     | 16 |
| Figure 10 Audit Trail                                           | 17 |
| Figure 11 Smart Search                                          | 17 |
| Figure 12 Search Result                                         | 18 |
| Figure 13 List page                                             | 19 |
| Figure 14 View Screen                                           | 20 |
| Figure 15 Add Screen                                            | 21 |
| Figure 16Filters on Column Headers                              | 21 |
| Figure 17 Filter Criteria                                       | 22 |
| Figure 18 Data Search                                           | 23 |
| Figure 19 Filters on two columns                                | 23 |
| Figure 20 Pagination1                                           | 24 |
| Figure 21 Pagination2                                           | 24 |
| Figure 22 New mode function                                     | 24 |
| Figure 23 Edit mode function                                    | 24 |
| Figure 24 File Attachment                                       | 25 |
| Figure 25 Add new Row in Grid                                   | 27 |
| Figure 26 Edit row                                              | 27 |
| Figure 27 Delete Row                                            | 28 |
| Figure 28 Menu – Item master                                    | 29 |
| Figure 29 Menu-Security                                         | 30 |
| Figure 30 User master- General                                  | 31 |
| Figure 31 User Master- Roles                                    | 31 |
| Figure 32 User master-Mail for new user creation                | 31 |
| Figure 33 Users Authorities Control                             | 32 |
| Figure 34 Users Authorities Control-Page and Contol Access      | 32 |
| Figure 35 Audit Log                                             | 33 |
| Figure 36 Change Password-Admin User                            | 34 |
| Figure 37 Change Password - Normal User                         | 34 |
| Figure 38 Structural Module                                     | 35 |
| Figure 39 Code master                                           | 36 |
| Figure 40 Delivery Person                                       | 36 |

| Figure 41 Profile                                    | 37 |
|------------------------------------------------------|----|
| Figure 42 Menu                                       | 37 |
| Figure 43 Audit                                      | 38 |
| Figure 44 Company - General                          | 39 |
| Figure 45 company-insert logo                        | 39 |
| Figure 46 Company Configuration                      | 39 |
| Figure 47 Dynamic field                              | 40 |
| Figure 48 Additional field in item master            | 40 |
| Figure 49 Translate                                  | 41 |
| Figure 50 Language Translated                        | 41 |
| Figure 51 Language not used in the application       | 42 |
| Figure 52 Label                                      | 42 |
| Figure 53 Label change in respective page            | 43 |
| Figure 55 Currency                                   | 43 |
| Figure 56 Upload                                     | 44 |
| Figure 57 Master excel for Item master               | 44 |
| Figure 58 Item Upload                                | 44 |
| Figure 59 Alert for Wrong data                       | 45 |
| Figure 60 Item Configuration Module                  | 45 |
| Figure 61 Item master - List page                    | 46 |
| Figure 62 Item Master                                | 47 |
| Figure 63 Item master - Meal of the Day              | 47 |
| Figure 64 Item price detail- search by location      | 48 |
| Figure 65 Item price detail- Search by item          | 48 |
| Figure 66 Item price detail                          | 48 |
| Figure 67 Master excel for Item price detail         | 49 |
| Figure 68 Item price detail after upload and save    | 49 |
| Figure 69 List Page-Out of stock item                | 50 |
| Figure 70 Out of stock                               | 50 |
| Figure 71 Item Appam not available in Adayar.        | 50 |
| Figure 72 Item Appam available in Guindy Location    | 51 |
| Figure 73 Application configuration - todays special | 51 |
| Figure 74 Today's Special                            | 51 |
| Figure 75 Item price detail- search by location      | 52 |
| Figure 76 Item price detail- search by Item          | 52 |
| Figure 77 Item Modifier                              | 53 |
| Figure 78 Add-ons                                    | 54 |
| Figure 79 Location Configuration                     | 54 |
| Figure 80 Location - General                         | 55 |
| Figure 81 Location – Communication                   | 55 |
| Figure 82 Location - Configuration                   | 56 |
| Figure 83 Location - Delivery Distance Details       | 56 |

| Figure 84 Location Timing                     | 57 |
|-----------------------------------------------|----|
| Figure 85 Location timing- Add to grid        | 57 |
| Figure 86 Brand                               | 57 |
| Figure 87 Tax Configuration                   | 58 |
| Figure 88 VAT Tax                             | 58 |
| Figure 89 Service Tax                         | 59 |
| Figure 90 Order Type Service Tax-Order Type   | 59 |
| Figure 91 Order Type Service Tax              | 59 |
| Figure 92 Application Configuration           | 60 |
| Figure 93 Loyalty and promos                  | 60 |
| Figure 94 Promotion Condition                 | 62 |
| Figure 95 Promotion Benefit                   | 62 |
| Figure 96 Promotion                           | 64 |
| Figure 97 Loyalty                             | 65 |
| Figure 98 Customer Segment                    | 65 |
| Figure 99 Customer segment- upgrade           | 66 |
| Figure 100 Survey                             | 66 |
| Figure 101 Operations                         | 67 |
| Figure 102 Order detail                       | 68 |
| Figure 103 Order detail-Grid Insert           | 69 |
| Figure 104 Table Reservation                  | 69 |
| Figure 105 Table reservation change of status | 69 |
| Figure 106 Reservation status                 | 70 |
| Figure 107 Customer profile                   | 70 |
| Figure 108 Customer profile- reset password   | 71 |
| Figure 109 Customer-Address book              | 71 |
| Figure 110 Customer-Loyalty                   | 72 |
| Figure 111 Feedback                           | 72 |
| Figure 112 Feed Back Edit                     | 73 |

# TABLE OF CONTENTS

| 1. VERSION HISTORY                | /        |
|-----------------------------------|----------|
| 2. Purpose of the Document        | ;        |
| 3. Introduction9                  | )        |
| 4. Login9                         | )        |
| 5. Special Features               | )        |
| 5. 1. Language Options in FOS365  | ;        |
| 5. 3. Charts                      | i        |
| 5. 4. Audit Trail                 | <b>)</b> |
| 5. 5. Smart Search17              | ,        |
| 5. 6. Home                        | ,        |
| 5. 7. Logout                      | ,        |
| 5. 9. Pages & their types         | )<br>)   |
| 5. 10. Data Search - Filters      |          |
| 5. 11. Pagination                 | ;        |
| 5. 12. Add /Edit Page Functions24 | ŀ        |
| 5. 13. Grid Functions             | <b>)</b> |
| 6. Modules in FOS365              | )        |
| 6. 1. Security Module             | )        |
| 6. 2. Structural Module:          | ,        |
| 6. 3. Item Configuration45        | ;        |
| 6. 4. Location configuration      | ŀ        |
| 6.5. Tax Configuration            | ,        |
| 6. 6. Configuration               | )        |
| 6. 7. Loyalty & Promos            | )        |

| 5. 8. Operations: |
|-------------------|
|-------------------|

# **1. VERSION HISTORY**

| VERSION | DATE              | REMARKS |
|---------|-------------------|---------|
| 1.0     | 24 - April - 2017 |         |

# 2. Purpose of the Document

There will be admin user who will be using the FOS365 application.

Admin Users

And the sole purpose of this User Manual is to help the users traverse the application on their own without much help from a third party technical support.

The Manual provides an overview of the main features of FOS365 software and enter data, search, view and generate reports needed by them.

# **3. Introduction**

Food Ordering System (FOS365) : This application allows the user to select local restaurants and place order through Web as well as Mobile (accepts orders via its websites and mobile application). Order made through the application will be received by restaruant. FOS sends out an SMS/Email of confirmed orders and their estimated delivery time. The same has been covered under various modules:

- Operations
- Item configuration
- Location configuration
- Tax configuration
- Loyalty & Promos
- Structural
- Configuration
- Security
- Filters
- Reports
- Workflow & Notification

Access or Permissions to these various modules are controlled by the Type of User logging in and their User privileges Set in the Role Menu Master.

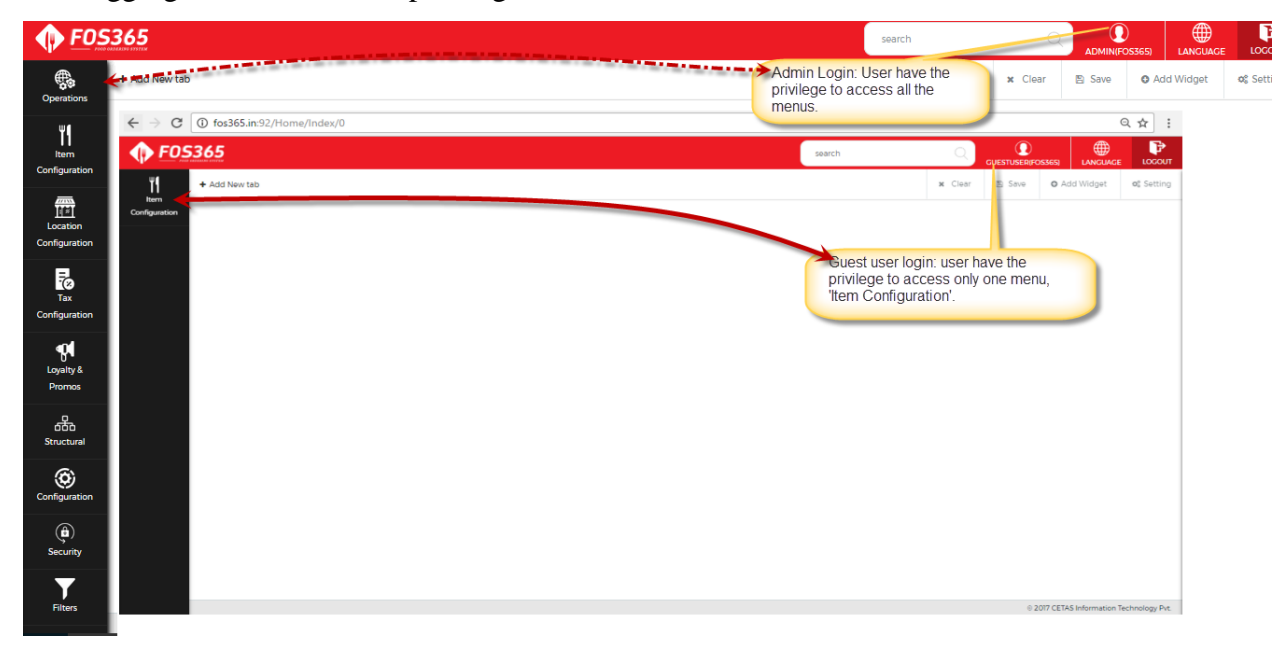

Figure 1Differential Menu Display for different User privileges

## 4. Login

The following screen appears for the user to log into the FOS365 application.

The Users Authorities Control will define the privilege of the user.

Enter the User Name and the Password and Click Login to log into the system.

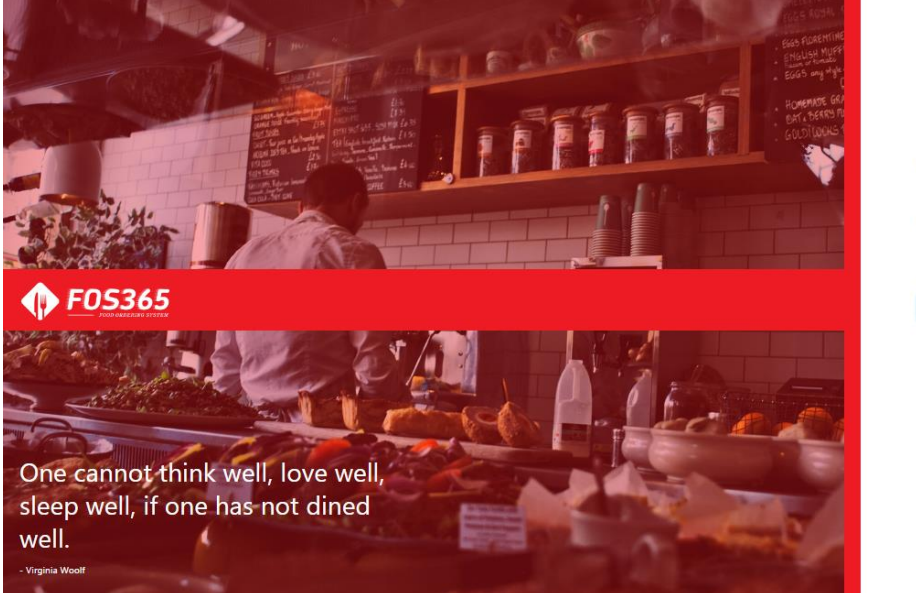

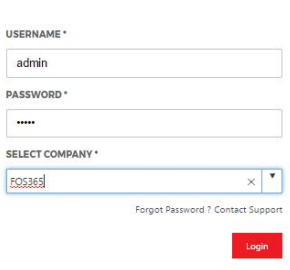

All Rights reserved © 2017 CETAS Information Technology Pvt Ltd.

Figure 2 Login

Login

User logged in will land in the Home page of the FOS365 Application where the dashboard will show selected chart.

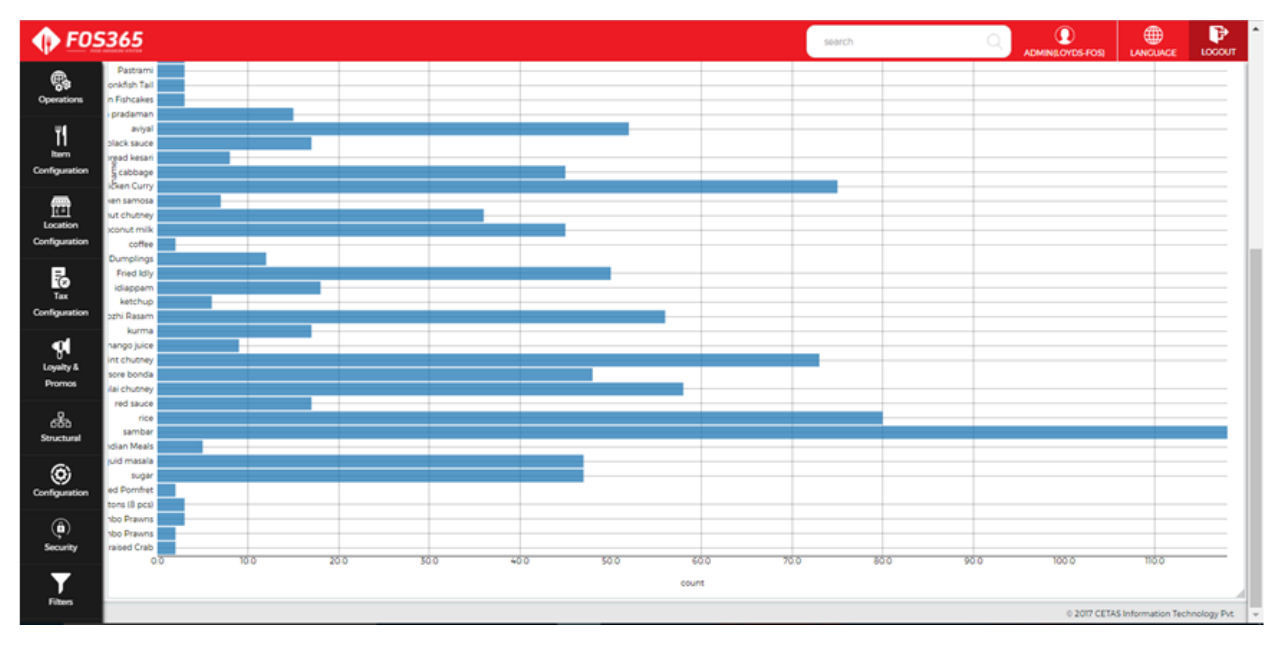

#### Figure 3 Dashboard

# **5. Special Features**

Any user, once logged in will be taken to a Home page with the Main Menu Modules which will be the main user interface. Shown below is the Home page view for an Admin User with the entire Menu listed.

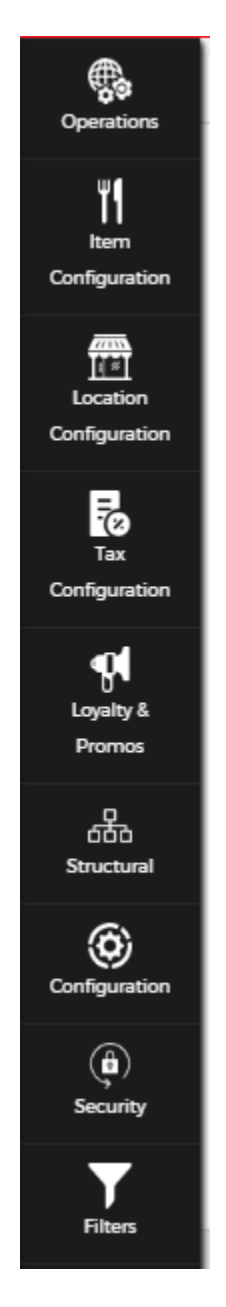

Figure 4 Menu

The salient features of FOS365 can be broadly classified into two:

A) Home Screen Features and B) Page Features

Some of the salient Home Screen Features are listed below

Language Options

✤Audit Trail

Smart Search

**♦**Home

Logout

✤Mail Alert

Page Features would be

| ◆Add 🕂 New               |
|--------------------------|
| ◆Save 🖹 Save             |
| ♦ List List              |
| ◆Delete 🗟 Delete         |
| Attach File O Attachment |
| ♦Refresh <sup>C</sup>    |

## 5. 1. Language Options in FOS365

Food Ordering System is available in four differ languages to the user;

| <b>FOS</b>                      | 365                                |       |      | search     | Q   | DMIN(FOS365) | LANGUAGE | LOCOUT |
|---------------------------------|------------------------------------|-------|------|------------|-----|--------------|----------|--------|
| Operations                      | HOME / STRUCTURAL / DYNAMIC FIELDS |       |      |            |     | العربية      |          |        |
| ۳ſ                              | Table Name ' CompanyMaster         | •     |      |            |     | English      | 0        |        |
| Item<br>Configuration           | Add New                            |       |      |            |     | हिन्दी       |          |        |
|                                 | Column Name                        | Label | Туре | Max Length | Sca | le<br>தமிழ்  |          |        |
| Location<br>Configuration       |                                    |       |      |            |     |              |          |        |
| Tax<br>Configuration            |                                    |       |      |            |     |              |          |        |
| Loyalty &<br>Promos             |                                    |       |      |            |     |              |          |        |
| 0<br>0<br>0<br>0<br>0<br>0<br>0 |                                    |       |      |            |     |              |          |        |

Figure 5 Language options

**∻**English

**∻**Tamil

✤Arabic and

♦Hindi languages.

| <b>• F</b> 053        | 365                                                                                                    |                     | search  |            | Q     |        | S365) LANGUAGE |          |
|-----------------------|----------------------------------------------------------------------------------------------------|---------------------|---------|------------|-------|--------|----------------|----------|
| Operations            | HOME / SECURITY / USER<br>Record Was Created By CETAS On 23-Feb-2017 1132-56 AM. It Was Last Modified By GUEST On 24-A | pr-2017 01.0511 PM. |         |            | + New | E Save | 🖉 Attachment   | List     |
| ۳ſ                    | Ceneral 🤗 Configuration Role                                                                                           |                     |         |            |       |        | Ø              | Active   |
| Item<br>Configuration | பயனர் பெயர் '                                                                                                    | முகவரி வரி 1        | User Ir | mage :     |       |        |                | <b>^</b> |
|                       | GuestUser                                                                                                    |                     |         |            |       |        |                |          |
| Location              | ழுதல் பெயர் "                                                                                                    | முகவரி வரி 2        |         | 150×100    |       |        |                |          |
| Configuration         | GUEST                                                                                                    |                     |         |            |       |        |                |          |
| 7                     | கடைசி பெயர் '                                                                                                    | நாடு                | Sel     | lect image |       |        |                |          |
| Tax                   | USER                                                                                                    |                     | •       |            |       |        |                |          |
|                       | பயனர் மின்னஞ்சல் "                                                                                                    | நிலை                |         |            |       |        |                |          |
| Lovalty &             | admin@fos365.com                                                                                                    |                     | Y       |            |       |        |                |          |
| Promos                | தொடர்பு 1                                                                                                    | பெருநகரம்           |         |            |       |        |                |          |
| 品                     |                                                                                                    |                     | Y       |            |       |        |                |          |
| Structural            | தொடர்பு 2                                                                                                    | அஞ்சல் குறியீடு     |         |            |       |        |                |          |
| (ð)                   |                                                                                                    |                     |         |            |       |        |                |          |
| Configuration         | ்<br>மொபைல்                                                                                                    |                     |         |            |       |        |                |          |
| (fi)                  | 914442850231                                                                                                    |                     |         |            |       |        |                | -        |
| Security              |                                                                                                    |                     |         |            |       |        |                |          |

Figure 6 Language -Tamil

From Home page, select Language 'Tamil' and Click Enter.

There other important feature of Home page is

Chart in Dashboard

# 5.3. Charts

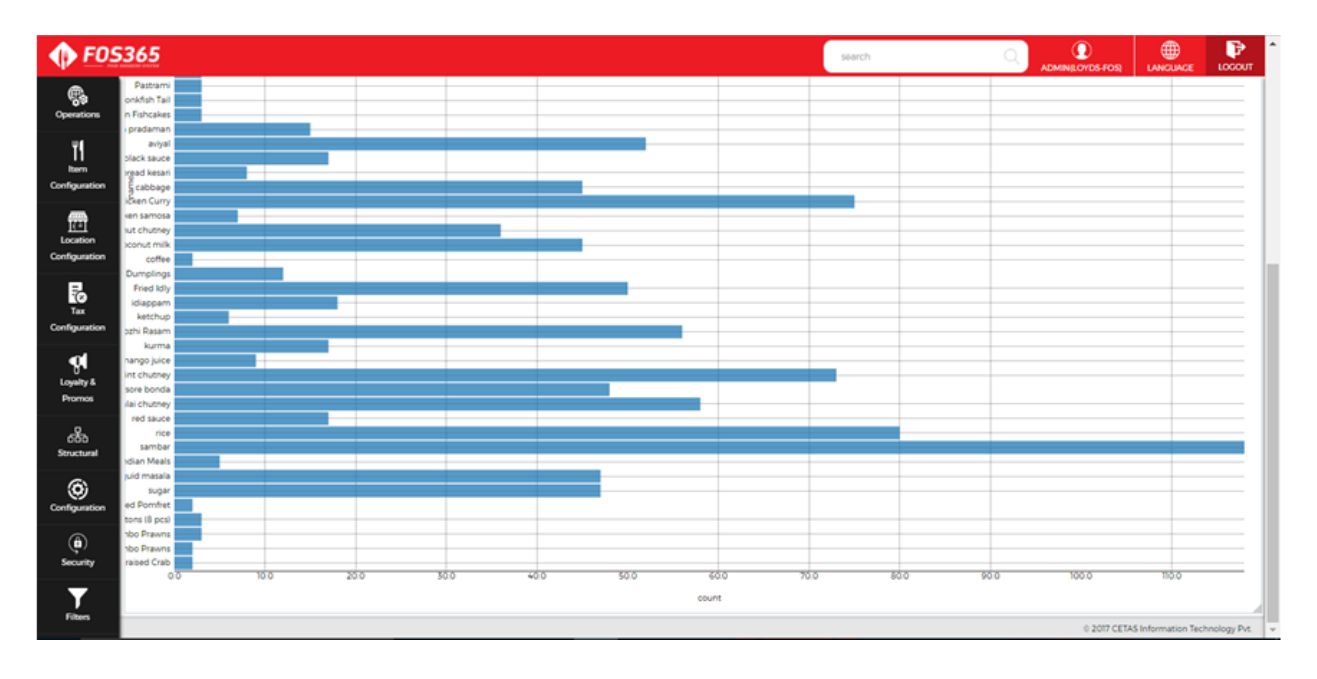

Figure 7 Dashboard

#### Create a chart:

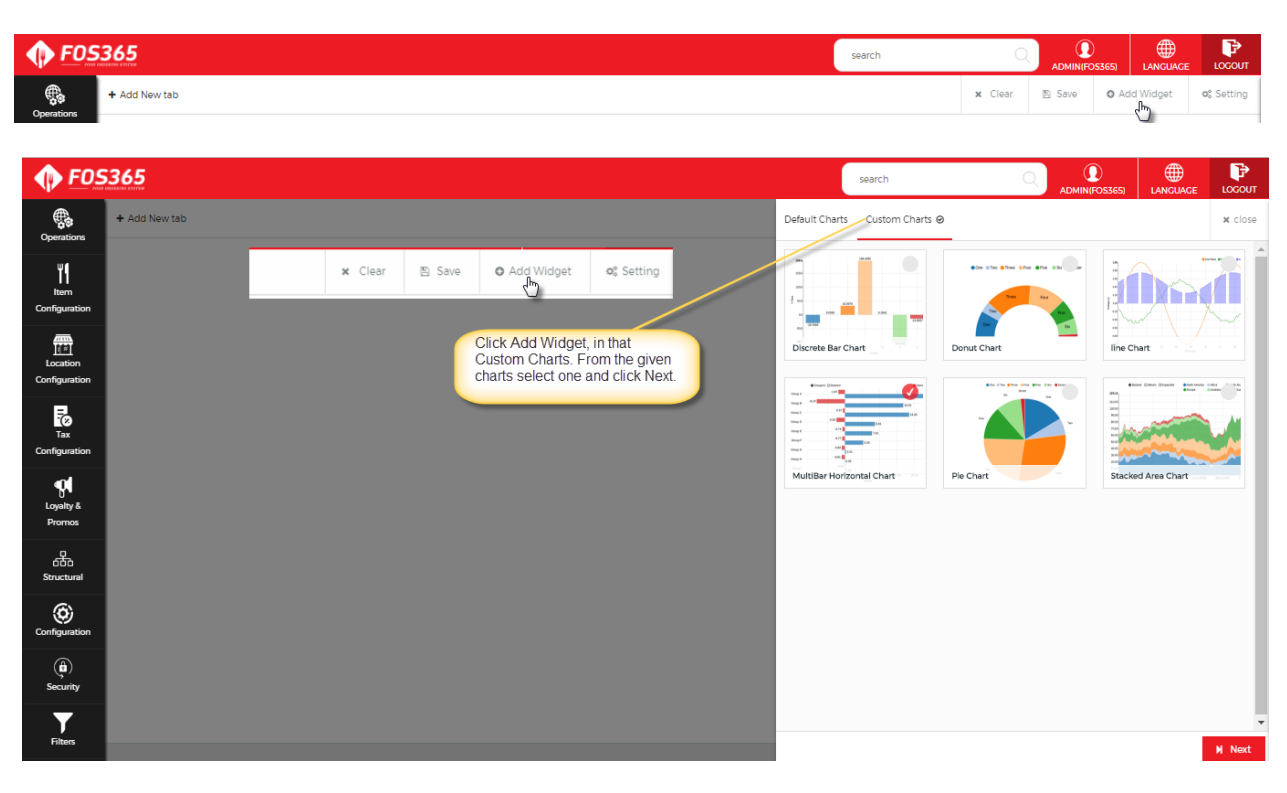

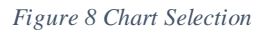

Name your chart, with x-axis and y-axis:

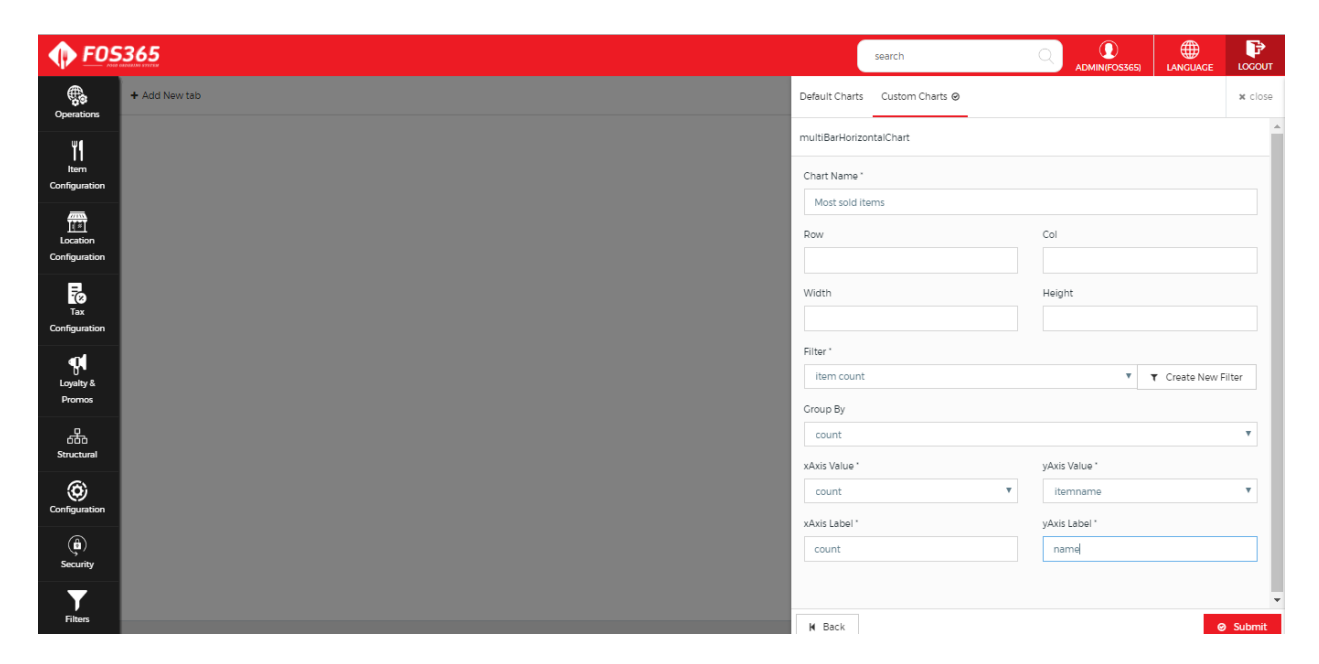

Figure 9 Naming the chart and adding filter

Multiple charts can be displayed in the home page of FOS365. Based on the filters selected the charts will show data. We have filter master and preview in menu which will be explained later in this user manual.

Yet other important features in the application are

Audit Trail
Smart Search
Content Search
Home

Logout

## 5.4. Audit Trail

The Audit Trail feature in FOS365 Food ordering System, is an Edit / Change tracking phenomenon available to the user. This provides the User with details about the current screen on

which he / she is browsing through; By who and when the particular screen has been created and By who and when the same has been last modified.

Shown below is an Item master screen, where the Audit Trail shows creation and modification of the screen done by Admin user on a particular date with time stamp on it.

| <b>FOS</b>                | 365                                                                                                    |                 | search |                 | C    |        | S365) LANGUAGE          |                |
|---------------------------|----------------------------------------------------------------------------------------------------|-----------------|--------|-----------------|------|--------|-------------------------|----------------|
| Operations                | HOME / ITEM CONFIGURATION / ITEM MASTER<br>Record Was Created By CETAS On 25-Feb-2017 114-44 AM. Ite Was Last Modified By CETAS On 07-Mar-20 | 1711 02.22 AM   |        | + New           | Save | Delete | 🖉 Attachment            | 📄 List         |
| ۳۱                        | Item Master 🥥 Meal Of The Day                                                                                                    | -               |        |                 |      |        | Ø                       | Active         |
| Item<br>Configuration     | Item Name *                                                                                                    | Recipe *        | Ite    | em Detail Image |      |        |                         | <b>^</b>       |
|                           | Badam Halwa                                                                                                    | Veg     Non-Veg |        | -               |      |        |                         |                |
| Location<br>Configuration | Item Code ' VEC045                                                                                                    | Spiciness       |        | Š               |      |        |                         |                |
|                           | Item Description                                                                                                    | Nutrition       |        | Change Re       | move |        |                         |                |
| Tax<br>Configuration      |                                                                                                    |                 |        | Is Combolton    |      |        |                         | - 1            |
| • <b>0</b> 1              |                                                                                                    |                 |        | is comboliteri  |      |        |                         | v              |
| Loyalty &<br>Promos       | Item Category *                                                                                                    |                 | 1      |                 |      |        |                         |                |
| 品                         | SWEET & SAVOURIES                                                                                                    | Ingredients     |        | Show In M       | lenu |        | SKU Flag                |                |
| Structural                | Item Sub Category *                                                                                                    |                 |        |                 |      |        |                         | - 11           |
| Configuration             | Cuisine                                                                                                    |                 | 11     |                 |      |        |                         |                |
| <u> </u>                  | South Indian 🔻                                                                                                    |                 |        |                 |      |        |                         |                |
| Security                  | Tax Code '                                                                                                    |                 |        |                 |      |        |                         | -              |
| Ţ                         |                                                                                                    |                 |        |                 |      |        |                         |                |
| Filters                   |                                                                                                    |                 |        |                 |      | © 20   | 017 CETAS Information T | echnology Pvt. |

Figure 10 Audit Trail

## 5.5. Smart Search

The Search done here would be an overall application search i.e. searching the entire application and not restricted within a single page.

In Application Configuration, value for 'IsSmartSearchEnabled' should be True. After that update or save any record and do the content search for update/inserted record.

| ♠ F05365 | search | Q  | ADMIN(FOS365) | LOCOUT |
|----------|--------|----|---------------|--------|
|          |        | 17 |               |        |

Figure 11 Smart Search

Type of search:

Content Search

#### 5.5.1. Content Search

Content Search searches the entire application for any given word in the field provided.

Click the Search Badam Halwal icon shown, to open the Search window.

Enter the Content to be searched for eg: Badam Halwa Click Search.

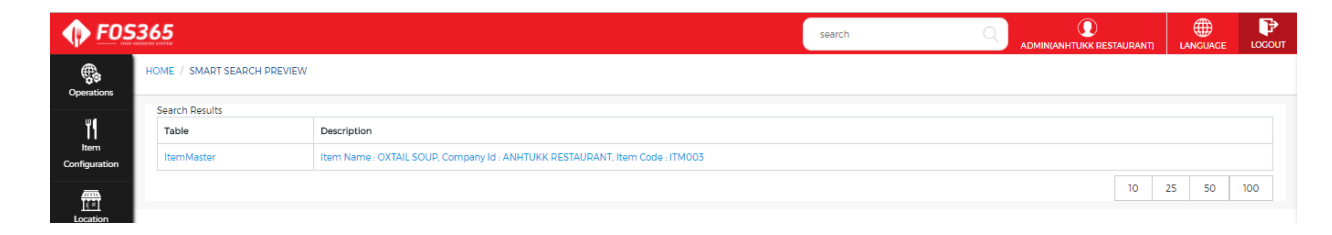

#### Figure 12 Search Result

Results show that, the term " appears in " places in the system as on date.

Click more for further details of each and every line item on the result displayed.

Shown in the inner window, is the detail of the first result obtained.

## 5.6. Home

Home link the configuration / ITEM MASTER is located on the top left corner along with name of the page.

The function of Home link is to take back the user, from whichever screen he / she is currently in, to the Home page.

Click on the Home link. The user will be taken to the Home page.

## 5.7. Logout

The Logout image which is placed at the right corner, at the top of every page. A single Click of the Logout button will Logout the currently logged in user from the session and open a new Login window and wait for another user or fresh login.

## 5. 9. Pages & their types

Pages in FOS365 application can be grouped as

List Screens

✤View Screens and

\*Add / Edit Screens

### 5.9.1. List Screen

List screen is a screen to display all primary data entered in each and every main menu entity.

This screen will have options to

♦ Search data based on filters

| Item Master List ×      |                                   |             |                                    |  |  |  |  |
|-------------------------|-----------------------------------|-------------|------------------------------------|--|--|--|--|
| Item Name               | <ul> <li>Item Category</li> </ul> | ~           | Item Sub Category V                |  |  |  |  |
| Andra Murukku           | Sort Ascending                    |             | SWEET/SAVOURIES                    |  |  |  |  |
| Appam                   | Sort Descending                   |             | BREAD / IDLY / VADA / DOSA / COMBO |  |  |  |  |
| Baby Corn Golden Fry    | Filter                            |             | APPETIZERS                         |  |  |  |  |
| Badam Halwa             | SWEET & SAVOU                     | Is equal to | SWEET/SAVOURIES                    |  |  |  |  |
| Biriyani                | MAIN FOOD                         |             | STEAMED RICE / PULAO / BIRIYANI    |  |  |  |  |
| Bombay Halwa            | SWEET & SAVOURIES                 | And 🔻       | SWEET/SAVOURIES                    |  |  |  |  |
| Butter Murukku          | SWEET & SAVOURIES                 | Is equal to | SWEET/SAVOURIES                    |  |  |  |  |
| Butter Naan             | MAIN FOOD                         |             | ROTI / PARATHA / NAAN              |  |  |  |  |
| Cauliflower Masala Dosa | MAIN FOOD                         | Filter      | BREAD / IDLY / VADA / DOSA / COMBO |  |  |  |  |

♦ View a record of interest in detail by clicking the hyper link Andra Murukku

Add new data + New

| <b>€</b>     | Item Master List         |                   | search 🕥 🛈                         | × Log            |
|--------------|--------------------------|-------------------|------------------------------------|------------------|
| Operations   | Item Name ~              | Item Category     | / Item Sub Category                | ~ <sup>©</sup> " |
| Ψſ           | Andra Murukku            | SWEET & SAVOURIES | SWEET/SAVOURIES                    | Active           |
| l l<br>Item  | Appam                    | MAIN FOOD         | BREAD / IDLY / VADA / DOSA / COMBO | _                |
| Configuratio | Baby Corn Golden Fry     | STARTER           | APPETIZERS                         |                  |
|              | Badam Halwa              | SWEET & SAVOURIES | SWEET/SAVOURIES                    |                  |
| Configuratio | Biriyani                 | MAIN FOOD         | STEAMED RICE / PULAO / BIRIYANI    |                  |
| 5            | Bombay Halwa             | SWEET & SAVOURIES | SWEET/SAVOURIES                    |                  |
| Tax          | Butter Murukku           | SWEET & SAVOURIES | SWEET/SAVOURIES                    |                  |
| -            | Butter Naan              | MAIN FOOD         | ROTI / PARATHA / NAAN              |                  |
| Loyalty &    | Cauliflower Masala Dosa  | MAIN FOOD         | BREAD / IDLY / VADA / DOSA / COMBO |                  |
| Promos       | Cham Cham                | SWEET & SAVOURIES | SWEET/SAVOURIES                    |                  |
| 品            | H 4 1 2 3 4 5 <b>F</b> H | 10 V items        | per page 1 - 10 of 66 items        | c                |
| (C)          |                          | ×                 |                                    |                  |

Figure 13 List page

#### 5.9.2. View Screen

View screen is basically a transition screen from the List screen; the view screen gets used when a user wants to view one particular record / data in detail.

Click the hyper link item name ' Andra Murukku' for the record to be viewed in detail.

The particular record is opened in Edit mode.

| <b>• F053</b>         | 365                                                                                                    |                 |         | search |                | C    |        | 3365) LANGUAGE         | LOCOUT       |
|-----------------------|----------------------------------------------------------------------------------------------------|-----------------|---------|--------|----------------|------|--------|------------------------|--------------|
| Operations            | HOME / ITEM CONFIGURATION / ITEM MASTER<br>Record Was Created By CETAS On 23-Feb-2017114441 AM. It Was Last Modified By CETAS On 07-Mar-201 | 17 10-57-02 AM. |         |        | (+) New        | Save | Delete | 🖉 Attachment           | 🖹 List       |
| ۳٩                    | Item Master 🥹 Meal Of The Day                                                                                                    |                 |         |        |                |      |        | 0                      | Active       |
| Item<br>Configuration | Item Name *                                                                                                    | Recipe *        |         | Iten   | m Detail Image |      |        |                        | <b>^</b>     |
|                       | Andra Murukku                                                                                                    | Veg             | Non-Veg |        |                |      |        |                        |              |
| Location              | Item Code '                                                                                                    | Spiciness       |         |        | 10 million     | 12   |        |                        |              |
| Configuration         | VEG044                                                                                                    | No Spice        |         | •      | 5.5            |      |        |                        |              |
|                       | Item Description                                                                                                    | Nutrition       |         |        | Change Re      | move |        |                        | - 1          |
| Tax<br>Configuration  |                                                                                                    |                 |         |        | Is Comboltem   | ı'   |        |                        | - 1          |
| <b>()</b>             |                                                                                                    |                 |         |        |                |      |        |                        | v            |
| Loyalty &<br>Promos   | Item Category *                                                                                                    |                 |         | 11     |                |      |        |                        | - U          |
| _                     | SWEET & SAVOURIES                                                                                                    | Ingredients     |         |        |                |      |        |                        |              |
| 610<br>Structural     | Item Sub Category *                                                                                                    |                 |         |        | Show Infe      | lenu |        | SKU Flag               | - 11         |
| æ                     | 220 🔻                                                                                                    |                 |         |        |                |      |        |                        |              |
| Configuration         | Cuisine                                                                                                    |                 |         | 1.     |                |      |        |                        |              |
|                       | South Indian 🔻                                                                                                    |                 |         |        |                |      |        |                        |              |
| Security              | Tax Code '                                                                                                    |                 |         |        |                |      |        |                        | -            |
| T I                   |                                                                                                    |                 |         |        |                |      |        |                        |              |
| Filters               |                                                                                                    |                 |         |        |                |      | @ 20   | 17 CETAS Information T | choology Pyt |

Figure 14 View Screen

View screen will have access to all other edit functions provided the user has role privileges for the same.

#### 5.9.3. Add Screen

Add function in Food Ordering System can be initiated both from the List Screen and the View Screen also.

Click Add Function  $\textcircled{}^{\bullet}$  New on the top right of the screen, to open the Add screen in New mode. Enter relevant data and click Save  $\textcircled{}^{\mathsf{Save}}$ 

| <b>FOS3</b>          | 365                                     |             |                                       | search            | Q        | ADMIN(FOS365)   |                   | LOCOUT        |
|----------------------|-----------------------------------------|-------------|---------------------------------------|-------------------|----------|-----------------|-------------------|---------------|
| Operation            | HOME / ITEM CONFIGURATION / ITEM MASTER |             | 1. Click New for an empty page to cre | ate a new record  | + New    | Save 🖉          | Attachment        | 📄 List        |
| <u></u>              | Item Master 🤗 Meal Of The Day           |             |                                       |                   | 3. Click | save to save th | e record          | Active        |
| Configuration        | Item Name 2. Enter mandatory fields     | Recipe *    |                                       | Item Detail Image |          |                 |                   | <u> </u>      |
| _                    | Samosa                                  | O Veg       | Non-Veg                               |                   |          |                 |                   | - 11          |
|                      | Item Code *                             | Spiciness   |                                       | 150×100           |          |                 |                   | - 11          |
| Configuration        | 11120                                   |             |                                       | ¥                 |          |                 |                   | - 11          |
| 5                    | Item Description                        | Nutrition   |                                       | Select image      |          |                 |                   | - 11          |
| Tax<br>Configuration |                                         |             |                                       | Is Combolter      | ı.       |                 |                   |               |
|                      | 4                                       |             |                                       |                   |          |                 |                   | v             |
| Loyalty &<br>Promos  | Item Category *                         |             |                                       | 1.                |          |                 |                   |               |
| _                    | · · · · · · · · · · · · · · · · · · ·   | Ingredients |                                       | Show lab          | 1001     | SVI             | Elag              | - 11          |
| රර්ර<br>Structural   | Item Sub Category*                      |             |                                       | Show in           | nenu     | SKC             | riag              | - 11          |
| æ                    | T                                       |             |                                       |                   |          |                 |                   |               |
| Configuration        | Cuisine                                 |             |                                       | 11                |          |                 |                   |               |
| A                    | · · · · · · · · · · · · · · · · · · ·   |             |                                       |                   |          |                 |                   |               |
| Security             | Tax Code *                              |             |                                       |                   |          |                 |                   | -             |
|                      |                                         |             |                                       |                   |          |                 |                   |               |
| Filters              |                                         |             |                                       |                   |          |                 |                   |               |
|                      |                                         |             |                                       |                   |          | @ 2017 CET/     | AS Information Te | chnology Pvt. |

Figure 15 Add Screen

## 5. 10. Data Search - Filters

| Item Master List        |                   |                                            | ×                                  |
|-------------------------|-------------------|--------------------------------------------|------------------------------------|
| Item Name               | / Item Category   | ~                                          | Item Sub Category V                |
| Andra Murukku           | Sort Ascending    |                                            | SWEET/SAVOURIES                    |
| Appam                   | Sort Descending   |                                            | BREAD / IDLY / VADA / DOSA / COMBO |
| Baby Corn Golden Fry    | Columns           |                                            | APPETIZERS                         |
| Badam Halwa             | SWEET & SAVOU     | Show items with value that:<br>Is equal to | SWEET/SAVOURIES                    |
| Biriyani                | MAIN FOOD         |                                            | STEAMED RICE / PULAO / BIRIYANI    |
| Bombay Halwa            | SWEET & SAVOURIES | And 🔻                                      | SWEET/SAVOURIES                    |
| Butter Murukku          | SWEET & SAVOURIES | Is equal to                                | SWEET/SAVOURIES                    |
| Butter Naan             | MAIN FOOD         | Eller Class                                | ROTI / PARATHA / NAAN              |
| Cauliflower Masala Dosa | MAIN FOOD         | Filter                                     | BREAD / IDLY / VADA / DOSA / COMBO |

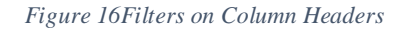

The data search filters helps the user to filter and fetch results from a table using criteria like

- ✤ Is equal to
- ✤ Is not equal to
- ✤ Starts with
- ✤ Contains
- Does not contain
- ✤ Ends with
- ✤ Is null
- ✤ Is not null
- ✤ Is empty

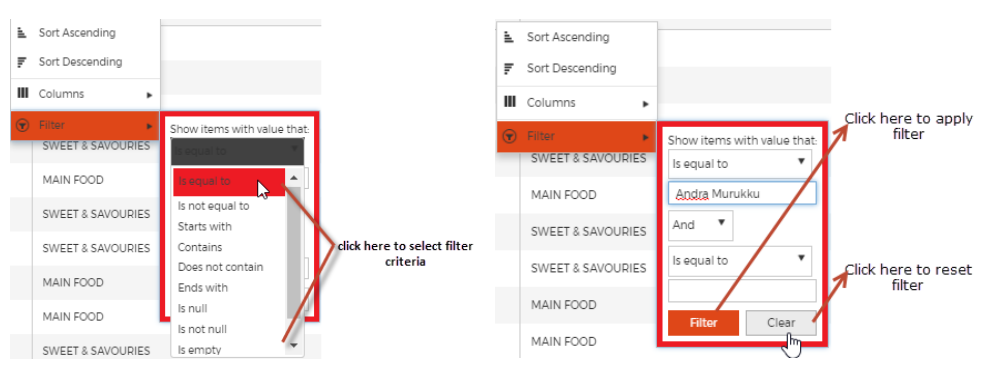

See image below for further details on the same.

Figure 17 Filter Criteria

## 5. 10. 1. How to apply filters?

Filters work only when the User is sure that the data exists in that particular Module /Menu.

Go to the specific module and have the list page open.

Filters will be available on the column headers; Click open the filter specific to which header the data search is to be performed.

| <b>•</b> <u>F</u>               | Item Master List        |       |                   |                                | search 🕥 🌐                         |
|---------------------------------|-------------------------|-------|-------------------|--------------------------------|------------------------------------|
| Operations                      | Item Name               | ~ Ite | tem Category      | ~                              | Item Sub Category                  |
| Ψſ                              | Andra Murukku           | L Sor | ort Ascending     |                                | SWEET/SAVOURIES                    |
| ]<br>Item                       | Appam                   | F Sor | ort Descending    |                                | BREAD / IDLY / VADA / DOSA / COMBO |
| Configuratio                    | Baby Corn Golden Fry    |       | ltor              |                                | APPETIZERS                         |
|                                 | Badam Halwa             | SV    | SWEET & SAVOURIES | show items with value that:    | SWEET/SAVOURIES                    |
| Configuratio                    | Biriyani                | M     | IAIN FOOD         | Is equal to                    | STEAMED RICE / PULAO / BIRIYANI    |
| 5                               | Bombay Halwa            | SV    | WEET & SAVOURIES  | Is not equal to<br>Starts with | SWEET/SAVOURIES                    |
| Tax<br>Configuratio             | Butter Murukku          | SV    | WEET & SAVOURIES  | Contains<br>Does not contain   | SWEET/SAVOURIES                    |
| -                               | Butter Naan             | M     | AIN FOOD          | Ends with                      | ROTI / PARATHA / NAAN              |
| Loyalty &                       | Cauliflower Masala Dosa | M     | AIN FOOD          | is not null                    | BREAD / IDLY / VADA / DOSA / COMBO |
| Promos                          | Cham Cham               | SV    | WEET & SAVOURIES  | is empty                       | SWEET/SAVOURIES                    |
| 0<br>0<br>0<br>0<br>0<br>0<br>0 | H 4 1 2 3 4 5 <b>H</b>  |       |                   | 10 🔻 items p                   | ber page 1-10 of 66 items          |

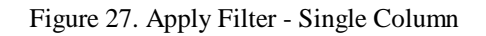

Select Filter criterion and Enter a Value on which the data is to be filtered.

Click Filter to apply filter.

Shown below are the results made with Filter criterion 'Contains' and Filter Value 'Main' on the Menu 'Item Master' in the column item category, Searching for the item 'Veg'.

| Item Master List          |                 |                                       | ×    |
|---------------------------|-----------------|---------------------------------------|------|
| Item Name 🔺               | V Item Category | <ul> <li>Item Sub Category</li> </ul> | ~    |
| Appam                     | MAIN FOOD       | Sort Ascending DOSA / COMBO           | ) Ac |
| n Biriyani                | MAIN FOOD       | Sort Descending // BIRIYANI           |      |
| Butter Naan               | MAIN FOOD       | Columns                               |      |
| I Cauliflower Masala Dosa | MAIN FOOD       | BREAD / IDLY / VADA / Contains        |      |
| ratic Chola Bhatura       | MAIN FOOD       | ROTI / PARATHA / NAAI main            |      |
| Curd Rice                 | MAIN FOOD       | STEAMED RICE / PULAC                  |      |
| Dhal Fry                  | MAIN FOOD       | GRAVY / SEMI-GRAVY /                  |      |
| Dosai                     | MAIN FOOD       | BREAD / IDLY / VADA / I               |      |
| y & Fresh Coconut Milk    | MAIN FOOD       | CRAVY / SEMI-GRAVY /                  |      |
| Fried Rice                | MAIN FOOD       | STEAMED RICE / PULAO / BIRIYANI       |      |

Figure 18 Data Search

To refine the results further, filter criterion can be added in column 'item name' also. So, I would place another filter criterion 'contains' with value - 'Veg' on Item name.

| FOS365                    |                                   |                                         |            |                                | sea | rch           | 0 | 0             | ⊕<br>× | LOCOUT   |
|---------------------------|-----------------------------------|-----------------------------------------|------------|--------------------------------|-----|---------------|---|---------------|--------|----------|
| Operations Item Name      | <ul> <li>Item Category</li> </ul> |                                         | ~          | Item Sub Category              |     |               |   |               | ~      | List     |
| Veg Noodles               | Sort Ascending                    |                                         |            | STEAMED RICE / PULAO / BIRIYAN | I   |               |   |               |        | Active   |
| Configuratio              | III Columns 🕨                     |                                         | ▼ items pe | CRAVY / SEMI-GRAVY / DRY       |     |               |   | 1 - 2 of 2 it | iems 🖒 | <b>^</b> |
| Location Item Code *      | Tilter                            | Show items with value that:<br>Contains |            |                                |     | 150×100       |   |               |        |          |
| Configuration             |                                   | veg And ¥                               |            |                                | Ψ   |               |   |               |        |          |
| Tax                       |                                   | Is equal to                             |            |                                |     | Select image  |   |               |        |          |
|                           |                                   | Filter Clear                            |            |                                |     | Is Comboltem' |   |               |        | Y        |
| Loyalty & Item Category ' |                                   | 5                                       |            |                                |     |               |   |               |        |          |

Figure 19 Filters on two columns

Click here

Filter Clear

to reset filters already applied.

Any search made, via Smart Search through Content Search Or Data Search through filters, the results will be listed in a tabular / grid form as rows and columns with the key data alone listed.

## 5.11. Pagination

The User will have the choice to select the number of rows to be populated in the grid, starting from 10, 25 and increment-ed in 25 upto100 per page.

By default, 10 itmes will be shown in the list grid.

|   | ( 1 2 3 4 <b>)</b> M | 10 tems per page | 1 - 10 of 38 items 🖒 |
|---|----------------------|------------------|----------------------|
|   | <b>T</b>             | 10               |                      |
|   | Cuiring              | 25               |                      |
| n | cusine               | 50               |                      |
|   | Y                    | /5               |                      |
|   | Tay Code *           | 100              |                      |

#### Figure 20 Pagination1

Item per page can be changed by selecting values in the drop down, in the above image per page will show 10 items, in the image given below 25 items will be shown in one page. And there are total of two pages.

| 25 🔻 | items per page | 1 - 25 of 38 items | ¢ |
|------|----------------|--------------------|---|
|      |                | N5 .               | _ |

Figure 21 Pagination2

## 5. 12. Add /Edit Page Functions

Other functions available in the New or Edit mode are listed

Functions available in New Mode:

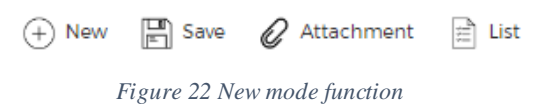

Functions available in Edit Mode:

(+) New ■ Save ➡ Delete Attachment List
Figure 23 Edit mode function

## 5.12.1.Add

 $\oplus$  New Add Button: Used to add a new entry. With the click of this button an empty form is displayed with relevant information's required for the form.

## 5.12.2. Save

Save Save Function: To save the new entries from the Add form and to update an existing entry when edited.

## 5.12.3.Delete

B Delete Function: To delete the existing entry

## 5.12.4.List

List List Button: View the list of all entries. Click on this button takes the user to the List screen, enabling the user to view all main information about the menu item.

## 5.12.7. Attach Files

 $\mathscr{O}$  Attachment This function aids the user to attach a file or a document to the form.

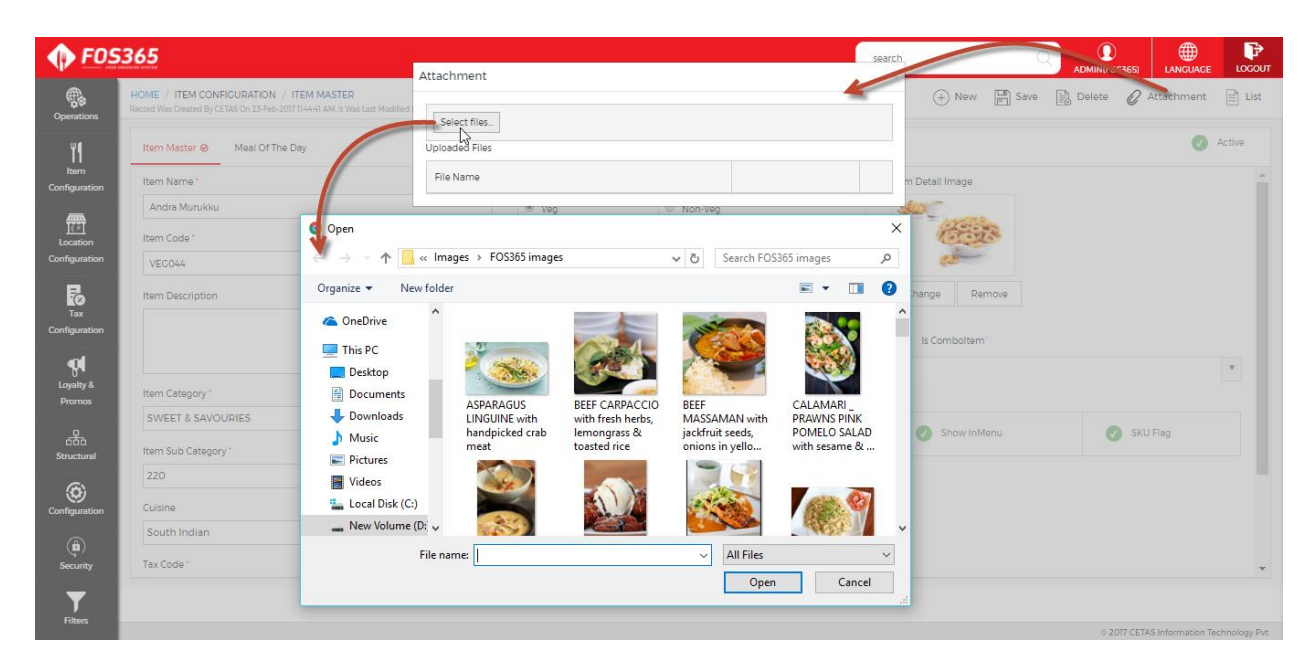

Figure 24 File Attachment

Click *Attachment* to open Attach files window; Browse & Select files for attachment.

Click Upload file button to Attach file to the Menu it belongs.

Click 'SELECT FILE' to select multiple files in a single instance and upload together.

The selection may be reset with the Remove selection button in located next to the uploaded file table.

| ♠ FOS                 | 365                                                                          |                                                      | sear | <b>ch</b> , Q                                                                                                    | 0          | <b>#</b> | P        |
|-----------------------|------------------------------------------------------------------------------|------------------------------------------------------|------|----------------------------------------------------------------------------------------------------|------------|----------|----------|
| • — »                 | HOME / ITEM CONFIGURATION / ITEM MASTER                                      | Atjachment                                           |      | × + New E Save                                                                                                    | Delete O A | LANGUAGE | Locour   |
| Operations            | Record Was Created By CETAS On 23-Feb-2017 11.44-41 AM. It Was Last Modified | Select files                                         |      |                                                                                                    |            |          |          |
| ٣٩                    | Item Master 🥹 Meal Of The Day                                                | Uploaded Files                                       |      |                                                                                                    |            |          | Active   |
| Item<br>Configuration | Item Name '                                                                  | File Name                                            |      | m Detail Image                                                                                                    |            |          |          |
| <i></i>               | Andra Murukku                                                                | ASPARAGUS LINGUINE with handpicked crab meat.jpg N/A | 1    | AND CONTRACTOR                                                                                                    |            |          |          |
| Location              | Item Code *                                                                  | арклезь                                              |      | Contraction of the second second seco |            |          |          |
| Configuration         | VEG044                                                                       | No Spice                                             | Ŧ    | (1)<br>(1)                                                                                                    |            |          |          |
| 2                     | Item Description                                                             | Nutrition                                            |      | Change Remove                                                                                                    |            |          |          |
| Tax<br>Configuration  |                                                                              |                                                      |      |                                                                                                    |            |          |          |
| -                     |                                                                              |                                                      |      | is comportem                                                                                                    |            |          |          |
| Loyalty &             | Item Category "                                                              |                                                      |      |                                                                                                    |            |          | <u> </u> |

## 5.13. Grid Functions

## 5.13.1. Check box

Checked box 🗸 Active this means the record is Active.

Unchecked box Active means record is Inactive, which means the record will not be deleted permanently.

## 5.13.3. Add New row

The add new button, placed on top left of the grid 🕀 Add New is used to make additional

row entries in the grid.

Click on the button will open a pop-up with fields same as that in the grid.

Enter relevant values and save the same with clicking the Update button or close the window by selecting the Scancel button.

| <b>♠</b> <u>F09</u> |         |       |                   |        |                      | search                   | ADMIN(FOS365)       | LANGUAGE        |
|---------------------|---------|-------|-------------------|--------|----------------------|--------------------------|---------------------|-----------------|
|                     |         |       |                   |        |                      |                          | 💾 Save 🖹 Delete 🖉 A |                 |
|                     |         |       |                   |        |                      |                          |                     |                 |
|                     |         |       |                   |        |                      | Customer_Segment_Detail  |                     | ×               |
|                     |         |       |                   |        |                      | Upgrade Type *           |                     |                 |
|                     |         |       |                   |        |                      |                          |                     | •               |
|                     |         |       |                   | e .    | Min Redemption Point | Upgrade Period           |                     |                 |
|                     |         |       |                   | 10.000 |                      |                          |                     | •               |
|                     |         |       | Order Value Point |        |                      | Upgrade Period Value     |                     |                 |
|                     |         |       |                   |        |                      |                          |                     | 0               |
|                     |         |       |                   |        |                      | Upgrade Threshold        |                     |                 |
|                     |         |       |                   |        |                      |                          |                     |                 |
|                     |         | stail |                   |        |                      | Upgrade Customer Segmen  | t Code              |                 |
|                     |         |       |                   |        |                      |                          |                     | •               |
|                     | Add New |       |                   |        |                      |                          |                     |                 |
|                     |         |       |                   |        |                      | Upgrade Redeemption Poin | t                   |                 |
|                     |         |       |                   |        |                      |                          |                     |                 |
|                     |         |       |                   |        |                      |                          |                     |                 |
|                     |         |       |                   |        |                      |                          | $\odot$             | Jpdate 🛞 Cancel |
|                     |         |       |                   |        |                      |                          |                     |                 |
|                     |         |       |                   |        |                      |                          |                     |                 |
|                     |         |       |                   |        |                      |                          |                     |                 |

Figure 25 Add new Row in Grid

#### 5.13.4. Edit Row

Click Edit icon for the specific row to be edited.

The record to be edited gets opened in edit mode.

Click of update will confirm the edit

Click of cancel will close the popup without any effect on the record.

|        | Ψ                               |                                | v                        |                     |                    |   |       |   |
|--------|---------------------------------|--------------------------------|--------------------------|---------------------|--------------------|---|-------|---|
|        |                                 |                                | 🖺 Save 🕅 Export 📗 Upload |                     |                    |   |       |   |
| Insert | Item Price Detail Location Wise | ×                              |                          |                     |                    |   |       |   |
|        | Item Name *                     | Appam                          | •                        | VAT ~<br>Approxisio | Display 💙<br>Order |   |       |   |
|        | Location                        | Guindy                         |                          | 2                   | 0                  | 8 |       |   |
|        | Amount *                        |                                | 75                       |                     |                    |   | - Lot |   |
|        |                                 |                                | /5                       |                     |                    |   | /     |   |
|        | VAT Applicable ?                | Tax Included ? Is Best Seller? |                          |                     |                    |   |       |   |
|        | Start Date *                    | Thu, Feb 23, 2017              | m                        |                     |                    |   |       |   |
|        | Ford Data                       |                                |                          |                     |                    |   |       |   |
|        | Elid Date                       |                                | Ш                        |                     |                    |   |       |   |
|        | New Item Valid Days             |                                | 30                       |                     |                    |   |       |   |
|        | Display Order                   |                                | 0                        |                     |                    |   |       |   |
|        |                                 |                                |                          |                     |                    |   |       | Ŧ |
|        | Active                          |                                |                          |                     |                    |   |       |   |
|        |                                 | <ul> <li>Update</li> </ul>     | Cancel                   |                     |                    |   |       |   |

Figure 26 Edit row

## 5.13.5. Delete Row

Delete Row function is available for individual records in the grid.

Click on the icon to delete a single entry at a time; which asks for a re-confirmation from the user with a pop up window.

Confirm or Cancel deletion, as per the requirement.

| <b>•</b> F05365       |                                                                                                    |                           | 65.in:92 says:           |                    | ×                      | Q                | ADMIN(FOS365)    |          |        |
|-----------------------|----------------------------------------------------------------------------------------------------|---------------------------|--------------------------|--------------------|------------------------|------------------|------------------|----------|--------|
| Operations            | HOME / STRUCTURAL / CODE MASTER<br>Operations<br>Record Was Created By CETAS On 23-Feb-2017 113256 AM. It Was Never Modified. |                           | ou sure you want to dele | te this record?    | Canal                  | New 🔚 Save       | Delete 🖉 Att     | tachment | 🟥 List |
| ۳1                    | Code Master                                                                                                    |                           |                          | UK                 | Cancer                 |                  |                  | 0        | Active |
| Item<br>Configuration | Lookup Type Name *                                                                                                    |                           | Add New                  |                    |                        |                  |                  |          |        |
|                       | Area                                                                                                    |                           | Code Name                | Code Regional Name | Lookup Code Short Name | Code Description | Parent Code Name | Active   |        |
| Location              | Lookup Type Regional Name                                                                                                    | Lookup Type Regional Name |                          | Adambakkam         | Adambakkam             |                  | CHENNAI          | Y        | 1      |
| Configuration         | Area                                                                                                    |                           | Adayar                   | Adayar             | Adayar                 |                  | CHENNAI          | Y        | / 11   |
| Tax                   | Lookup Type Short Name                                                                                                    |                           | Ashok Nagar              | Ashok Nagar        | Ashok Nagar            |                  | CHENNAI          | Y        | / 11   |

Figure 27 Delete Row

# 6. Modules in FOS365

The modules in Food Ordering System are accessible to the users based on their role played in the application, i.e. role as defined in the User Master.

So, the Modules as such are in turn classified further into two:

Master Pages and

Transaction Pages

Master Pages: Master Pages are the foundation or reference pages created by the User, based on which transactions are performed. Without master data, no transactions can be completed. In the below image item master is an master page and item price detail, out of stock item, today's special, item modifier etc. are transaction pages. Without items defined in the item master these transaction pages will not work.

| <b>FOS</b>                | 365               |                                          |              |                    | search                 | C                | ADMIN(FOS365)    |           |           |
|---------------------------|-------------------|------------------------------------------|--------------|--------------------|------------------------|------------------|------------------|-----------|-----------|
| Operations                | Item Master       | TER<br>12.56 AM. It Was Never Modified . |              |                    |                        | 🕂 New 📓 Save     | Delete 🖉         | Attachmei | nt 📄 List |
| ۳١                        | Item Price Detail |                                          |              |                    |                        |                  |                  | 0         | Active    |
| Configuration             | Out Of Stock Item |                                          | Add New      |                    |                        |                  |                  |           |           |
|                           | Today's Special   |                                          | Code Name    | Code Regional Name | Lookup Code Short Name | Code Description | Parent Code Name | Active    |           |
| Location<br>Configuration |                   |                                          | Adambakkam   | Adambakkam         | Adambakkam             |                  | CHENNAI          | Y         | / 8       |
|                           | Item Modifier     |                                          | Adayar       | Adayar             | Adayar                 |                  | CHENNAI          | Y         | / 1       |
| CO<br>Tax                 |                   |                                          | Ashok Nagar  | Ashok Nagar        | Ashok Nagar            |                  | CHENNAI          | Y         | 10        |
| Configuration             |                   |                                          | Besant Nagar | Besant Nagar       | Besant Nagar           |                  | CHENNAI          | Y         | 10        |
| • <b>9</b>                |                   |                                          | Guindy       | Guindy             | Guindy                 |                  | CHENNAI          | Y         | /8        |
| Loyaity &<br>Promos       |                   |                                          | K.K. Nagar   | K.K. Nagar         | K.K. Nagar             |                  | CHENNAI          | Y         | /8        |
| <u> </u>                  |                   |                                          | Kodambakkam  | Kodambakkam        | Kodambakkam            |                  | CHENNAI          | Y         | / 8       |
| 660<br>Structural         |                   |                                          | Kotturpuram  | Kotturpuram        | Kotturpuram            |                  | CHENNAI          | Y         | 18        |
| <b>(ô</b> )               |                   |                                          | Madipakkam   | Madipakkam         | Madipakkam             |                  | CHENNAI          | Y         | / 1       |
| Configuration             |                   |                                          | Mambalam     | Mambalam           | Mambalam               |                  | CHENNAI          | Y         | 10        |

*Figure 28 Menu – Item master* 

## 6.1. Security Module

Security Module consist of User, Users Authorities Control, Audit log, Change password.

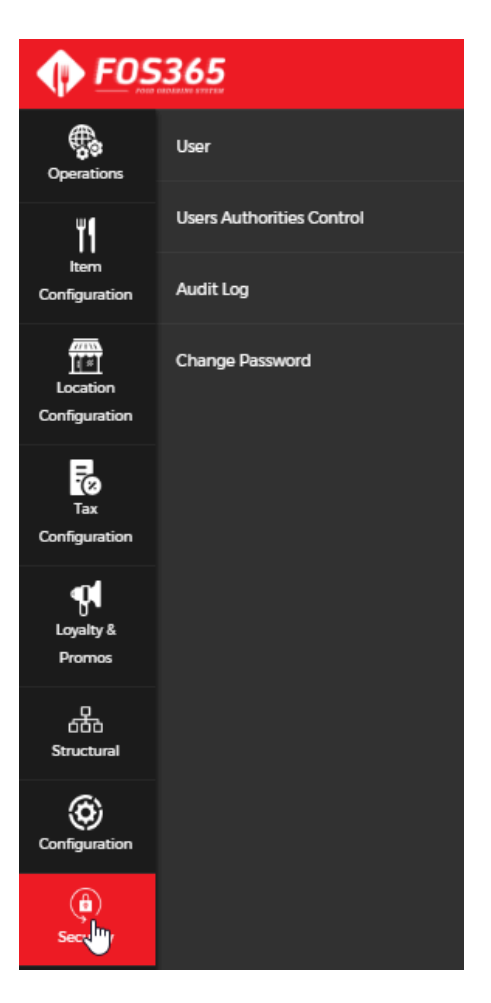

Figure 29 Menu-Security

User

User who need to login to the admin portal will be defined in user master. User's basic details are gathered here. After creating a user, the user name will be the password. The password will be sent to the users email id. User can change the password through change password.

| HOME / SECURITY / USER<br>Record Was Created By CETAS On 25-Apr-2017 04-28:39 PM. It Was Never Modified . |                |         | + New E Save |
|----------------------------------------------------------------------------------------------------|----------------|---------|--------------|
| Ceneral O Configuration Role                                                                              |                |         |              |
| User Name "                                                                                               | Address Line 1 | User Ir | nage :       |
| tu                                                                                                    |                |         |              |
| First Name *                                                                                              | Address Line 2 |         |              |
| Т                                                                                                    |                |         |              |
| Last Name "                                                                                               | Country        |         |              |
| U                                                                                                    | INDIA          | ▼       |              |
| User Email *                                                                                              | State          |         |              |
| sowmya.r@cetastech.com                                                                                    | TAMIL NADU     | ▼ Cha   | ange Remove  |
| Contact 1                                                                                                 | City           |         |              |
|                                                                                                    | CHENNAI        | ¥       |              |
| Contact 2                                                                                                 | PIN Code       |         |              |
|                                                                                                    |                |         |              |

#### Figure 30 User master- General

|        |        |        |        |        |        |        |        | + New  |        |
|--------|--------|--------|--------|--------|--------|--------|--------|--------|--------|
|        |        |        |        |        |        |        |        |        |        |
|        |        |        |        |        |        |        |        |        |        |
|        |        |        |        |        |        |        |        |        |        |
| Active |        |        |        |        |        |        |        |        |        |
| v      | 2 11   |        |        |        |        |        |        |        |        |
|        | Active | Active | Active | Active | Active | Active | Active | Active | Active |

#### Figure 31 User Master- Roles

| Search Current Mailbox (<br>All Unread By Date<br>A Today<br>FOS365<br>Password Details<br>4:29 PM | Reply       Reply All       Forward         Tue 25-04-2017 04:29 PM       FOS365 < admin@fos365.com >         Password Details       Password Details         To       sowmya.r@cetastech.com |
|----------------------------------------------------------------------------------------------------|----------------------------------------------------------------------------------------------------|
| Hi, You Can Log In with this                                                                       |                                                                                                    |
| Last Week                                                                                          | Hi,                                                                                                    |
|                                                                                                    | You Can Log In with this Password And Can Change Password After Loged In                                                                                                    |
|                                                                                                    |                                                                                                    |
|                                                                                                    | Your Password : tu                                                                                                    |
|                                                                                                    | This message is auto-generated, please do not reply to this email.                                                                                                    |
|                                                                                                    | Thank you,<br>Admin Group                                                                                                    |

Figure 32 User master-Mail for new user creation

## **User Authorities Control**

This form deals with granting privilege to access a menu/form. Roles defined in the Code Master are used here and right to menu are assigned to the selected role. Once this process is over these roles are linked to user in User master.

| <b>FOS</b>                | 5365                                                                       |   |
|---------------------------|----------------------------------------------------------------------------|---|
| Operations                | HOME / SECURITY / USERS AUTHORITIES CONTROL                                |   |
| ¥¶<br>Item                | Select Role* SA                                                            | * |
| Configuration             | Menu Selection                                                             |   |
| Location<br>Configuration | ▲ ⊘ Operations                                                             | • |
| Tax<br>Configuration      |                                                                            | 1 |
| Loyalty &<br>Promos       | ✓ Gotoria                                                                  |   |
| 다<br>666<br>Structural    | <ul> <li>✓ Item Configuration</li> <li>✓ Location Configuration</li> </ul> | l |
| Configuration             | Configuration                                                              |   |
| (a)<br>Security           |                                                                            |   |
| Filters                   |                                                                            |   |

Figure 33 Users Authorities Control

If controller name is given in Menu that will be shown in application configuration.

| <b>FOS</b>            | 365                     |               |                     |   |   |                                      | search           | C                   |   | 2ANT) |      | LOCOUT |
|-----------------------|-------------------------|---------------|---------------------|---|---|--------------------------------------|------------------|---------------------|---|-------|------|--------|
| Operations            | HOME / SECURI           | TY / USERS    | AUTHORITIES CONTROL |   |   |                                      |                  |                     | Œ | New   | Save | 🖹 List |
| ٣١                    | Select Role"            |               | SA                  | 1 | • |                                      |                  |                     |   |       |      |        |
| Item<br>Configuration | Menu Sele               | tion          |                     |   |   | Application Configuration - Controls |                  |                     |   |       |      | Î      |
| Location              | ► 🗸 Oper                | ations        |                     |   | * | Menu Control Name                    | Grant Access     |                     |   |       |      |        |
| Configuration         | ► 🗸 Item                | Configuration | 1                   |   |   | SAVE                                 | O Hidden O Prote | ected O Allow Grant |   |       |      | - 11   |
| Tax<br>Configuration  | ► 🗸 Locat               | ion Configura | tion                |   |   |                                      |                  |                     |   |       |      |        |
|                       | 🕨 🗹 Tax C               | onfiguration  |                     |   |   |                                      |                  |                     |   |       |      |        |
| Loyalty &<br>Promos   | V Loyal I Coyal I Coyal | ty & Promos   |                     |   |   |                                      |                  |                     |   |       |      |        |
| 品                     | 4 ⊘ Confi               | guration      |                     |   |   |                                      |                  |                     |   |       |      |        |
| Structural            | V A                     | plication Cor | nfiguration         |   |   |                                      |                  |                     |   |       |      |        |
| Configuration         | ► 🗸 Secu                | ity           |                     |   |   |                                      |                  |                     |   |       |      |        |
| ٢                     | ► (7) Notif             | cation        |                     |   |   |                                      |                  |                     |   |       |      | -      |

Figure 34 Users Authorities Control-Page and Contol Access

## **Audit Log**

The purpose of the Audit Log Screen is to view the insert, update and delete action in each page, by any user in a selected period.

Select table name from the in built values in the drop down.

Select Action (Insert or Update or Delete) from the drop down box.

Select User Name, listed from the User Master.

Select from Date and To Date to run the report. Click Generate Report.

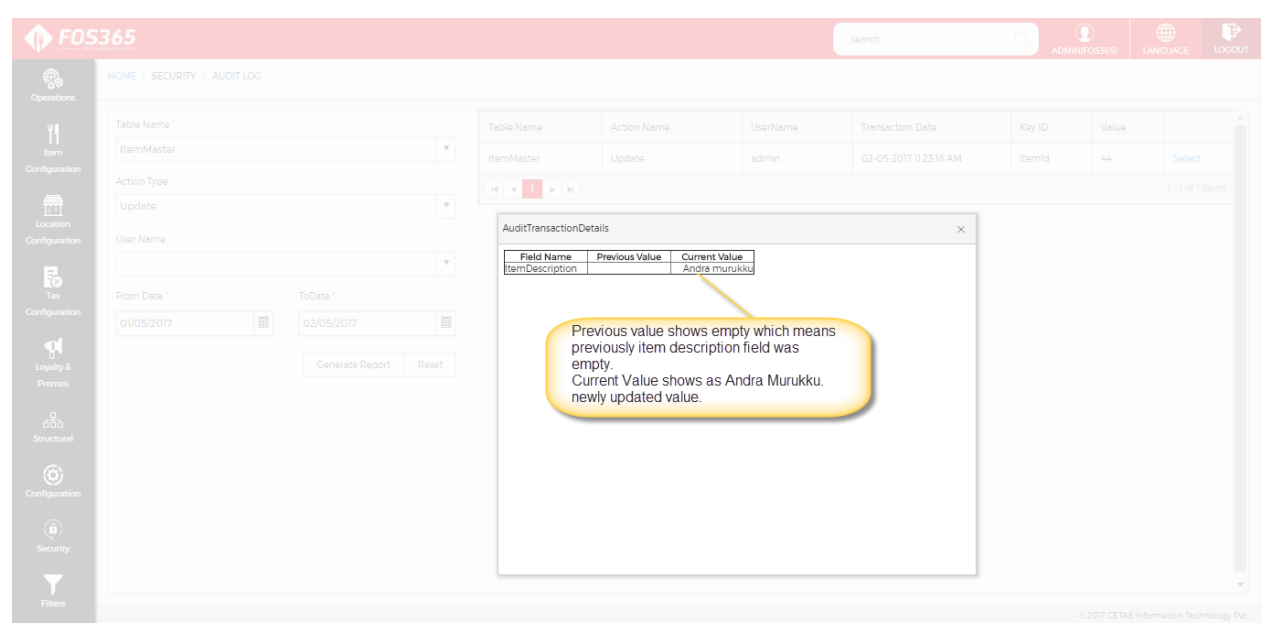

Figure 35 Audit Log

#### **Change Password**

The purpose of the Change password screen is to reset and change the current password of the user

While creating a new user, the password is sent to the user's e-mail. The User password can be reset and changed from the 'Change password' page.

Admin user has the right to change every users password, user name will be a drop down for admin user. What determines a user as an admin user? In the user master if the type of user is defined as super user that user will be admin user.

|                           | 365                               |                                       | search |       | LOCOUT |
|---------------------------|-----------------------------------|---------------------------------------|--------|-------|--------|
| Operations                | HOME / SECURITY / CHANGE PASSWORD |                                       |        | + New | Save   |
| Item<br>Configuration     |                                   | User Name * admini                    | ×      |       |        |
| Location<br>Configuration |                                   | admin<br>CuestUser<br>testuser        |        |       |        |
| Tax<br>Configuration      |                                   | təstusəri<br>tu<br>Contirm Password ' |        |       |        |
| Loyaity &                 |                                   |                                       |        |       |        |

Figure 36 Change Password-Admin User

For test of the user, by default logged in users name will be shown in user name.

| <b>•</b> FOS          | 365                                                                                                    |                   | searc | ih Q D |       | LOCOUT |
|-----------------------|----------------------------------------------------------------------------------------------------|-------------------|-------|--------|-------|--------|
| Operations            | HOME / SECURITY / CHANCE PASSWORD<br>Record Was Created By CETAS On 25-Apr-2017 04-28-39 PM. It Was Never Modified . |                   |       |        | + New | Save   |
| Item<br>Configuration |                                                                                                    | User Name *<br>tu | ٣     |        |       |        |
| Location              |                                                                                                    | ui Password -     |       |        |       |        |
| Connguration          |                                                                                                    | New Password *    |       |        |       |        |
| Configuration         |                                                                                                    |                   |       |        |       |        |

Figure 37 Change Password - Normal User

#### NOTE

Logged in user used in this user manual will be admin user. Hence, all the menus will be shown throughout the manual. A sample image will be shown in Figure1 for different user privileges.

## 6. 2. Structural Module:

Another set of master data, which are pre-requisites of other pages. Including LOV's, Menu, Company etc.

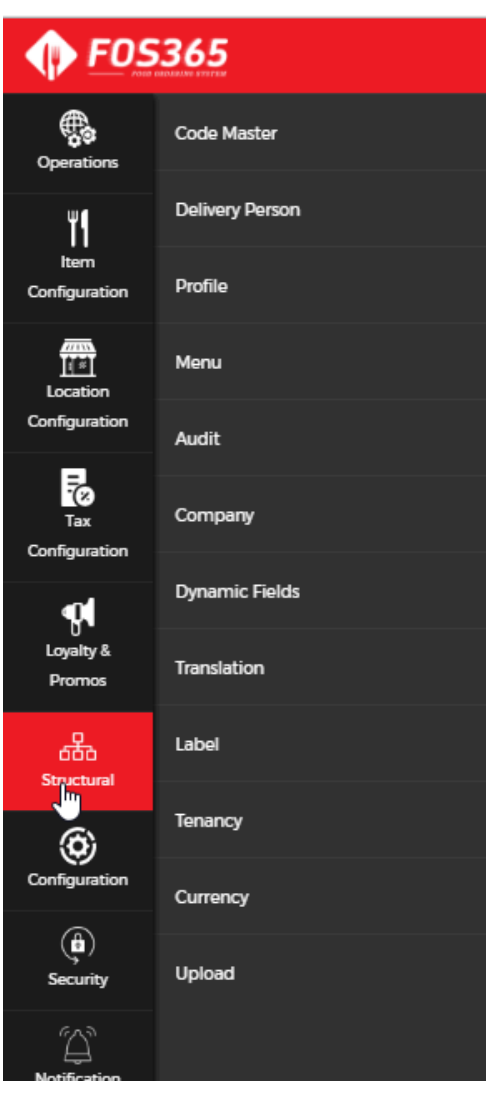

Figure 38 Structural Module

#### **Code master**

Master details for single field gets described in code master. Code master entities created initially behave as Parent Lookup codes for the Lookup codes getting created later.

Open Code master Add page in New mode

Enter Lookup Type Name and Short Name

Select Parent from the List, if applicable and add description if any.

Click Add new record; Enter appropriate values in the fields Lookup Code Name, Parent Lookup, Short name and Description.

#### Save record

|  |             |                 | search Admin(Fos365)       |        |   |
|--|-------------|-----------------|----------------------------|--------|---|
|  |             |                 | 🕂 New 🔛 Save 🖹 Delete 🖉 At |        |   |
|  |             |                 |                            |        |   |
|  | (+) Add New |                 |                            |        |   |
|  |             |                 |                            | Active |   |
|  |             |                 | Lookup Code Name *         |        | - |
|  |             |                 | Adambakkam                 |        |   |
|  |             |                 | Lookup Code Regional Name  |        |   |
|  |             |                 |                            |        |   |
|  |             |                 | Short Name -               |        |   |
|  |             |                 | Description                |        |   |
|  |             |                 | Description                |        |   |
|  |             |                 | Darant Leoluun             |        |   |
|  |             |                 |                            |        |   |
|  |             |                 |                            |        |   |
|  |             |                 | Display Order              |        |   |
|  | ₩ 4 1 2 ►   | H 10 T items pe |                            |        |   |
|  |             |                 | Active                     |        |   |
|  |             |                 | Update 🖉 Cancel            |        |   |

Figure 39 Code master

## **Delivery Person**

Details of the person who is going make home delivery is captured here in delivery person page. Enter Code, Name, Mobile number, Location of the person and click save. In Delivery app, this person will be shown for the selected location.

|                       | 365                                                                                                    |                       | search |       | C    |        | 5365) LANGUAGE | LOGOUT |
|-----------------------|----------------------------------------------------------------------------------------------------|-----------------------|--------|-------|------|--------|----------------|--------|
| Operations            | HOME / STRUCTURAL / DELIVERY PERSON<br>Becord Was Created by CETAS On 28-Feb-2017 10464-9 AM. It Was Never Modified. |                       |        | + New | Save | Delete | 🖉 Attachment   | 🖹 List |
| ۳1                    |                                                                                                    | Delivery Person Code' |        |       |      |        |                |        |
| Item<br>Configuration |                                                                                                    | DOB1                  |        |       |      |        |                |        |
| -                     |                                                                                                    | Delivery Person Name' |        |       |      |        |                |        |
| Location              |                                                                                                    | DelieryBoy1           |        |       |      |        |                |        |
| Configuration         |                                                                                                    | Mobile No."           |        |       |      |        |                |        |
| -0                    |                                                                                                    | 9999999999            |        |       |      |        |                |        |
| Tax<br>Configuration  |                                                                                                    | Email'                |        |       |      |        |                |        |
| -                     |                                                                                                    | arul@gmail.com        |        |       |      |        |                |        |
| U<br>Loyalty &        |                                                                                                    | Address               |        |       |      |        |                |        |
| Promos                |                                                                                                    |                       |        |       |      |        |                |        |
| Structural            |                                                                                                    |                       |        |       |      |        |                |        |
| <b>(0</b> )           |                                                                                                    | Pincode'              |        |       |      |        |                |        |
| Configuration         |                                                                                                    | 600018                |        |       |      |        |                |        |
| ۲                     |                                                                                                    | City                  |        |       |      |        |                |        |
| Security              |                                                                                                    | CHENNAI 🔻             |        |       |      |        |                |        |
| Ţ                     |                                                                                                    | Location Id*          |        |       |      |        |                |        |
| Filters               |                                                                                                    | Guindy <b>*</b>       |        |       |      |        |                |        |
| Reports               |                                                                                                    |                       |        |       |      |        |                |        |

Figure 40 Delivery Person
### Profile

The purpose of this page is to have data security throughout the application. For example, items are defined for multiple companies; items of one company should not be shown in another company. That will be attained through this page.

| <b>POS</b>    | 5365                                                                                                    |                                                           | search |       | C    |        | S365) |           | LOCOUT |
|---------------|----------------------------------------------------------------------------------------------------|-----------------------------------------------------------|--------|-------|------|--------|-------|-----------|--------|
| Operations    | HOME / STRUCTURAL / PROFILE<br>Record Was Created By CETAS On 23-Feb-2017/1132.56 AM. It Was Never Modified . |                                                           |        | + New | Save | Delete | 0     | ttachment | 📄 List |
|               |                                                                                                    | Profile Type * User Profile Name * MyCompany              |        |       |      |        |       |           |        |
| Configuration |                                                                                                    | Filter My Company Profile Filter  Profile Desc My Company |        |       |      |        |       |           |        |

Figure 41 Profile

#### Menu

Purpose of menu is to decide which page will be shown under which main menu.

Enter Menu name, Display name (which will be displayed in the application), Menu Type (displayed as link or a menu), Parent (under which main menu this page will be shown)

Menu URL (landing page with the click of page link)

For a menu to be shown under a main menu, that page should be added in menu as shown in the below screen as well as rights should be given to the role in User Authorities Control.

| <b>• FOS</b>              | 365                                                                                       |                                   |       |          | search               | Q      | ADMIN(FOS365) |           | LOCOUT |
|---------------------------|-------------------------------------------------------------------------------------------|-----------------------------------|-------|----------|----------------------|--------|---------------|-----------|--------|
| Operations                | HOME / STRUCTURAL / MENU<br>Record Was Created By CETAS On 23-Feb-201711.32.56 AM. It Was | Never Modified .                  |       |          | + New E              | Save [ | Delete 🖉 A    | ttachment | E List |
| ٣١                        | Application Configuration                                                                 |                                   |       |          |                      |        |               | A         | ctive  |
| Item<br>Configuration     | Menu Name "                                                                               | Application Configuration         | ⊕ A   | dd New   |                      |        |               |           |        |
|                           | Menu Display Name'                                                                        | Application Configuration         | Cont  | rol Name | Control Display Name | Active | Control Type  |           |        |
| Location<br>Configuration | Menu Type                                                                                 | link                              | butto | onSave   | SAVE                 | Y      | button        | / D       | arms 🕐 |
| Tax                       | Parent                                                                                    | Configuration <b>*</b>            |       |          | iu • Items per page  |        |               | 1 TOTAL   |        |
| Configuration             | Menu URL                                                                                  | ApplicationConfiguration/Detail/0 |       |          |                      |        |               |           |        |
| Loyalty &                 | Table Name                                                                                | ApplicationConfiguration 🔻        |       |          |                      |        |               |           |        |
| Promos                    | Action Name                                                                               | detail 🔻                          |       |          |                      |        |               |           |        |
| 5<br>5<br>Structural      | Menu Display Order *                                                                      | 10                                |       |          |                      |        |               |           |        |
| Configuration             | Menu Tooltip                                                                              | Application Configuration         |       |          |                      |        |               |           |        |

Figure 42 Menu

### Audit

This is the master page to define the Insert, Update & Delete Events for each page.

For example, we define the 'Insert'- event name for 'User Master' in this page

Open Audit in New Mode;

Give a suitable audit name and description, select table name, and action (Insert or Update or Delete) which comes from code master.

Active Check box, by default remains checked i.e. In Active state.

Click Save to Save entry.

After saving this audit this will reflect in audit log, where there is an insert in user master.

| <b>FOS</b>            | 365                                                                                 |                                                                           |   |                             | search          | C    |        | 5) LANGUA   |             |
|-----------------------|-------------------------------------------------------------------------------------|---------------------------------------------------------------------------|---|-----------------------------|-----------------|------|--------|-------------|-------------|
| Operations            | HOME / STRUCTURAL / AUDIT<br>Record Was Created By CETAS On 23-Feb-2017 11.32:56 AM | A. It Was Never Modified .                                                |   |                             | (+) New         | Save | Delete | 🖉 Attachme  | ıt 📄 List   |
| ۳۱                    | Audit                                                                               |                                                                           |   |                             |                 |      |        | Q           | Active      |
| Item<br>Configuration | Audit Name *                                                                        | UserMaster Insert Audit                                                   |   | Add New                     |                 |      |        |             |             |
| Location              | Audit Desc                                                                          | When new records are created in UserMaster<br>audit log will be generated |   | Fields<br>UserName          | Field Condition |      |        | Active<br>Y | / 11        |
| Configuration         | Table Name *                                                                        |                                                                           | 4 | UserEmail                   |                 |      |        | Y           | / 1         |
| -0<br>                | Table Northe                                                                        | UserMaster                                                                | • | UserMobileNo                |                 |      |        | Y           | / 11        |
| Configuration         | Record Action *                                                                     | Insert                                                                    | • | H I F H 10 T items per page |                 |      |        | 1-3 0       | r 3 items 🖒 |
| Loyalty &<br>Promos   | Condition                                                                           |                                                                           | ¥ |                             |                 |      |        |             |             |

Figure 43 Audit

### Company

The purpose of this menu is to create a New Company entity. The details of the same is gathered under two sub heads: General, Configurations tabs.

<u>General:</u> Open Company Setup in New mode using the Add button at the top right from the List Page or the View Page.

Enter the name, short name, Address of the company; City, State and Country as listed from the Lookup Master.

<u>Configuration</u>: In Configuration tab, enter delivery distance threshold, reservation cancel threshold, reservation threshold, max day of reservation.

The page remains Active, as in any other Master page.

Click Save.

| 95365                                                                                                    |               | search | Q            |          | 5) LANGUAGE         | LOCOUT         |
|----------------------------------------------------------------------------------------------------|---------------|--------|--------------|----------|---------------------|----------------|
| HOME / STRUCTURAL / COMPANY<br>Record Was Created By CETAS On 25-Feb 2017 1112-A1 AM. It Was Last Modified By CETAS On 28-Feb 2017 0132-A3 PM. |               | + New  | Save 🗄       | Delete 🧉 | 🖉 Attachment        | 📄 List         |
| Ceneral 🛛 Configurations                                                                                                    |               |        |              |          | 0                   | Active         |
| Name "                                                                                                    | Phone no 01 * |        | Company Logo |          |                     | *              |
| FOS365                                                                                                    | 42850231      |        |              |          |                     | - 1            |
| Short Name                                                                                                    | Phone no 02   |        |              |          |                     | - 1            |
| F0S365                                                                                                    |               |        |              |          |                     |                |
| Tenancy Name '                                                                                                    | Fax           |        |              |          |                     |                |
| FOS365                                                                                                    |               |        |              |          |                     |                |
| Address "                                                                                                    | Email         |        |              |          |                     |                |
| CHENNAI                                                                                                    |               |        | Change       | Remove   |                     |                |
|                                                                                                    | WebSite       |        |              |          |                     |                |
|                                                                                                    |               |        |              |          |                     |                |
|                                                                                                    |               |        |              |          |                     |                |
| Country ' State '                                                                                                    | ISD code -    |        |              |          |                     |                |
| INDIA TAMIL NADU                                                                                                    | 31            |        |              |          |                     |                |
| City' Discode '                                                                                                    |               |        |              |          |                     |                |
|                                                                                                    |               |        |              |          |                     | -              |
|                                                                                                    |               |        |              |          |                     |                |
|                                                                                                    |               |        |              |          |                     |                |
|                                                                                                    |               |        |              | @ 2017   | CETAE Information T | antendaria Dat |

#### Figure 44 Company - General

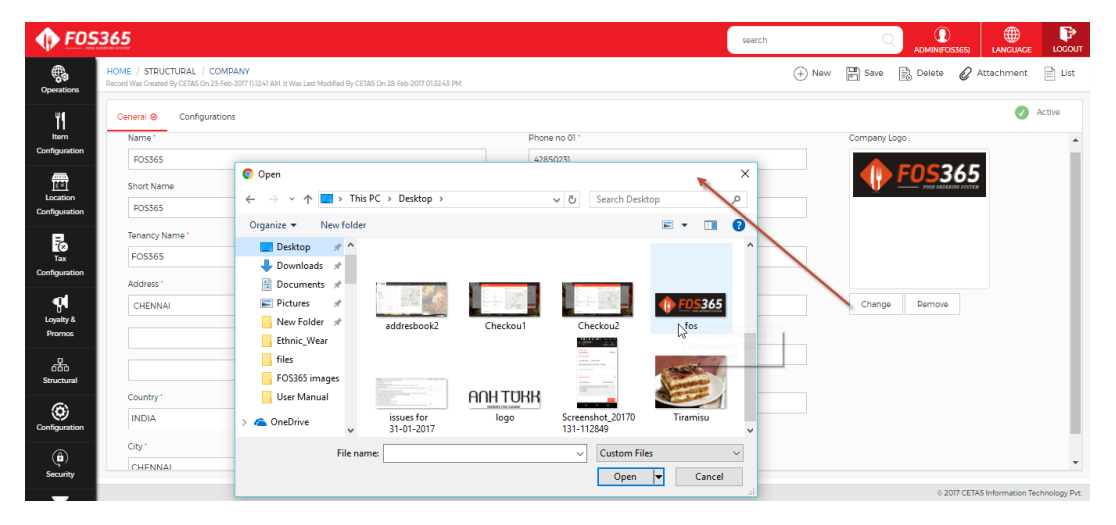

Figure 45 company-insert logo

| <b>FOS</b>            | 3365                                                                                                    | search |       | C    |        |              | LOCOUT |
|-----------------------|----------------------------------------------------------------------------------------------------|--------|-------|------|--------|--------------|--------|
| Operations            | HOME / STRUCTURAL / COMPANY<br>Record Was Created by CETAS on 23-Feb-2007 T01241 AM it Was Last Hoddled by CETAS On 28-Feb-2007 013243 FM |        | + New | Save | Delete | 🖉 Attachment | List   |
| ٣١                    | Central Configurations @                                                                                                    |        |       |      |        | 0            | Active |
| Item<br>Configuration | Delivery Distance Threshold                                                                                                    |        |       |      |        |              |        |
| Location              | 25 Reservation Cancel Threshold                                                                                                    |        |       |      |        |              |        |
| Configuration         | 2                                                                                                    |        |       |      |        |              |        |
| Tax<br>Configuration  | Resentation Threshold 2                                                                                                    |        |       |      |        |              |        |
| Loyalty &             | Max Day Of Reservation 7                                                                                                    |        |       |      |        |              |        |
| Promos                | 'Need Captcha?                                                                                                    |        |       |      |        |              |        |

Figure 46 Company Configuration

# **Dynamic Field:**

Dynamic Fields help in adding additional fields to all other pages.

All the master and transaction pages have the feature of adding additional field in FOS365.

| <b>FOS</b>                | 365           |                       |               |      | search Q   | ADMIN(FOS365) |       | LOCOUT  |
|---------------------------|---------------|-----------------------|---------------|------|------------|---------------|-------|---------|
| Operations                | HOME / STRUCT | URAL / DYNAMIC FIELDS |               |      |            |               | + New | ⊐¶ Save |
| ۳I                        | Table Name *  | ItemMaster            | ×             |      |            |               |       |         |
| Item<br>Configuration     | Add New       |                       |               |      |            |               |       |         |
|                           | Column Nan    | 1e                    | Label         | Туре | Max Length | Scale         |       |         |
| Location<br>Configuration | AddIColl      |                       | Item alt name | text | 10         | 0             |       | ΰ       |
| -<br>Co                   |               |                       |               |      |            |               |       |         |
| Configuration             |               |                       |               |      |            |               |       |         |

#### Figure 47 Dynamic field

| <b>FOS</b>            | 365                                     |             | search            | Q     | ADMIN(FOS36 | 5) LANGUAGE | LOCOUT |
|-----------------------|-----------------------------------------|-------------|-------------------|-------|-------------|-------------|--------|
| Operations            | HOME / ITEM CONFIGURATION / ITEM MASTER |             |                   | + New | 🖹 Save 🏼    | Attachment  | List   |
| ۳ſ                    | Item Master 🤗 Meal Of The Day           |             |                   |       |             | 0           | Active |
| Item<br>Configuration | Item Name '                             | Recipe *    | Item Detail Image |       |             |             | A      |
| Location              | Item Code '                             | Veg Non-Veg |                   |       |             |             |        |
| Configuration         |                                         |             | •                 |       |             |             |        |
| Tax                   | Item Description                        | Nutrition   | Select image      |       |             |             |        |
| Configuration         |                                         |             | Is Comboltem      | ŕ     |             |             |        |
| Loyalty &<br>Promos   | Item Category *                         |             | 6                 |       |             |             | *      |
| 去                     | · · · · · · · · · · · · · · · · · · ·   | Ingredients | Show InM          | lenu  | •           | SKU Flag    |        |
| Structural            | Item Sub Category *                     |             | Item alt name     |       |             | _           | - 1    |
| Configuration         | Cuisine                                 |             | //                |       |             |             |        |
| A                     | ▼                                       |             |                   |       |             |             |        |

Figure 48 Additional field in item master

# Translation

User can add new languages to the application through this translation page. The language in the translation will be loaded from code master. In code master user need to define the language and lookup Code Short Name should be given correctly.

| <b>PIDS</b>           | 365                                                                                                    |           |                     | search                 | Q                | ADMIN(FOS365)    |               | LOCOUT |
|-----------------------|----------------------------------------------------------------------------------------------------|-----------|---------------------|------------------------|------------------|------------------|---------------|--------|
| Operations            | HOME / STRUCTURAL / CODE MASTER<br>Record Was Created By CETAS On 23-Feb-2017 113256 AM. It Was Never Modified. |           |                     |                        | + New E Save     | Delete 🖉 At      | tachment      | 🖹 List |
| Item<br>Configuration | Code Master Lookup Type Name *                                                                                  | Add New   |                     |                        |                  |                  | 0             | Active |
|                       | Language                                                                                                    | Code Name | Code Regional Name  | Lookup Code Short Name | Code Description | Parent Code Name | Active        |        |
| Location              | Lookup Type Regional Name                                                                                       | Arabic    |                     | ar                     | mm               |                  | Y             | / 11   |
| comgaration           |                                                                                                    | English   |                     | en                     | English          |                  | Y             | / 11   |
| Tax                   | Lookup Type Short Name                                                                                          | Hindi     |                     | hi                     | ??????           |                  | Y             | / 11   |
| Configuration         | Language                                                                                                    | Malayalam |                     | ml                     |                  |                  | Y             | / 11   |
| <b>9</b>              | Lookup Type Desc                                                                                                | Tamil     |                     | ta                     | mm               |                  | Y             | / 11   |
| Loyalty &<br>Promos   | List of languages Parent Lookup Type Name                                                                       | HelbH     | 10 🔻 items per page |                        |                  | 1                | 1 - 5 of 5 it | ems 🖒  |
| ۵<br>۵<br>Structural  | · · · · · · · · · · · · · · · · · · ·                                                                           |           |                     |                        |                  |                  |               |        |

Figure 49 Translate

If a language is used in the application, the translated label names will be shown in the translation page as shown below.

| 🕩 FOS3                | 365                            |      |   |                 | search |           |          | LOCOUT     |
|-----------------------|--------------------------------|------|---|-----------------|--------|-----------|----------|------------|
| Operations            | HOME / STRUCTURAL / TRANSLATIO | N    |   |                 |        | (+) New [ | 🛱 Save 📑 | Delete     |
| ۳I                    | Language ' Malayala            | m  × | • |                 |        |           |          |            |
| Item<br>Configuration | Translation '                  |      |   |                 |        |           |          |            |
|                       | Key In English                 |      | ~ | Translated Text |        | ~         |          |            |
| Configuration         | Malayalam                      |      |   | മലയാളം          |        |           | / 11     |            |
| -                     | Company Id                     |      |   | കമ്പനി ഐഡി      |        |           | / 11     |            |
| Tax<br>Configuration  | Active Flag                    |      |   | സജീവ ക്ലാഗ്     |        |           | / 1      |            |
| <b>1</b> 1            | Addi Col 1                     |      |   | ജവഹര്ലാല് നിര 1 |        |           | / 1      |            |
| Loyalty &             | Addi Col 2                     |      |   | ജവഹര്ലാല് നിര 2 |        |           | / 1      |            |
| Promos                | Addi Col 3                     |      |   | ജവഹര്ലാല് നിര 3 |        |           | / 11     |            |
| 品                     | Addl Col 4                     |      |   | ജവഹര്ലാല് നിര 4 |        |           | / 1      |            |
| structural            | Addi Col 5                     |      |   | ജവഹര്ലാല് നിര 5 |        |           | / 1      |            |
| Configuration         | Addi Col 6                     |      |   | ജവഹര്ലാല് നിര 6 |        |           | / 🗊      |            |
| A                     | Addi Col 7                     |      |   | ജവഹര്ലാല് നിര 7 |        |           | / 11     |            |
| ( )                   |                                | _    |   |                 |        | 3 37      | -4100 3  | * <b>T</b> |

Figure 50 Language Translated

| <b>FOS</b>    | 365                 |                    |            |                 | search |                       |
|---------------|---------------------|--------------------|------------|-----------------|--------|-----------------------|
| Operations    | HOME / STRUCTURAL / | TRANSLATION        |            |                 |        | + New 🕅 Save 📑 Delete |
| ۳۱            | Language *          | Hindi              | × <b>*</b> |                 |        |                       |
| Item          | Translation *       |                    |            |                 |        |                       |
| Configuration | Add New             |                    |            |                 |        |                       |
|               | Key In English      |                    | ~          | Translated Text |        | ~                     |
| Configuration | Hindi               |                    |            | हिन्दी          |        | / 11                  |
| Tax           | H A I P H           | 10 Titems per page |            |                 |        | 1-1 of 1 items 🕻      |
| Configuration |                     |                    |            |                 |        |                       |

Figure 51 Language not used in the application

## Label

F05365 search # HOME / STRUCTURAL / LABEL \$ 🕂 New 📲 Save LabelType \* Class Name ' ٠ UI ۳ ۳**۲** Item ItemMaster Add New Property Name Label Text • Location Configurati Show In Menu Flag ShowInMenuFlag / 🗊 SKU Flag for inventory check Combo Item Flag SKUFlag / 🗊 Tax ComboltemFlag / 🗊 ItemModifierId Item Modifier Id / î Loyalty & Promos ExtraPriceFlag Extra Price Flag / 🗊 ModifierDtlltemNa Modifier Dtl Item Name / 🗊 ModifierDtlld Modifier Dtl Id / 🗊 OptionGroup Option Group / 1 (O) Infigurati Option Group Lookup Code Id OptionGroupLookupCodeld / 🗊 Maximum Qty MaxQty / 🗊 ) Security H 4 1 2 3 4 5 6 7 8 9 F H **T** Filters 2017 CETAS Information Technol ogy Pvt.

Labels given in each page can be modified using this page.

Figure 52 Label

| 05365                                                                                                    |                 |         | sei | arch              | C    |         | S365) LANGUAGE      | LOCOUT   |
|----------------------------------------------------------------------------------------------------|-----------------|---------|-----|-------------------|------|---------|---------------------|----------|
| HOME / ITEM CONFIGURATION / ITEM MASTER<br>Record Was Created By CETAS On 23-Feb-2017 114-441 AM. It: Was Last Modified By CETAS On 25-Apr-20 | 17 12:54-20 PM. |         |     | + New             | Save | Delete  | Attachment          | 🖹 List   |
| Item Master 🥥 Meal Of The Day                                                                                                    |                 |         |     |                   |      |         |                     | Active   |
| Item Name *                                                                                                    | Recipe *        |         |     | Item Detail Image |      |         |                     | <b>A</b> |
| Andra Murukku                                                                                                    | eg              | Non-Veg |     | 100               |      |         |                     |          |
| Item Code *                                                                                                    | Spiciness       |         |     | 1000              | 12   |         |                     |          |
| VEC044                                                                                                    | No Spice        |         | •   | 5.5-              |      |         |                     |          |
| Item Description                                                                                                    | Nutrition       |         |     | Change Re         | move |         |                     | - 11     |
|                                                                                                    |                 |         |     | Is Comboltem      |      |         |                     | - 11     |
|                                                                                                    |                 |         |     |                   |      |         |                     | v        |
| Item Category *                                                                                                    |                 |         | 1.  |                   |      |         |                     | _        |
| SWEET & SAVOURIES                                                                                                    | Ingredients     |         |     |                   |      |         |                     | - 11     |
| Item Sub Category *                                                                                                    |                 |         |     | Show Inm          | enu  | SKU Hag | for inventory check | - 11     |
| 220                                                                                                    |                 |         |     | Item alt name     |      |         |                     |          |
| Cuisine                                                                                                    |                 |         | 1.  |                   |      |         |                     |          |
| South Indian 🔻                                                                                                    |                 |         |     |                   |      |         |                     |          |
| Tax Code '                                                                                                    |                 |         |     |                   |      |         |                     | •        |
|                                                                                                    |                 |         |     |                   |      |         |                     |          |
|                                                                                                    |                 |         |     |                   |      |         |                     |          |

Figure 53 Label change in respective page

### Currency

The Currency master defines the various currency(s) the used in the application.

Currency Code: Enter a code. Enter alphabet, number, and special characters.

Currency Name: Enter a Currency Name.

Major: Name the major portion of the currency.

Minor: Name the minor portion of the currency.

Symbol: Enter the Symbol of the currency.

Decimal Place: Enter a Decimal Place. Only accepts numeric value.

Save details.

| <b>PES</b>            | 5365                                                                                                    |                      |               | search |       | C    |        | 3365) |          | LOCOUT |
|-----------------------|----------------------------------------------------------------------------------------------------|----------------------|---------------|--------|-------|------|--------|-------|----------|--------|
| Operations            | HOME / STRUCTURAL / CURRENCY<br>Record Was Created By CETAS On 23-Feb-20171132-57 AM. It Was Never Modified . |                      |               |        | + New | Save | Delete | 🖉 Att | tachment | 📄 List |
| ٣١                    | Currency<br>Record was created by CETAS on 23-Feb-2017 11:12:57 AM. It was never modified .                   |                      |               |        |       |      |        |       | Ø A      | ctive  |
| Item<br>Configuration |                                                                                                    | Currency Code        |               |        |       |      |        |       |          |        |
|                       |                                                                                                    | INR<br>Currency Name |               |        |       |      |        |       |          |        |
| Configuration         |                                                                                                    | INDIAN RUPEE         |               |        |       |      |        |       |          |        |
| -<br>O<br>Tax         |                                                                                                    | Major*               | Minor*        |        |       |      |        |       |          |        |
| Configuration         |                                                                                                    | RUPEE                | PAISE         |        |       |      |        |       |          |        |
| Loyalty &             |                                                                                                    | Symbol<br>इ          | Decimal Place | 2      |       |      |        |       |          |        |
| Promos                |                                                                                                    |                      |               |        |       |      |        |       |          |        |

Figure 54 Currency

# Upload

Upload bunch of data with ease, by selecting the correct excel format. Fill the excel given below and upload the excel which can be seen in the respective page.

|                                                                                                    | FOS                                                                                                    | 365                                                                                                    |                                                                                                    | search                                                                             | C                                                                                                    |                           | 365)                                |                                                                                                    | LOGOUT                                                                                                    |                                                                                                |                      |                                                                                                    |   |       |     |
|----------------------------------------------------------------------------------------------------|----------------------------------------------------------------------------------------------------|----------------------------------------------------------------------------------------------------|----------------------------------------------------------------------------------------------------|------------------------------------------------------------------------------------|----------------------------------------------------------------------------------------------------|---------------------------|-------------------------------------|----------------------------------------------------------------------------------------------------|----------------------------------------------------------------------------------------------------|------------------------------------------------------------------------------------------------|----------------------|----------------------------------------------------------------------------------------------------|---|-------|-----|
|                                                                                                    | <b>R</b>                                                                                                    | HOME / STRUCTURAL / UPLOAD                                                                                                    |                                                                                                    |                                                                                    |                                                                                                    |                           |                                     |                                                                                                    |                                                                                                    |                                                                                                |                      |                                                                                                    |   |       |     |
| Op                                                                                                    | erations                                                                                                    | Upload Files                                                                                                    |                                                                                                    |                                                                                    |                                                                                                    |                           |                                     |                                                                                                    |                                                                                                    |                                                                                                |                      |                                                                                                    |   |       |     |
|                                                                                                    | 41                                                                                                    | Landle Carls Landbarder Brandbarder                                                                                                    | I continue Timoine                                                                                      |                                                                                    |                                                                                                    | Taultantas                | CarrierTaultertau                   | Ouder Transform                                                                                                 | de Tau                                                                                                    |                                                                                                |                      |                                                                                                    |   |       |     |
|                                                                                                    | ltern                                                                                                    | Lookopcode LocationMaster IternMaster                                                                                                    | Location Timing                                                                                         | Item-Meal of the                                                                   | Day VAI                                                                                                    | Idxividster               | ServiceTaxMaster                    | ordeniypeser                                                                                                    | vicerax                                                                                                    |                                                                                                |                      |                                                                                                    |   |       |     |
| Conf                                                                                                    | iguration                                                                                                    |                                                                                                    |                                                                                                    |                                                                                    |                                                                                                    |                           |                                     |                                                                                                    |                                                                                                    |                                                                                                |                      |                                                                                                    |   |       |     |
| Configuration<br>Configuration                                                                                    |                                                                                                    |                                                                                                    |                                                                                                    |                                                                                    |                                                                                                    |                           |                                     |                                                                                                    |                                                                                                    |                                                                                                |                      |                                                                                                    |   |       |     |
|                                                                                                    |                                                                                                    |                                                                                                    |                                                                                                    | I                                                                                  | ligur                                                                                                    | e 55 L                    | Jpload                              |                                                                                                    |                                                                                                    |                                                                                                |                      |                                                                                                    |   |       |     |
|                                                                                                    | A                                                                                                    | в                                                                                                    | С                                                                                                    | P                                                                                  | Figur                                                                                                    | e 55 L                    | Jpload<br>G                         | н                                                                                                    |                                                                                                    | J                                                                                              | K                    |                                                                                                    | м | N     | ( 🔺 |
| 1 1                                                                                                    | A<br>temCor •                                                                                                    | B<br>ItemName v                                                                                                    | C<br>Category •                                                                                         | D<br>SubCategory Y                                                                 | E<br>VNFL -                                                                                                | F<br>Nutritik •           | <i>Ipload</i><br>G<br>Ingrediants - | H<br>Cuisine                                                                                                    | <br>▼ TaxCode ▼                                                                                                    | J<br>Spicine •                                                                                 | K<br>ItemDescription | L<br>ActiveFI; ▼                                                                                                    | М | N     | (   |
| 1<br>2                                                                                                    | A<br>temCor ▼<br>™001                                                                                                    | B<br>ItemIlame V<br>Non Veg Lemon Coriander Thick Soup -                                                                                                    | C<br>Category ▼<br>Soup                                                                                 | D<br>SubCategory -<br>Soup                                                         | E<br>VNFL -<br>V                                                                                           | F<br>Nutritik •           | G<br>G<br>Ingrediants               | H<br>Cuisine<br>Chinese                                                                                         | I<br>▼ TaxCode ▼<br>No VAT                                                                                                    | J<br>Spicine -<br>Mild                                                                         | K<br>ItemDescription | L<br>ActiveFk ▼<br>Y                                                                                                    | М | N     |     |
| 1 <b>1</b><br>2 1<br>3 1                                                                                          | A<br>temCor -<br>7M001<br>7M002                                                                                                    | B<br>ItemName<br>Non Veg Lemon Coriander Thick Soup -<br>Non Veg Lemon Coriander Thick Soup -Prawn                                                                                                    | C<br>Category ▼<br>Soup<br>Soup                                                                         | D<br>SubCategory -<br>Soup<br>Soup                                                 | Figur<br>E<br>VNFL -<br>V                                                                                  | F<br>Nutritik •           | G<br>G<br>Ingrediants -             | H<br>Cuisine<br>Chinese<br>Chinese                                                                              | ▼ TaxCode ▼<br>No VAT<br>No VAT                                                                                                    | J<br>Spicine ¥<br>Mild<br>Mild                                                                 | K<br>ItemDescription | L<br>ActiveFk ▼<br>Y<br>Y                                                                                                    | М | N     |     |
| 1 <b>1</b><br>2 1<br>3 1                                                                                          | A<br>temCor •<br>70001<br>70002<br>70003                                                                                                    | B<br>Non Veg Lemon Coriander Thick Soup -<br>Non Veg Lemon Coriander Thick Soup -Prawn<br>Non Veg Lemon Coriander Thick Soup -Mixed                                                                                                    | C<br>Category ▼<br>Soup<br>Soup<br>Soup                                                                 | D<br>SubCategory -<br>Soup<br>Soup<br>Soup                                         | Figur<br>E<br>VNIFL -<br>V<br>V<br>V                                                                       | e 55 L<br>F<br>Nutritik • | G<br>G<br>Ingrediants               | H<br>Cuisine<br>Chinese<br>Chinese<br>Chinese                                                                   | V TaxCode V<br>No VAT<br>No VAT<br>No VAT                                                                                                    | J<br>Spicine V<br>Mild<br>Mild<br>Mild                                                         | K<br>ItemDescription | L<br>ActiveFk ~<br>Y<br>Y<br>Y                                                                                                    | М | N     |     |
| 1 <b>I</b><br>2 П<br>3 П<br>4 П<br>5 П                                                                            | A<br>TM001<br>TM002<br>TM003<br>TM004                                                                                                    | B<br>TeonName<br>Non Veg Lemon Coriander Thick Soup -<br>Non Veg Lemon Coriander Thick Soup -Prawn<br>Non Veg Lemon Coriander Thick Soup -Mixed<br>Veg Sweet Corn Soup                                                                                                    | C<br>Category ✓<br>Soup<br>Soup<br>Soup<br>Soup                                                         | D<br>Soup<br>Soup<br>Soup<br>Soup<br>Soup                                          | Figur<br>E<br>VNFL -<br>V<br>V<br>V<br>V<br>V                                                              | F<br>Nutritik •           | G<br>G<br>Ingrediants -             | H<br>Cuisine<br>Chinese<br>Chinese<br>Chinese<br>Chinese                                                        | V TaxCode V<br>No VAT<br>No VAT<br>No VAT<br>No VAT                                                                                                    | J<br>Spicine<br>Mild<br>Mild<br>Mild<br>Mild                                                   | K<br>ItemDescription | L<br>ActiveFk ~<br>Y<br>Y<br>Y<br>Y                                                                                                    | М | N     |     |
| 1 <b>1</b><br>2 1<br>3 1<br>4 1<br>5 1<br>6 1                                                                     | A<br>TM001<br>TM002<br>TM003<br>TM004<br>TM005                                                                                                   | B<br>ItemName<br>Non Veg Lemon Coriander Thick Soup -<br>Non Veg Lemon Coriander Thick Soup -Prawn<br>Non Veg Lemon Coriander Thick Soup -Mixed<br>Veg Clear Soup                                                                                                    | C<br>Category 7<br>Soup<br>Soup<br>Soup<br>Soup<br>Soup                                                 | D<br>SubCategory -<br>Soup<br>Soup<br>Soup<br>Soup<br>Soup                         | Figur<br>E<br>VNFL -<br>V<br>V<br>V<br>V<br>V<br>V                                                         | F<br>Nutriti              | G<br>G<br>Ingrediants -             | H<br>Cuisine<br>Chinese<br>Chinese<br>Chinese<br>Chinese<br>Chinese                                             | TaxCode       No VAT       No VAT       No VAT       No VAT       No VAT                                                                                                    | J<br>Spicine<br>Mild<br>Mild<br>Mild<br>Mild<br>Mild                                           | K<br>ItemDescription | L<br>ActiveFk ~<br>Y<br>Y<br>Y<br>Y<br>Y                                                                                                    | М | N     |     |
| 1 1<br>2 1<br>3 1<br>4 1<br>5 1<br>6 1<br>7 1                                                                     | A<br>TM001<br>TM002<br>TM003<br>TM004<br>TM005<br>TM006                                                                                          | B<br>Tentiane<br>Non Veg Lemon Coriander Thick Soup -<br>Non Veg Lemon Coriander Thick Soup -<br>Non Veg Lemon Coriander Thick Soup -<br>Mixed<br>Veg Sweet Com Soup<br>Veg Clear Soup<br>Veg Noodle Soup                                                                                                    | C<br>Category ✓<br>Soup<br>Soup<br>Soup<br>Soup<br>Soup<br>Soup                                         | D<br>SubCategory -<br>Soup<br>Soup<br>Soup<br>Soup<br>Soup<br>Soup                 | Figur<br>E<br>VNFL -<br>V<br>V<br>V<br>V<br>V<br>V<br>V                                                    | F<br>Nutritik •           | G<br>G<br>Ingrediants               | H<br>Cuisine<br>Chinese<br>Chinese<br>Chinese<br>Chinese<br>Chinese                                             | V TaxCode V<br>No VAT<br>No VAT<br>No VAT<br>No VAT<br>No VAT<br>No VAT                                                                                                    | J<br>Spicine<br>Mild<br>Mild<br>Mild<br>Mild<br>Mild<br>Mild                                   | K<br>ItemDescription | ActiveFli  Y Y Y Y Y Y Y Y Y Y Y                                                                                                    | Μ | N     |     |
| 1 1<br>2 1<br>3 1<br>4 1<br>5 1<br>6 1<br>7 1<br>8 1                                                              | A<br>TM001<br>TM002<br>TM003<br>TM004<br>TM005<br>TM006<br>TM007                                                                                 | B<br>ItemName Veg Lemon Coriander Thick Soup - Non Veg Lemon Coriander Thick Soup - Prawn<br>Non Veg Lemon Coriander Thick Soup - Mixed<br>Veg Sweat Com Soup<br>Veg Clear Soup<br>Veg Noodle Soup<br>Veg Hot and Sour Soup                                                                                                    | C<br>Category -<br>Soup<br>Soup<br>Soup<br>Soup<br>Soup<br>Soup<br>Soup                                 | D<br>SubCategon -<br>Soup<br>Soup<br>Soup<br>Soup<br>Soup<br>Soup<br>Soup<br>Soup  | E<br>VNFL ~<br>V<br>V<br>V<br>V<br>V<br>V<br>V<br>V<br>V<br>V<br>V<br>V<br>V                               | F<br>Nutritik •           | G<br>G<br>Ingrediants -             | H<br>Cuisine<br>Chinese<br>Chinese<br>Chinese<br>Chinese<br>Chinese<br>Chinese                                  | TaxCode         TaxCode           No VAT         No VAT           No VAT         No VAT           No VAT         No VAT           No VAT         No VAT           No VAT         No VAT                                                                                                    | J<br>Spicine<br>Mild<br>Mild<br>Mild<br>Mild<br>Mild<br>Mild<br>Mild<br>Mild                   | K<br>ItemDescription | L<br>ActiveFi ~<br>Y<br>Y<br>Y<br>Y<br>Y<br>Y                                                                                                    | М | N     |     |
| 1 1<br>2 1<br>3 1<br>4 1<br>5 1<br>6 1<br>7 1<br>8 1<br>9 1                                                       | A<br>temCot M001M002M003M004M005M006M007M008                                                                                                    | B<br>TeenHame B<br>Non Veg Lemon Coriander Thick Soup - Prawn<br>Non Veg Lemon Coriander Thick Soup - Mixed<br>Veg Clear Soup<br>Veg Noodle Soup<br>Veg Hot and Sour Soup<br>Veg Manchow Soup                                                                                                    | C<br>Category -<br>Soup<br>Soup<br>Soup<br>Soup<br>Soup<br>Soup<br>Soup                                 | F<br>Soup<br>Soup<br>Soup<br>Soup<br>Soup<br>Soup<br>Soup<br>Soup                  | E<br>VNFK -<br>V<br>V<br>V<br>V<br>V<br>V<br>V<br>V<br>V<br>V<br>V<br>V<br>V<br>V                          | F<br>Nutritik •           | G<br>Ingrediants •                  | H<br>Chinese<br>Chinese<br>Chinese<br>Chinese<br>Chinese<br>Chinese<br>Chinese<br>Chinese                       | I           ▼ TaxCode ▼           No VAT           No VAT           No VAT           No VAT           No VAT           No VAT           No VAT           No VAT           No VAT           No VAT           No VAT           No VAT           No VAT                                                                                                  | J<br>Spicine<br>Mild<br>Mild<br>Mild<br>Mild<br>Mild<br>Mild<br>Mild<br>Mild                   | K<br>ItemDescription | L<br>Y<br>Y<br>Y<br>Y<br>Y<br>Y<br>Y<br>Y<br>Y<br>Y<br>Y                                                                                                    | М | N     |     |
| 1 1<br>2 1<br>3 1<br>4 1<br>5 1<br>6 1<br>7 1<br>8 1<br>9 1<br>10 1                                               | A<br>temCor<br>M001<br>M002<br>M003<br>M004<br>M005<br>M006<br>M007<br>M008<br>M009                                                              | B<br>Non Veg Lemon Coriander Thick Soup -<br>Non Veg Lemon Coriander Thick Soup -<br>Non Veg Lemon Coriander Thick Soup -<br>Mixed<br>Veg Sweet Corn Soup<br>Veg Sweet Corn Soup<br>Veg Noodle Soup<br>Veg Hot and Sour Soup<br>Veg Manchow Soup<br>Veg Lemon Coriander Thick Soup                                                                                                    | C<br>Category V<br>Soup<br>Soup<br>Soup<br>Soup<br>Soup<br>Soup<br>Soup<br>Soup<br>Soup                 | P<br>Soup<br>Soup<br>Soup<br>Soup<br>Soup<br>Soup<br>Soup<br>Soup                  | E<br>VNFK -<br>V<br>V<br>V<br>V<br>V<br>V<br>V<br>V<br>V<br>V<br>V<br>V<br>V<br>V<br>V<br>V<br>V<br>V      | F<br>Nutriti              | G<br>Ingrediants                    | H<br>Cuisine<br>Chinese<br>Chinese<br>Chinese<br>Chinese<br>Chinese<br>Chinese<br>Chinese<br>Chinese            | I           No VAT           No VAT           No VAT           No VAT           No VAT           No VAT           No VAT           No VAT           No VAT           No VAT           No VAT           No VAT           No VAT           No VAT           No VAT                                                                                      | J<br>Spicine<br>Mild<br>Mild<br>Mild<br>Mild<br>Mild<br>Mild<br>Mild<br>Mild<br>Mild<br>Mild   | K<br>ItemDescription | ActiveFi *<br>Y<br>Y<br>Y<br>Y<br>Y<br>Y<br>Y<br>Y<br>Y<br>Y                                                                                                    | M | N     |     |
| 1 1<br>2 1<br>3 1<br>4 1<br>5 1<br>6 1<br>7 1<br>8 1<br>9 1<br>10 1<br>11 1                                       | A<br>temCor<br>7M001<br>7M002<br>7M003<br>7M004<br>7M005<br>7M006<br>7M006<br>7M006<br>7M008<br>7M009<br>7M009<br>7M0010                         | B ItemName Veg Lemon Coriander Thick Soup - Non Veg Lemon Coriander Thick Soup - Prawn Non Veg Lemon Coriander Thick Soup - Veg Clear Soup Veg Noodle Soup Veg Noodle Soup Veg Manchow Soup Veg Lemon Coriander Thick Soup Veg Lemon Coriander Thick Soup Veg Lemon Pepper Soup                                                                                                    | C<br>Category -<br>Soup<br>Soup<br>Soup<br>Soup<br>Soup<br>Soup<br>Soup<br>Soup                         | P<br>SubCategory ~<br>Soup<br>Soup<br>Soup<br>Soup<br>Soup<br>Soup<br>Soup<br>Soup | E<br>VNFL V<br>V<br>V<br>V<br>V<br>V<br>V<br>V<br>V<br>V<br>V<br>V<br>V<br>V                               | e 55 U<br>F<br>Nutriti -  | G<br>Ingrediants •                  | H<br>Cuisine<br>Chinese<br>Chinese<br>Chinese<br>Chinese<br>Chinese<br>Chinese<br>Chinese                       | I           No VAT           No VAT           No VAT           No VAT           No VAT           No VAT           No VAT           No VAT           No VAT           No VAT           No VAT           No VAT           No VAT           No VAT           No VAT           No VAT           No VAT                                                    | J<br>Spicine ×<br>Mild<br>Mild<br>Mild<br>Mild<br>Mild<br>Mild<br>Mild<br>Mild<br>Mild<br>Mild | K<br>ItemDescription | L<br>Y<br>Y<br>Y<br>Y<br>Y<br>Y<br>Y<br>Y<br>Y<br>Y<br>Y                                                                                                    | M | N     |     |
| 1 1<br>2 1<br>3 1<br>4 1<br>5 1<br>6 1<br>7 1<br>8 1<br>9 1<br>10 1<br>11 1<br>12 1                               | A<br>temCor ~<br>M001<br>M002<br>M003<br>M004<br>M005<br>M006<br>M007<br>M008<br>M009<br>M010<br>M010<br>M010                                    | B<br>Itentiane<br>Non Veg Lemon Coriander Thick Soup - Prawn<br>Non Veg Lemon Coriander Thick Soup - Prawn<br>Non Veg Lemon Coriander Thick Soup - Mixed<br>Veg Sweet Corn Soup<br>Veg Clear Soup<br>Veg Noodle Soup<br>Veg Noodle Soup<br>Veg Hot and Soup<br>Veg Lemon Peoper Soup<br>Veg Lemon Peoper Soup<br>Veg Four Treasure Soup                                                                                                    | C<br>Category ~<br>Soup<br>Soup<br>Soup<br>Soup<br>Soup<br>Soup<br>Soup<br>Soup<br>Soup<br>Soup<br>Soup | D<br>Soup<br>Soup<br>Soup<br>Soup<br>Soup<br>Soup<br>Soup<br>Soup                  | E<br>VNFL -<br>V<br>V<br>V<br>V<br>V<br>V<br>V<br>V<br>V<br>V<br>V<br>V<br>V<br>V<br>V<br>V                | e 55 U<br>F<br>Nutriti -  | G<br>Ingrediants                    | H<br>Cuisine<br>Chinese<br>Chinese<br>Chinese<br>Chinese<br>Chinese<br>Chinese<br>Chinese<br>Chinese            | I           No VAT           No VAT                                   | J<br>Spicine ×<br>Mild<br>Mild<br>Mild<br>Mild<br>Mild<br>Mild<br>Mild<br>Mild                 | K<br>ItemDescription | ActiveFi * Y Y Y Y Y Y Y Y Y Y Y Y Y Y Y Y Y Y Y                                                                                                    | М | N<br> |     |
| 1 II<br>2 II<br>3 II<br>4 II<br>5 II<br>6 II<br>7 II<br>8 II<br>9 II<br>10 II<br>11 II<br>12 II<br>13 II          | A temCor  M001 M002 M003 M004 M005 M006 M007 M008 M009 M009 M010 M011 M012 M012                                                                  | B ItemName Veg Lemon Coriander Thick Soup - Non Veg Lemon Coriander Thick Soup - Prawn Non Veg Lemon Coriander Thick Soup - Veg Sweet Com Soup Veg Noodle Soup Veg Noodle Soup Veg Hot and Sour Soup Veg Hot and Sour Soup Veg Lemon Coriander Thick Soup Veg Lemon Pepper Soup Veg Lemon Pepper Soup Veg Four Treasure Soup Chicken Sweet Corn Soup                                                                                                    | C<br>Category ~<br>Soup<br>Soup<br>Soup<br>Soup<br>Soup<br>Soup<br>Soup<br>Soup                         | D<br>Soup<br>Soup<br>Soup<br>Soup<br>Soup<br>Soup<br>Soup<br>Soup                  | E<br>VNFL -<br>V<br>V<br>V<br>V<br>V<br>V<br>V<br>V<br>V<br>V<br>V<br>V<br>V<br>V<br>V<br>V<br>V<br>V<br>V | e 55 U<br>F<br>Nutriti -  | G<br>Ingrediants                    | H<br>Cuisine<br>Chinese<br>Chinese<br>Chinese<br>Chinese<br>Chinese<br>Chinese<br>Chinese<br>Chinese<br>Chinese | I           TaxCode           No VAT           No VAT                 | J<br>Spicine V<br>Mild<br>Mild<br>Mild<br>Mild<br>Mild<br>Mild<br>Mild<br>Mild                 | K<br>ItemDescription | ActiveFi *<br>Y<br>Y<br>Y<br>Y<br>Y<br>Y<br>Y<br>Y<br>Y<br>Y<br>Y<br>Y                                                                                                    | M | N     |     |
| 1 II<br>2 II<br>3 II<br>4 II<br>5 II<br>6 II<br>7 II<br>8 II<br>9 II<br>10 II<br>11 II<br>12 II<br>13 II<br>14 II | A<br>temCor        M001       M002       M003       M005       M005       M006       M007       M008       M009       M011       M012       M013 | B ItentIane ItentIane Iten | C<br>Category ~<br>Soup<br>Soup<br>Soup<br>Soup<br>Soup<br>Soup<br>Soup<br>Soup                         | F<br>Soup<br>Soup<br>Soup<br>Soup<br>Soup<br>Soup<br>Soup<br>Soup                  | Figur<br>VNFL -<br>V<br>V<br>V<br>V<br>V<br>V<br>V<br>V<br>V<br>V<br>V<br>V<br>V<br>V<br>V<br>N<br>N       | e 55 U<br>F<br>Nutritik • | G<br>Ingrediants •                  | H<br>Cuisine<br>Chinese<br>Chinese<br>Chinese<br>Chinese<br>Chinese<br>Chinese<br>Chinese<br>Chinese<br>Chinese | I           No VAT           No VAT | J<br>Spicine ~<br>Mild<br>Mild<br>Mild<br>Mild<br>Mild<br>Mild<br>Mild<br>Mild                 | K<br>ItemDescription | L       Y       Y       Y       Y       Y       Y       Y       Y       Y       Y       Y       Y       Y       Y       Y       Y       Y       Y       Y       Y       Y       Y       Y       Y       Y       Y       Y       Y       Y       Y | M | N     |     |

Figure 56 Master excel for Item master

Once excel is saved with data, in this example bunch of items it can be uploaded in the item master in Upload files page. For items to get properly uploaded data given should be correct or else message will be shown to the user. If data saved in excel is correct, record will be saved to item master.

| <b>FOS</b>    | 5365                                          |                                             |                                      | search   |  |
|---------------|-----------------------------------------------|---------------------------------------------|--------------------------------------|----------|--|
| ę             | HOME / STRUCTURAL / UPLOAD                    |                                             |                                      |          |  |
| Operations    | Upload Files                                  |                                             |                                      |          |  |
| ۳I            | LookUpCode LocationMaster ItemMaster Location | on Timing Item-Meal of the Day VATTaxMaster | ServiceTaxMaster OrderTypeServiceTax |          |  |
| Configuration |                                               |                                             |                                      |          |  |
| #P            | 💿 Open 🔌                                      |                                             |                                      | ×        |  |
| Location      | ← → • ↑ <mark>.</mark> «                      | FOS 365 > MASTER EXCEL                      | ✓ Ö Search MASTER EXCEL              | م        |  |
| Configuration | Organize 👻 New f                              | older                                       | III 🕶 🔲                              | 0        |  |
| -0<br>-0      | 💪 OneDrive                                    | ^ Name                                      | Date modified Type                   |          |  |
| Configuration | This PC                                       | Item_Location_MelasOfTheDay                 | 30-03-2017 04:48 Microsoft           | Excel 97 |  |
| -             | Derkton                                       | itemMaster                                  | 26-04-2017 06:27 Microsoft           | Excel 97 |  |
| <b>P</b>      | Desktop (                                     | ItemPrice_LocationWise                      | 30-03-2017 04:54 Microsoft           | Excel 97 |  |
| Loyalty &     | Documents                                     | E LocationMaster                            | 29-11-2016 05:23 Microsoft           | Excel 97 |  |
| Promos        | - Downloads                                   | E LocationTiming                            | 21-09-2016 04:48 Microsoft           | Excel 97 |  |
| -             | b Music                                       | E LookupCodeMaster                          | 29-03-2017 03:35 Microsoft           | Excel 97 |  |
| _ 666         | E Pictures                                    | OrderTypeService                            | 19-07-2016 12:48 Microsoft           | Excel 97 |  |
| Structural    | 🙀 Videos                                      | BerviceTaxMaster                            | 29-11-2016 05:47 Microsoft           | Excel 97 |  |
| (ð)           | 🏪 Local Disk (C:)                             | 國 VATTaxMaster                              | 29-11-2016 05:26 Microsoft           | Excel 97 |  |
| Configuration | New Volume (D:                                | v <                                         |                                      | >        |  |
| <b>(b</b> )   | Fi                                            | le name: ItemMaster                         | ✓ All Files                          | ~        |  |
| Security      |                                               |                                             | Open 🔫 Cano                          | celi     |  |

Figure 57 Item Upload

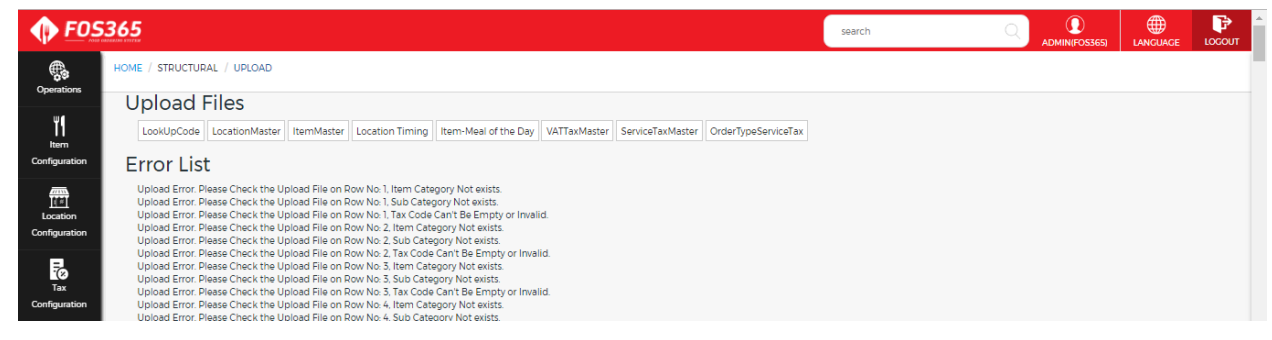

Figure 58 Alert for Wrong data

### NOTE

Records can be inserted individually in all master pages; New will render a new page with empty fields, after entering values click Save to get the record saved. If multiple records are there to insert Upload can also be used.

# 6.3. Item Configuration

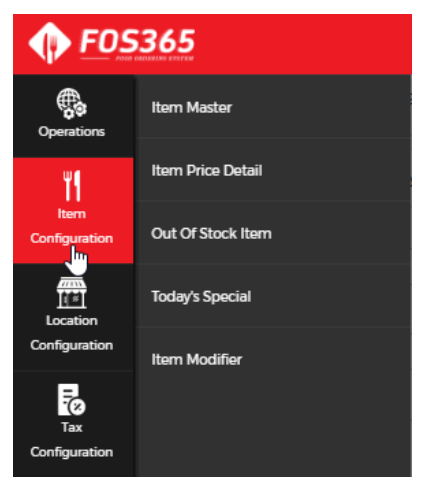

Figure 59 Item Configuration Module

### **Item Master**

Item Master: Master to define items for a location. Enter item name, code, category, sub category, tax, and recipe in item master.

In meal of the day, check the location where this item will be available.

Tax code: The group will be defined in the code master, this code will be used in VAT Tax to define the percentage of tax and the same is called in the item master. Based on the tax given in the VAT Tax the value will be calculated.

Click New for a fresh page and key in mandatory fields and click save to create a new record.

Default item: In the grid of the user master select the Raw material and then enter the serving size and UOM. This will be shown as default items for the selected combo as shown in the figure:

| Basic Deta<br>Jogeshwa | ils<br>ri   25 Serve   25/October/2017                                                  | Quick Cart |
|------------------------|-----------------------------------------------------------------------------------------|------------|
| Proceed Ahead          | Mini Meal<br>Rs. 100.000 Per Head x 25 Person = Rs.<br>Sweets<br>✓ Gulab Jamun x 40 Nos | 2,500.00   |

Figure 60 Default item

[NOTE: In Item is combo is selected: in the grid need to select it as dish to show the default item. For individual items if the quantity need to be shown then select raw material.]

From the list page, click item name to edit a record.

| • <b>•</b> <u>F</u>  | Item Master List        |                   |                               | search 🔿 💽                         | ₩<br>×    | LOGOU  |
|----------------------|-------------------------|-------------------|-------------------------------|------------------------------------|-----------|--------|
| Operations           | Item Name ~             | Item Category     | ~                             | Item Sub Category                  | ~         | 📄 List |
| Ψſ                   | Andra Murukku           | SWEET & SAVOURIES |                               | SWEET/SAVOURIES                    |           | Active |
| <br>Item             | Appam                   | MAIN FOOD         |                               | BREAD / IDLY / VADA / DOSA / COMBO |           | A      |
| Configuratio         | Baby Corn Golden Fry    | STARTER           |                               | APPETIZERS                         |           |        |
|                      | Badam Halwa             | SWEET & SAVOURIES |                               | SWEET/SAVOURIES                    |           |        |
| Configuratio         | Biriyani                | MAIN FOOD         |                               | STEAMED RICE / PULAO / BIRIYANI    |           |        |
| 5                    | Bombay Halwa            | SWEET & SAVOURIES |                               | SWEET/SAVOURIES                    |           |        |
| Tax<br>Configuratic  | Butter Murukku          | SWEET & SAVOURIES |                               | SWEET/SAVOURIES                    |           |        |
| al                   | Butter Naan             | MAIN FOOD         |                               | MAIN FOOD                          |           |        |
| Loyaity &            | Cauliflower Masala Dosa | MAIN FOOD         |                               | BREAD / IDLY / VADA / DOSA / COMBO |           | × .    |
| Promos               | Cham Cham               | SWEET & SAVOURIES |                               | SWEET/SAVOURIES                    |           |        |
| 6<br>5<br>Structural | H 4 1 2 3 4 5 F H       | 10                | <ul> <li>items per</li> </ul> | r page 1 - 10 of 67                | 7 items 🖒 |        |

Figure 61 Item master - List page

Shown below is the detail page of item master.

| • F05365                                                                                                    |                                        |             |         | se | earch             | С    |           | 365) LANGUAGE           | LOCOUT        |
|----------------------------------------------------------------------------------------------------|----------------------------------------|-------------|---------|----|-------------------|------|-----------|-------------------------|---------------|
| Contractions / ITEM CONFIGURATION / ITEM MASTER<br>Record Was Created By CETAS On 23-Feb-2017 11:4-41 AM. It Was La | ast Modified By CETAS On 25-Apr-2017 1 | 12.5%20 PM. |         |    | + New             | Save | Delete    | 🖉 Attachment            | 📰 List        |
| Item Master 🥥 Meal Of The Day                                                                                       |                                        |             |         |    |                   |      |           |                         | Active        |
| Item Item Name *                                                                                                    |                                        | Recipe *    |         |    | Item Detail Image |      |           |                         |               |
| Configuration Andra Murukku                                                                                         |                                        | e Veg       | Non-Veg |    | 100               |      |           |                         | - 11          |
| Item Code *                                                                                                    |                                        | Spiciness   |         |    | 1000              | 12   |           |                         | - 1           |
| Configuration VEC044                                                                                                |                                        | No Spice    |         | •  | 5.S-              |      |           |                         |               |
| Item Description                                                                                                    |                                        | Nutrition   |         |    | Change Re         | move |           |                         | - 1           |
| Tax<br>Configuration                                                                                                |                                        |             |         |    | Is Comboltem      |      |           |                         |               |
| 41                                                                                                    | 4                                      |             |         |    |                   |      |           |                         | Ŧ             |
| Loyalty & Item Category *                                                                                           |                                        |             |         | 11 |                   |      |           |                         |               |
| Promos SWEET & SAVOURIES                                                                                            | •                                      | Ingredients |         |    | Show Ink          | 0011 | SKII Flag | for inventory check     | - 11          |
| Item Sub Category '                                                                                                 |                                        |             |         |    |                   |      | V one may | ion interneory encent   |               |
| Structural 220                                                                                                    | •                                      |             |         |    | Item alt name     |      |           |                         | - 1           |
| O Cuisine                                                                                                    |                                        |             |         | 11 |                   |      |           |                         |               |
| South Indian                                                                                                    | •                                      |             |         |    |                   |      |           |                         |               |
| Tax Code *                                                                                                    |                                        |             |         |    |                   |      |           |                         |               |
| NOVAT                                                                                                    | -                                      |             |         |    |                   |      |           |                         | •             |
| T                                                                                                    |                                        |             |         |    |                   |      |           |                         |               |
| Hiters                                                                                                    |                                        |             |         |    |                   |      | © 20      | 17 CETAS Information Te | chnology Pvt. |

#### Figure 62 Item Master

| <b>FOS</b>            | 5365                                                                                                    |                                                 | search |                                 |
|-----------------------|----------------------------------------------------------------------------------------------------|-------------------------------------------------|--------|---------------------------------|
| Operations            | HOME / ITEM CONFIGURATION / ITEM MASTER<br>Record Was Created By CETAS On 23-Feb-2017 11.44-41 AM. It Was Lass | t Modified By CETAS On 25-Apr-2017 12:54-20 PM. | + New  | Save Delete 🖉 Attachment 📰 List |
| ۳۱                    | Item Master Meal Of The Day 🔗                                                                                  |                                                 |        | Active                          |
| Item<br>Configuration |                                                                                                    | BreakFast                                       | Lunch  | Dinner                          |
|                       |                                                                                                    |                                                 |        |                                 |
| Location              | Guindy                                                                                                    |                                                 |        |                                 |
| Configuration         | Adayar                                                                                                    | 8                                               | 8      | ×                               |
| 5                     | T.Nagar                                                                                                    |                                                 |        |                                 |
| Tax<br>Configuration  |                                                                                                    |                                                 |        |                                 |

Figure 63 Item master - Meal of the Day

### **Item Price Detail**

Search by location, the value will show the saved locations

Search by item, the value will show the saved items.

If the search by is selected with item, all the items will be shown in the value dropdown.

click on this edit button to edit the record in the grid, end date and display order fields alone can be modified in item price detail.

If a new line is added for the same item, end date will be automatically updated and this record will be inactive.

Tax will be calculated in customer portal only if the VAT applicable is checked. If Tax included is checked then the price of each item is inclusive of tax.

|          |                            |       |                                 | search                         | C        |          |                      |              |
|----------|----------------------------|-------|---------------------------------|--------------------------------|----------|----------|----------------------|--------------|
|          |                            |       |                                 |                                |          |          |                      |              |
|          |                            |       |                                 |                                |          |          |                      |              |
|          |                            |       |                                 |                                |          |          | 🗈 Export 📑 U         |              |
| ( Insert |                            |       | Item Price Detail Location Wise |                                | ×        |          |                      |              |
|          |                            |       | Item Name *                     | Tiramisu                       | •        |          |                      |              |
|          | Since searched             |       | Location                        | Adayar                         |          |          |                      |              |
|          | location drop              | 150 🕑 | Amount *                        |                                | 250      |          |                      |              |
|          | disabled with the          |       | VAT Applicable 2                | Tay Included 2 Is Best Seller? |          |          |                      |              |
|          | selected location in value |       | VAI Applicable :                |                                |          |          |                      |              |
|          |                            |       | Start Date *                    | Fri, Apr 28, 2017              |          |          |                      |              |
|          |                            |       | End Date                        |                                |          |          |                      |              |
|          |                            |       | New Item Valid Days             |                                |          |          |                      |              |
|          |                            |       |                                 |                                |          |          |                      |              |
|          |                            |       | Display Order                   |                                |          |          |                      |              |
|          |                            |       | Active                          |                                |          |          |                      | <b>.</b>     |
|          |                            |       |                                 |                                |          |          |                      |              |
|          |                            |       |                                 | Update (                       | ) Cancel |          |                      |              |
|          |                            |       |                                 |                                |          | © 2017 C | ETAS Information Tec | hnology Pvt. |

Figure 64 Item price detail- search by location

|                                                                                                    |                                      | search                         |                  |              | LOCOUT       |
|----------------------------------------------------------------------------------------------------|--------------------------------------|--------------------------------|------------------|--------------|--------------|
|                                                                                                    |                                      |                                |                  |              |              |
|                                                                                                    |                                      |                                |                  |              |              |
|                                                                                                    |                                      |                                |                  | e 🗟 Export 📑 | Upload       |
| ( Insert                                                                                           |                                      |                                |                  |              |              |
| Tax 🗸                                                                                              | Item Price Detail Item Wise          | Appam                          | ×                |              |              |
|                                                                                                    | Location *                           | Adayar                         | •                |              |              |
| Adayer Since searched by item, the item                                                            | Amount *                             |                                | 60               |              |              |
| Guindy     drop down will     25-02-201       be disabled with     the selected item     09-03-201 | VAT Applicable ? VAT Applicable ? Ta | Included ? Is Best Seller?     |                  |              |              |
| H 4 1 Page 1 of 1 + in value                                                                       | Start Date '                         | Fri, Apr 28, 2017              |                  |              | ns Ó         |
|                                                                                                    | End Date                             |                                | <b>m</b>         |              |              |
|                                                                                                    | New Item Valid Days                  |                                |                  |              |              |
|                                                                                                    | Display Order                        |                                |                  |              | _            |
|                                                                                                    | Active                               |                                |                  |              |              |
|                                                                                                    |                                      | <ul> <li>⊘ Update (</li> </ul> | Cancel © 2017 CE |              | inology Pvt. |

Figure 65 Item price detail- Search by item

| 🖺 Save | Export | 🖺 Up | load |
|--------|--------|------|------|
| 1      |        |      | 1    |
| 2      |        |      | 1    |

Figure 66 Item price detail

1 Upload: Enter master excel and upload the same here in the item price detail. All the columns shown in the excel are mandatory fields, all the columns should have value.

|    | A                                           | В                   | С             | D      | E            | F          | G                | H              | 1             | J            |
|----|---------------------------------------------|---------------------|---------------|--------|--------------|------------|------------------|----------------|---------------|--------------|
| 1  | ItemName                                    | LocationName        | TaxIncludFlag | Amount | EffStartDate | EffEndDate | NewItemValidDays | BestSellerFlag | VATApplicable | DisplayOrder |
| 2  | Non Veg Lemon Coriander Thick Soup -Chicken | Chowman-Ballygunge  | Y             | 152    | 30-03-2017   |            | 30               | Y              | Y             | 0            |
| 3  | Non Veg Lemon Coriander Thick Soup -Prawn   | Chowman-Ballygunge  | Y             | 162    | 30-03-2017   |            | 30               | Y              | Y             | 0            |
| 4  | Non Veg Lemon Coriander Thick Soup -Mixed   | Chowman-Ballygunge  | Y             | 177    | 30-03-2017   |            | 30               | Y              | Y             | 0            |
| -5 | Veg Sweet Corn Soup                         | Chowman-Ballygunge  | Y             | 137    | 30-03-2017   |            | 30               | Y              | Y             | 0            |
| 6  | Veg Clear Soup                              | Chowman-Ballygunge  | Y             | 137    | 30-03-2017   |            | 30               | Y              | Y             | 0            |
| 7  | Veg Noodle Soup                             | Chowman-Ballygunge  | Y             | 142    | 30-03-2017   |            | 30               | Y              | Y             | 0            |
| 8  | Veg Hot and Sour Soup                       | Chowman-Ballygunge  | Y             | 142    | 30-03-2017   |            | 30               | Y              | Y             | 0            |
|    | Veg flot and obtil obtil                    | chowinan-banygarige |               | 144    | 50 05 2011   |            | 50               |                |               |              |

Figure 67 Master excel for Item price detail

2 Save: If the values are available in the master pages, (items already saved in item master, and location already defined). The price will be uploaded and click save.

| <b>• F</b> 053            | 365                                   |          |                   |              |              |                      |                 | search              | C                  |          | 55) LANGUA |        | ►<br>UT |
|---------------------------|---------------------------------------|----------|-------------------|--------------|--------------|----------------------|-----------------|---------------------|--------------------|----------|------------|--------|---------|
|                           | HOME / ITEM CONFIGURATION / ITEM PRIC | E DETAIL |                   |              |              |                      |                 |                     |                    |          |            |        |         |
| ٣٩                        | Search By Location                    |          | v                 | Value        | Guindy       |                      | ٣               | Reset               |                    |          |            |        |         |
| Item<br>Configuration     | Location Wise Details - Guindy        |          |                   |              |              |                      |                 |                     |                    | 🖺 Sav    | e 🖹 Export | Upload | -       |
|                           | <ul> <li>Insert</li> </ul>            |          |                   |              |              |                      |                 |                     |                    |          |            |        |         |
| Location<br>Configuration | itemName ~                            | Amount ~ | Tax ~<br>Included | Start Date 🗸 | End Date 🗸 🗸 | New Show ~<br>(Days) | Best Seller 🗸 🗸 | VAT ~<br>Applicable | Display ~<br>Order | Active ~ |            |        |         |
| R                         | Andra Murukku                         | 30       | Ø                 | 23-02-2017   |              | 30                   |                 | Ø                   | 0                  | 2        | 1          | *      |         |
| Tax                       | Appam                                 | 75       |                   | 23-02-2017   |              | 30                   | ø               | ø                   | 0                  | ۲        | 1          |        |         |
| Comiguration              | Baby Corn Golden Fry                  | 155      | ×.                | 23-02-2017   |              | 30                   | V               | ¥.                  | 2                  | 2        | 1          |        |         |
| Loyalty &                 | Badam Halwa                           | 30       | ×.                | 23-02-2017   |              | 30                   |                 | ø                   | 0                  | 2        | 1          |        |         |
| Promos                    | Biriyani                              | 110      | 1                 | 23-02-2017   |              | 30                   |                 | ¢.                  | 0                  |          | 1          |        |         |
| <del>6</del>              | Bombay Halwa                          | 30       | ×.                | 23-02-2017   |              | 30                   |                 | ¢.                  | 0                  | 2        | 1          |        |         |
| Structural                | Butter Murukku                        | 30       | ×.                | 23-02-2017   |              | 30                   |                 | ×.                  | 0                  | Ø        | 1          |        |         |
| <b>()</b>                 | Butter Naan                           | 42       | ø                 | 23-02-2017   |              | 30                   |                 | d.                  | 0                  | ۲        | 1          |        | 1       |
| Conniguration             | Cauliflower Masala Dosa               | 80       | ×.                | 23-02-2017   |              | 30                   | 1               | ×.                  | 0                  | 2        | 1          |        |         |
| (i)<br>Security           | Cham Cham                             | 70       | 2                 | 77.02.2017   |              | 10                   |                 | Ø                   | 0                  | 2        |            |        | Ŧ       |

Figure 68 Item price detail after upload and save

## **Out of Stock**

Select the effective date, item name to specify the item is out of stock for a given location and time. After selecting, the above said fields click Block to confirm the items are out of stock. Items can be blocked for all the locations or time or to selective location, by clicking partial.

If they are available in the later point of time then click Remove.

If the items are blocked those will not be shown to the customer to order.

If the restriction is removed then the items will be shown.

In the below figure60 Item 'Appam' is blocked for the location Adayar, for breakfast, lunch, and dinner. Subsequent figure61 does not show the blocked item in adayar location, and figure62 shows the item because the selected location is Guindy.

List page of Out of stock item:

| ♠ FOS                | 365                                    |                        |       |                |          |             |        |                 | search           |          | C       | 0       |         | <b>#</b> | P           |
|----------------------|----------------------------------------|------------------------|-------|----------------|----------|-------------|--------|-----------------|------------------|----------|---------|---------|---------|----------|-------------|
|                      | andanda serena                         | Out Of Stock Item List |       |                |          |             |        | ×               |                  | ADMIN(FO | S365) L | ANGUAGE | LOGOUT  |          |             |
| Operations           | HOME / ITEM CONFIGURATION / OUT OF STO | Out Of Stock No        | · · · | Effective Date | ~        | Item Name   | ~      | Active Flag 🗸 🗸 | Stock Status     | ~        |         | + New   | Q Attac | chment   | 🚊 List      |
| Ψ¶                   | Item Master                            | 1                      |       | 08-03-2017     |          | Cham Cham   |        | Active          | Block            |          |         |         |         | 0        | Active Flag |
| Item                 |                                        | 2                      |       | 27-04-2017     |          | Appam       |        | Active          | Block            |          |         |         |         |          |             |
| Configuration        |                                        | H 4 1 >                | M     |                | 10 🔻 ite | ms per page |        |                 | 1 - 2 of 2 items | Ċ        |         |         |         |          |             |
| Location             | Mea                                    | Of the Day'            |       | 🔍 All 🔍 Parti  | al       |             |        |                 |                  |          |         |         |         |          |             |
| Configuration        | Loca                                   | tion*                  |       | 🔍 All 🔍 Parti  | al       |             |        |                 |                  |          |         |         |         |          |             |
| Tax<br>Configuration |                                        |                        | Block |                |          |             | Remove | P               |                  |          |         |         |         |          |             |

Figure 69 List Page-Out of stock item

# Detail page of Out of stock item:

|                           | 3 <b>65</b>                                   |                  |                                             | search |   | Q      | )<br>I(FOS365) |            |             |
|---------------------------|-----------------------------------------------|------------------|---------------------------------------------|--------|---|--------|----------------|------------|-------------|
| Operations                | HOME / ITEM CONFIGURATION / OUT OF STOCK ITEM |                  |                                             |        |   | (+) Ne | w @            | Attachment | List        |
| ٣1                        | Out Of Stock Item                             |                  |                                             |        |   |        |                | Ø          | Active Flag |
| Item<br>Configuration     |                                               | Effective Date ' | Item Name"                                  |        |   |        |                |            |             |
|                           | Mari Office Part                              | 27-04-2017       | Appam                                       |        | • |        |                |            |             |
| Location<br>Configuration | Mear Of the Day                               | III O partial    | BreakFast                                   |        |   |        |                |            |             |
| Tax                       |                                               |                  | <ul><li>Dinner</li><li>Lunch</li></ul>      |        |   |        |                |            |             |
| Configuration             | Location'                                     | O All ® Partial  | Cuindy                                      |        |   |        |                |            |             |
| Loyalty &<br>Promos       |                                               |                  | <ul> <li>Adayar</li> <li>T.Nagar</li> </ul> |        |   |        |                |            |             |
| Structural                |                                               | Block<br>clim    | Remove                                      |        |   |        |                |            |             |
| ۲                         |                                               | $\checkmark$     |                                             |        |   |        |                |            |             |

### Figure 70 Out of stock

|                   | IS MENU STORE LOCATOR BOOK TABLE FEEDBACK TODAYS SPECIAL                                                        | 📜 login 🔺 sign up                                               | English 🔻    |
|-------------------|----------------------------------------------------------------------------------------------------|-----------------------------------------------------------------|--------------|
| Offers            | Q Lunch 🔻 🖽 🗮                                                                                                   | ADAYAR                                                          | ♥ Change     |
| All               |                                                                                                    | Quick Cart                                                      | × Clear Cart |
| SWEET & SAVOURIES |                                                                                                    |                                                                 |              |
| STARTER           |                                                                                                    |                                                                 |              |
| MAIN FOOD         |                                                                                                    |                                                                 |              |
| DESSERT           | Idiyappam                                                                                                    |                                                                 |              |
| Best Sellers      | Add to Cart                                                                                                    |                                                                 |              |
| FILTERS           |                                                                                                    |                                                                 |              |
| Spiciness         |                                                                                                    |                                                                 |              |
| All Hot           |                                                                                                    |                                                                 |              |
| Mild No Spice     |                                                                                                    |                                                                 |              |
| Specials          | Net and the second second second second second second second second second second second second second second s |                                                                 |              |
| New               |                                                                                                    | Minimum Order : ₹ 100.00<br>Still requires ₹ 100.00 to CheckOut |              |
|                   | Service Services                                                                                                | Total : ₹ 0.00                                                  | CheckOut     |

Figure 71 Item Appam not available in Adayar.

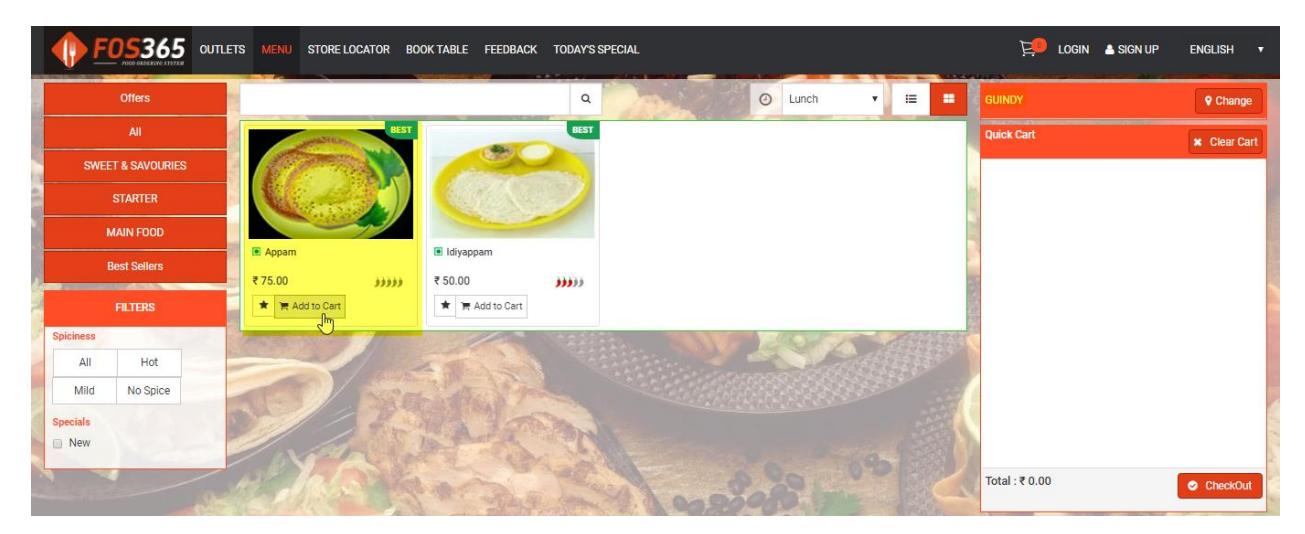

Figure 72 Item Appam available in Guindy Location

### **Today's Special**

Special for the day for the selected location. To show an item as special in the customer portal, either select location in search by, or item in search by.

If location is selected then the value will be the locations saved.

If the item is selected then value will show the active items saved in the item master.

In Application configuration by default the menu will be hidden if the today's special page have value defined/saved, this menu will be shown in the customer portal

| ● FO:      | IsMenuImageEnabled | TRUE  | IsMenuImageEnabled=true will show images in Browse Menu. By default this feature will be enabled. | E LOGOU           |
|------------|--------------------|-------|---------------------------------------------------------------------------------------------------|-------------------|
| <b>\$</b>  | IsTodaysSplEnabled | FALSE | IsMenuImageEnabled=true will show Todays Special Menu. By default this feature will be disabled.  | 📄 List            |
| Operations | IsBookTableEnabled | FALSE | IsBookTableEnabled=true will show Book Table Menu. By default this feature will be disabled.      |                   |
| ٣٩         | ShowFilterInMenu   | FALSE | ShowFilterInMenu=true will show Filter in Menu Page. By default this feature will be disabled.    | Technology Pyt    |
| ittern     |                    |       |                                                                                                   | rectificity) i th |

Figure 73 Application configuration - todays special

| <b>•</b> FOS          | 365             |                              |           |       |        |   | search     |     |          | Q      | ()<br>ADMIN(FOS365) |      | AGE LO     | ₽<br>cout |
|-----------------------|-----------------|------------------------------|-----------|-------|--------|---|------------|-----|----------|--------|---------------------|------|------------|-----------|
| Operations            | HOME / ITEM CON | IFIGURATION / TODAY'S SPECIA | L         |       |        |   |            |     |          |        |                     |      |            |           |
| ۳I                    | Search By       | Location                     | Ŧ         | Value | Adayar |   | Ŧ          | Res | et       |        |                     |      |            |           |
| Item<br>Configuration | Item Wise De    | etails - Adayar              |           |       |        |   |            |     |          |        |                     |      | 🖺 Si       | eve       |
|                       | Add New         |                              |           |       |        |   |            |     |          |        |                     |      |            |           |
| Location              |                 |                              | Item Name |       |        | ~ | Start Date | ~   | End Date | $\sim$ | Period / Day        | ~    |            |           |
| Configuration         | Cham Cham       |                              |           |       |        |   | 07-03-2017 |     |          |        | Period              |      | 1          | 4         |
| Tax                   | H 4 1 >         | H 10 V items per page        |           |       |        |   |            |     |          |        |                     | 1-10 | of 1 items | c         |
| Configuration         |                 |                              |           |       |        |   |            |     |          |        |                     |      |            |           |

Figure 74 Today's Special

In the Grid: Click Add New, select Item, location will be automatically shown what is selected in the search by and the field will be disabled.

|         |         |                             |                   |                | v Res |              |                 |              |
|---------|---------|-----------------------------|-------------------|----------------|-------|--------------|-----------------|--------------|
|         |         |                             |                   |                |       |              |                 | 🖺 Save       |
|         | Add New |                             |                   |                |       |              |                 |              |
|         |         | Item Name                   |                   |                |       |              |                 |              |
|         |         | Today Special Location Wise |                   | ×              |       |              |                 | 1            |
|         |         | Item Name *                 | Biriyani          | •              |       |              |                 |              |
|         |         | ams per pe Location         | Adayar            |                |       |              |                 | ms Č         |
|         |         | Start Date *                | Thu, Apr 27, 2017 |                |       |              |                 | - 1          |
|         |         | End Date                    |                   | m              |       |              |                 | - 1          |
|         |         | For A Period / Day*         |                   |                |       |              |                 | - 1          |
|         |         | MON TUE                     | WED               |                |       |              |                 | - 1          |
|         |         | THUR FRI                    | SAT               |                |       |              |                 | - 1          |
|         |         | SUN                         |                   |                |       |              |                 | _            |
|         |         | Active                      |                   |                |       |              |                 |              |
| Filters |         |                             | ତ <b>ପ</b>        | odate 🛞 Cancel |       | © 2017 CETAS | Information Tec | hnology Pvt. |

Figure 75 Item price detail- search by location

|                |                         |                   |        | search  |  | ССОЛ |
|----------------|-------------------------|-------------------|--------|---------|--|------|
|                |                         |                   |        |         |  |      |
|                |                         |                   |        | v Reset |  |      |
|                |                         |                   |        |         |  |      |
| Add New        |                         |                   |        |         |  |      |
|                | Location Name           |                   | Ň      |         |  |      |
| 1              | Today Special Item Wise |                   | ×      |         |  |      |
| H H Page 1 of1 | Item Name               | Appam             |        |         |  |      |
|                | Location · W            | Guindy            | ۲      |         |  |      |
|                | Start Date *            | Thu, Apr 27, 2017 |        |         |  |      |
|                | End Date                |                   | -      |         |  |      |
|                |                         |                   |        |         |  |      |
|                | For A Period / Day*     |                   |        |         |  |      |
|                | MON TUE                 | WED               |        |         |  |      |
|                | THUR FRI                | SAT               |        |         |  |      |
|                | SUN                     |                   |        |         |  |      |
|                | Active                  |                   |        |         |  |      |
|                |                         | Update 🛞          | Cancel |         |  |      |

Figure 76 Item price detail- search by Item

## **Item Modifier**

Modifier: Optional/Complimentary item(s) offered for a main item. Modifiers will not be charged separately. If roti is selected, choices of roties like Naan, kulcha, rumali roti etc. can be added as modifiers

OR for a main dish Naan, modifiers could be Paneer butter masala, or Gobi Manjurian gravy or Bindi masala.

For the same cost of the main item, customer can take away complementary items.

Add-ons: additional item with a cost to it. If add-on is added along with, a main item the total cost will added with the cost of the add-on.

|                   |                       |                         |        |  |      |            | LOGOUT         |
|-------------------|-----------------------|-------------------------|--------|--|------|------------|----------------|
|                   |                       |                         |        |  | Save | ) Delete 🕜 | 🖹 List         |
|                   |                       |                         |        |  |      |            | ctive          |
|                   |                       |                         |        |  |      |            |                |
|                   |                       |                         |        |  |      |            |                |
|                   |                       |                         |        |  |      |            |                |
|                   |                       |                         |        |  |      |            |                |
|                   | Add New               |                         |        |  |      |            | - 1            |
|                   | Item Name             | Ca Edit Items           | ×      |  |      |            |                |
|                   |                       | Item Name               |        |  |      |            |                |
|                   |                       | Appam                   | •      |  |      |            |                |
|                   |                       | Category                |        |  |      |            |                |
|                   |                       |                         | •      |  |      |            |                |
|                   |                       | Min Qty Max Qty*        |        |  |      |            |                |
|                   |                       | 1                       |        |  |      |            |                |
|                   |                       | Option Group            |        |  |      |            |                |
|                   |                       | modifier                | •      |  |      |            |                |
|                   |                       |                         |        |  |      |            |                |
|                   |                       | ExtraPriceFlag 🕢 Active |        |  |      |            | - 1            |
|                   |                       |                         |        |  |      |            |                |
| fos365.in:92/item | modifier/detail/MQ==# | (⊘ Update               | Cancel |  |      |            | hnology Pvt. 👻 |

Figure 77 Item Modifier

When the extra price flag is selected, that item will be costed while adding to cart.

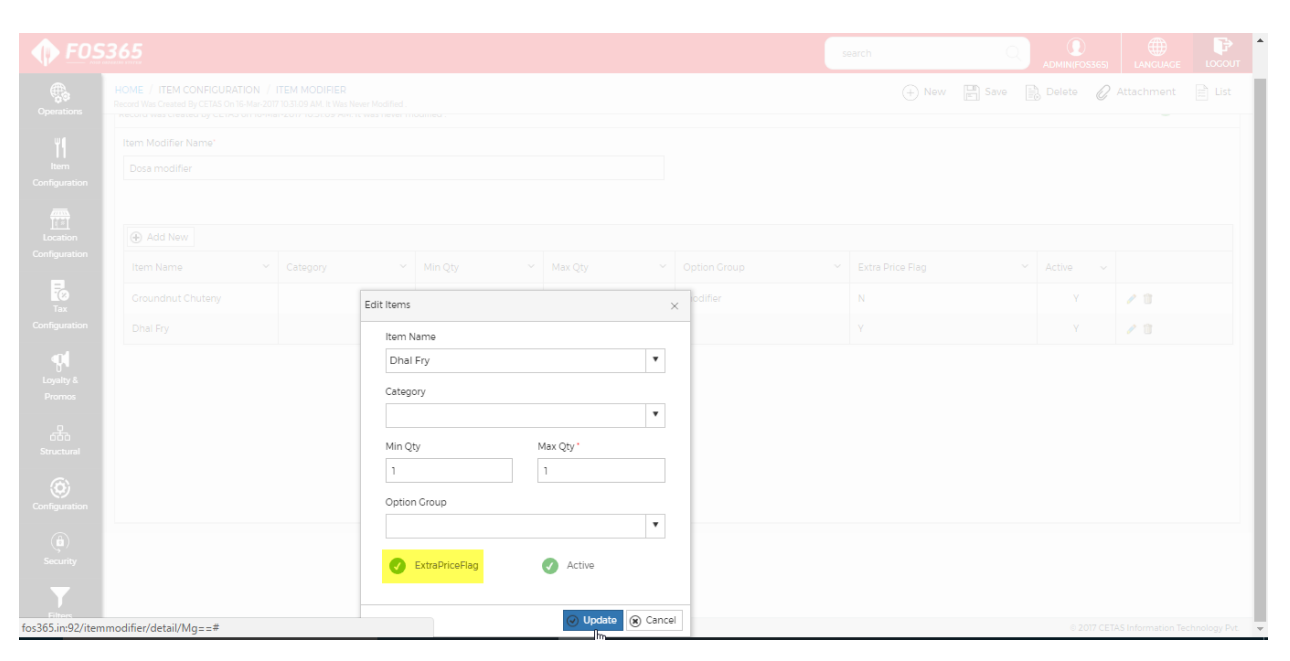

Figure 78 Add-ons

# 6. 4. Location configuration

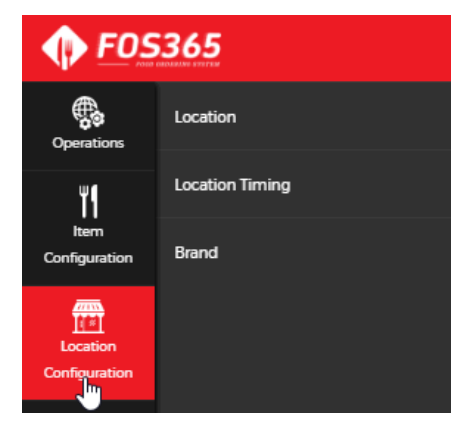

Figure 79 Location Configuration

## Location

The restaurant location is defined in this page. Location details are captured in Four tabs: General, Communication, Configuration, Delivery distance details.

In General tab, the mandatory fields are Location's code, name, address, city and currency. The address in the location general tab is the pickup location or pickup address for a home delivery or for a take away facility.

Google Maps Co ordinates will show the exact spot of the location based on the address provided.

| lecord Was Created By CETAS On 07-Mar-2017 10-S135 AM. It Was Last Modified By CETAS On 08-Mar-2017 04:18:32 PM. | + New E Save B Delete 🖉 Attachment                                                                                                    |
|----------------------------------------------------------------------------------------------------|----------------------------------------------------------------------------------------------------|
| Ceneral O Communication Configurations Delivery Distance Details                                                 | Ac                                                                                                    |
| Location Code '                                                                                                  | Currency Code *                                                                                                    |
| Adayar                                                                                                    | INDIAN RUPEE                                                                                                    |
| Name*                                                                                                    | Google Maps Co Ordinates                                                                                                    |
| Adayar                                                                                                    | 13.0037834, 80.25690609999992                                                                                                    |
| Description                                                                                                    | Click On Map To Get Coordinates                                                                                                    |
| Sangeetha Vog Restaurant                                                                                         | Mag Suellie<br>Start of GANDHI NAGAR Clear Markers and Start Start St |
| Address *                                                                                                    | Sardar Patel Rd                                                                                                    |
| Shop No 7, 1st Main Road, Near Reliance Digital, Gandhi Nagar, Adyar, Chennal, Tamii Nadu 600020                 | Kasthun Ber<br>Nagar MRTS                                                                                                    |
|                                                                                                    |                                                                                                    |
| City "                                                                                                    | Tank 2 2 2 2 2 2 2 2 2 2 2 2 2 2 2 2 2 2 2                                                                                                    |
| CHENNAI                                                                                                    | BESANT NAG                                                                                                    |
|                                                                                                    | SHASTRI NAGAR                                                                                                    |
| Pin Code                                                                                                    |                                                                                                    |

Figure 80 Location - General

Communication tab: It deals with contact details like mobile no; of home phone number.

| <b>FOS</b>            | 365                                                                                                    | search |       | 0      |        | S365) I |        | LOCOUT | * |
|-----------------------|----------------------------------------------------------------------------------------------------|--------|-------|--------|--------|---------|--------|--------|---|
| Operations            | HOME / LOCATION CONFICURATION / LOCATION<br>Record Was Created By CETAS On 07 Mar 2007 105:355 AM. It Was Last Modified By CETAS On 08-Mar 2017 04:1832 PM. | (      | + New | 🖺 Save | Delete | 🖉 Atta  | chment | Eist   |   |
| ۳I                    | General Communication O Configurations Delivery Distance Details                                                                                            |        |       |        |        |         | Ø /    | Active | l |
| Item<br>Configuration | Contact Number 1                                                                                                    |        |       |        |        |         |        |        |   |
| _                     | 04425636526                                                                                                    |        |       |        |        |         |        |        |   |
| Location              | Contact Number 2                                                                                                    |        |       |        |        |         |        |        |   |
| Configuration         |                                                                                                    |        |       |        |        |         |        |        |   |
| -                     | Contact Number 3                                                                                                    |        |       |        |        |         |        |        |   |
| Tax<br>Configuration  |                                                                                                    |        |       |        |        |         |        |        |   |

Figure 81 Location – Communication

Configuration: Set up a basic configuration for the location like what all facilities are provided. store over all timings, if home delivery is selected what is the delivery time and distance threshold, if take away is selected then what will be the waiting time?

whether the location has Tax applicable or not are defined here, based on this VAT and service tax will be calculated in the customer portal.

The outlet facilities selected here will be displayed in the customer portal. If dine-in or reservation is not selected here, book table function will not be available for this location.

| 05365                                                                                                    |                                                   |   | search                    |                                        |
|----------------------------------------------------------------------------------------------------|---------------------------------------------------|---|---------------------------|----------------------------------------|
| HOME / LOCATION CONFIGURATION / LOCATION<br>Record Was Created By CETAS On 07-Mar-201710.5135 AM. It Was | ast Modified By CETAS On 08-Mar-2017 04-18-32 PM. |   | ÷                         | New 🖺 Save 🗟 Delete 🖉 Attachment 🖹 Lis |
| General Communication Configurations                                                                     | Delivery Distance Details                         |   |                           | Active                                 |
| on Brand                                                                                                 |                                                   |   |                           |                                        |
|                                                                                                    |                                                   | • | Decimal Allowed           | Veg Only                               |
| Cuisine                                                                                                  |                                                   |   |                           |                                        |
| a South Indian                                                                                           |                                                   | • | V Is Tax Applicable       | Service Tax Applicable                 |
| Store Start Time *                                                                                       | End Time *                                        |   | Halal                     |                                        |
| 10:00 AM                                                                                                 | (C) 10:00 PM                                      | C |                           |                                        |
| Outlet Facilities                                                                                        |                                                   |   | Max No Of Persons Allowed | Reservation Period (in Mins)           |
| Dine In                                                                                                  |                                                   |   | 50                        | 10                                     |
|                                                                                                    |                                                   |   | Printer Name              |                                        |
| 🕢 Take Away                                                                                              | Home Delivery                                     |   |                           |                                        |
| Deconution Ausiable                                                                                      |                                                   |   |                           |                                        |
| Reservation Available                                                                                    |                                                   |   |                           |                                        |
| Delivery Time (in Mins)                                                                                  | Take Away Max Wait Time (in Mins)                 |   |                           |                                        |
| 10                                                                                                    | 30                                                |   |                           |                                        |
| Delivery Distance Threshold (in Kms)                                                                     |                                                   |   |                           |                                        |
| 25.00                                                                                                    |                                                   |   |                           |                                        |

Figure 82 Location - Configuration

Delivery distance Details: delivery distance details will capture the order value, distance, charge type, charge value, and service and packing charges in %. By default the record will be active.

|              |                         |       |                   |          |         | LOCOUT      |
|--------------|-------------------------|-------|-------------------|----------|---------|-------------|
|              |                         |       | New 📰 Save        |          | te 🖉 Al | 📰 List      |
|              |                         |       |                   |          |         | Active      |
| ( Insert     | Edit Location Detail    |       |                   | ×        |         |             |
|              | Order Value From *      | 100   |                   | <b>^</b> |         |             |
|              | To '                    | 50000 |                   |          |         | ÷.          |
| H H 1 Page 1 | Distance From (in Km's) | 1     |                   | ÷        |         | s 0         |
|              | To (in Km's)            | 25    |                   |          |         |             |
|              | Delivery Charge Type    | Fixed | •                 |          |         |             |
|              | Delivery Charge Value   | 10    |                   |          |         |             |
|              | Service Charges (in %)  | 1     |                   |          |         |             |
|              | Packing Charges (in % ) | 0.5   |                   |          |         |             |
|              | Line Number*            | 1     |                   |          |         |             |
|              | Active                  | 8     |                   |          |         |             |
|              |                         |       | ) Update (🛞 Cance |          |         |             |
|              |                         |       |                   |          |         | hnology Pyt |

Figure 83 Location - Delivery Distance Details

# Location timing

Location will have the overall time of the (start and end time) the location defined. E.g. Adayar location will start working by 9.00 AM in the morning and close @ 10.00 PM. Location timing will define the timing of meal of the day (Breakfast, Lunch, Dinner).

| <b>FOS3</b>           | 365                                             |            |          | search | Q    | ADMIN(FOS365) |      | LOGOUT |
|-----------------------|-------------------------------------------------|------------|----------|--------|------|---------------|------|--------|
| Operations            | HOME / LOCATION CONFIGURATION / LOCATION TIMING |            |          |        |      | + New         | Save | 🛱 List |
| ۳1                    | Select Location ' Adayar 🔻                      | Adayar     | •        |        |      |               |      |        |
| Item<br>Configuration | ( Add New                                       |            |          |        |      |               |      |        |
| <b>~</b>              | Meal Of The Day                                 | Start Time | End Time | Active | Edit | Delete        |      |        |
| Location              | BreakFast                                       | 10:30 AM   | 11:00 AM |        | 1    | 1             |      |        |
| Configuration         | Lunch                                           | 11:30 AM   | 04:30 PM | 1      | 1    | 1             |      |        |
| Tax                   | Dinner                                          | 05:30 PM   | 10:00 PM | Ø      | 1    | 1             |      |        |

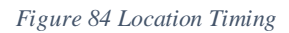

| <b>• F</b> 05 |                 |                    |          |                    | search | ADMIN(FOS365)       |
|---------------|-----------------|--------------------|----------|--------------------|--------|---------------------|
|               |                 |                    |          |                    |        | 🕂 New 🖺 Save 🖹 List |
|               |                 | ▼ Adayar           |          | v                  |        |                     |
|               | Add New         |                    |          |                    |        |                     |
|               | Meal Of The Day |                    |          |                    |        |                     |
|               | BreakFast       |                    |          |                    |        |                     |
|               | Lunch           |                    |          |                    |        |                     |
|               | Dinner          | C                  |          |                    |        |                     |
|               |                 | Meal Of The Timing |          | ×                  |        |                     |
|               |                 | Meal of The Day '  | Dinner   | T                  |        |                     |
|               |                 | Start Time *       | 05:30 PM | 0                  |        |                     |
|               |                 | End Time *         | 10:00 PM | O                  |        |                     |
|               |                 | Active             |          |                    |        |                     |
|               |                 |                    |          | Update      Cancel |        |                     |

Figure 85 Location timing- Add to grid

# Brand

Brand of Food in market, for the branded materials used need to be defined here in brand.

| <b>PES</b>                | 5365                                                                                                    |                                  | search |         | C    |        | 5365)  |         | LOGOUT |
|---------------------------|----------------------------------------------------------------------------------------------------|----------------------------------|--------|---------|------|--------|--------|---------|--------|
| Operations                | HOME / LOCATION CONFIGURATION / BRAND<br>Record Was Created By CETAS On 27-Apr-2017 055257 PM. Is Was Last Modified By CETAS On 27-Apr-2017 0554- | 10 PM.                           |        | (+) New | Save | Delete | € Atta | achment | List   |
| Item<br>Configuration     |                                                                                                    | Brand Code'<br>CT<br>Brand Name' |        |         |      |        |        |         |        |
| Location<br>Configuration |                                                                                                    | Creen Cains<br>Brand Image       |        |         |      |        |        |         |        |
| Tax<br>Configuration      |                                                                                                    | (1694)                           |        |         |      |        |        |         |        |
| Loyalty &<br>Promos       |                                                                                                    | Change Remove                    |        |         |      |        |        |         |        |

Figure 86 Brand

# **6.5.** Tax Configuration

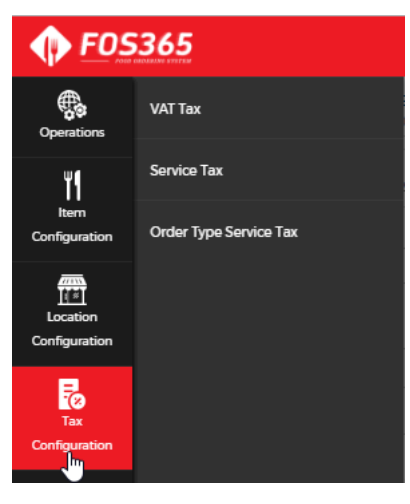

Figure 87 Tax Configuration

## VAT Tax

Value Added Tax for the item. The VAT tax code should be defined in the code master. Once the code is defined percentage of tax will be defined in the VAT Tax under Tax configuration menu. This code will be used in item master's tax code field, based on the percentage given in the below shown image, tax value will be calculated for item while checkout.

| <b>POS</b>                            | 5365                                                                                                    |                                                 | search | C     |        | 365) LANGUAGE | LOGOUT |
|---------------------------------------|----------------------------------------------------------------------------------------------------|-------------------------------------------------|--------|-------|--------|---------------|--------|
| Operations                            | HOME / TAX CONFIGURATION / VAT TAX<br>Record Was Created By CETAS On 23-Feb-2017 1146-49 AM. It Was Never Modified . |                                                 |        | + New | Delete | 🖉 Attachment  | 📰 List |
| Configuration                         |                                                                                                    | State Name ' TAMIL NADU VAT Group ' Cooked food | T      |       |        |               |        |
| Configuration<br>Tax<br>Configuration |                                                                                                    | VAT % *<br>2.000<br>VAT Code<br>TV VAT 7%       |        |       |        |               |        |
| Loyalty &<br>Promos                   |                                                                                                    | Effective Date "<br>01-01-2015                  |        |       |        |               |        |

Figure 88 VAT Tax

### Service Tax

The Service tax code should be defined in the code master. Once the code is defined percentage of tax will be defined in the Service Tax under Tax configuration menu. This will get applicable when the customer makes order.

| F05365                                                                                    |                                                                                                    | search |                                      |
|-------------------------------------------------------------------------------------------|----------------------------------------------------------------------------------------------------|--------|--------------------------------------|
| Coperations Record Was Created By CETAS On 23-Feb-20171148-36 AM. It Was Never Modified . |                                                                                                    |        | (+) New 📄 Delete 🖉 Attachment 📄 List |
| Linem<br>Configuration<br>Configuration<br>Configuration                                  | Service Tax Group * SERVICE TAX Abstement Value * 60.00 Service Tax % * 15.00 Effective Date * 01-01-2016 | •      |                                      |

Figure 89 Service Tax

### **Order Type Service Tax**

Order type have the options Home delivery, Dine in and Take away.

| Order Type * |     |
|--------------|-----|
|              | × • |
|              |     |
| Dineln       |     |
| HomeDelivery |     |
| TakeAway     |     |
|              |     |

Figure 90 Order Type Service Tax-Order Type

Service Tax Group: This value will come from code master. This service tax group will be used in service tax where the percentage is fixed. The service tax code are shown in Packing service tax, Service charge tax, Delivery service tax. Charges are defined in Location master's Delivery Distance Details tab. If the Is Packing charge Applicable OR Is service charges Applicable are checked the charges specified in the <u>location</u> will be added to net amount while check out.

| <b>•</b> FOS                                                                                                    | 365                                                                                                    |                                                                                                    | search |       | C    |        | 365) LANGUAGE |        |
|----------------------------------------------------------------------------------------------------|----------------------------------------------------------------------------------------------------|----------------------------------------------------------------------------------------------------|--------|-------|------|--------|---------------|--------|
| Operations                                                                                                    | HOME / TAX CONFIGURATION / ORDER TYPE SERVICE TAX<br>Record Was Created By CETAS On 03-Feb-2017 11-68-63 AM. It Was Last Modified By CETAS On 08-Mar-2017 04-19-40 | ) PM.                                                                                                    |        | + New | Save | Delete | 🖉 Attachment  | 📄 List |
| Location<br>Configuration<br>Configuration<br>Configuration<br>Configuration<br>Configuration<br>Configuration<br>Configuration<br>Configuration<br>Configuration<br>Configuration |                                                                                                    | Order Type '         HomeDellvery <ul> <li>Service Tax Croup '</li> <li>SERVICE TAX</li> <li>Packing Service Tax Croup '</li> <li>Service Charge Tax Croup '</li> <li>Service Charge Tax Croup '</li> <li>NO SERVICE TAX</li> <li>Is Packing Charge Applicable</li> <li>Is Service Charge Applicable</li> </ul> |        |       |      |        |               |        |
| ()<br>Security                                                                                                    |                                                                                                    |                                                                                                    |        |       |      |        |               |        |

Figure 91 Order Type Service Tax

# 6.6. Configuration

◆Define a constant value for the application.

✤Application configuration will be specific to the company.

For example, the Decimal Digits is defined in application configuration; this will be applicable for the current company.

Open Application Configuration in New mode.

Enter Configuration Key; Enter Configuration Value and description

Click Save to Add entry.

| <b>P</b> FOS                          | 5365                                             |                                                   | search | ADMIN(FOS365)  |               |
|---------------------------------------|--------------------------------------------------|---------------------------------------------------|--------|----------------|---------------|
| Operations                            | HOME / CONFIGURATION / APPLICATION CONFIGURATION |                                                   |        | + New 🕅 Save 🗎 | Delete 🖹 List |
| Item<br>Configuration                 |                                                  | Key '<br>DecimalDigits<br>Value '<br>2            |        |                |               |
| Configuration<br>Tax<br>Configuration |                                                  | Description * Decimal Digits for the Application. | ¢      |                |               |
| Loyalty &<br>Promos                   |                                                  |                                                   | ħ      |                |               |

Figure 92 Application Configuration

6.7. Loyalty & Promos

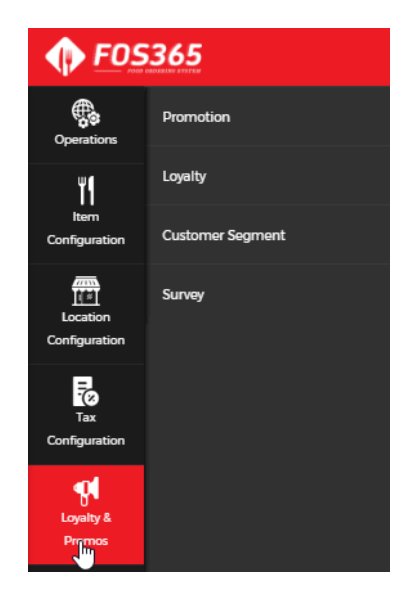

Figure 93 Loyalty and promos

### Promotion

To define all Promotion and Discount configurations in the system, whether item based, item-combo based, store based, order quantity based, day based, time based, order mode based, delivery mode based, payment mode based etc. and their effective From and To dates. The promotion amount will be deducted from the gross amount.

If coupon flag is checked that promo will be applicable only if u give the promo Code while checkout.

If club with other promo is checked, it will be combined with other promos too. For both promo code should be entered while check out.

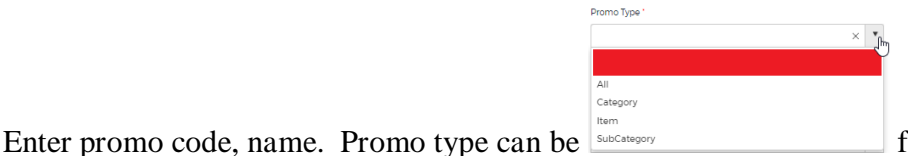

for a Category,

Item, Sub-category, or for All. Based on the value selected in the promo type scope value will show data, if promo type is selected with All scope value will be empty, if the promo type is selected with category, scope value will show all categories

| Piono type        |   |
|-------------------|---|
| Category          | • |
| Scope Value       |   |
|                   | × |
| BEVERAGES         | J |
| DESSERT           |   |
| MAIN FOOD         |   |
| STARTER           |   |
| SWEET & SAVOURIES |   |
|                   |   |

|                      | Benefit Type '   |    |   |   |
|----------------------|------------------|----|---|---|
|                      | Discount         |    | × | ۳ |
|                      | Coupons          |    |   |   |
|                      | Delivery Charges |    |   |   |
|                      | Discount         |    |   |   |
|                      | Item             | 15 |   |   |
|                      | Packing Charges  |    |   |   |
|                      | Service Charges  |    |   |   |
|                      | Service Tax      |    |   |   |
| Benefit type decides | VAT Tax          |    |   | - |

on which the value will be

deducted, if discount is selected, based on the configuration, from the gross amount discount value will be reduced to derive the New amount. If the benefit type is given as Service tax then the value will be deducted from the service tax amount. Same with packing charges, service charges etc.

Select from date, to date, days for which promotion is applicable, channels whether Promotion condition:

|                    |         | Prost Condition      | ×                 |  |  |
|--------------------|---------|----------------------|-------------------|--|--|
|                    |         | Condition Type       |                   |  |  |
|                    |         | Bill Value           | ×                 |  |  |
| Add New Promo Co   | ndition | Arithmotic Operator  |                   |  |  |
|                    |         |                      | •                 |  |  |
|                    |         | Threshold From Value |                   |  |  |
| H 4 I F H          |         | 100                  |                   |  |  |
|                    |         | Threshold To Value   |                   |  |  |
|                    |         | 10000                |                   |  |  |
| 🕀 Add New Promo Be |         | Logical Operator     |                   |  |  |
|                    |         |                      | •                 |  |  |
|                    |         |                      |                   |  |  |
| H 4 1 H H          |         |                      | Update (x) Cancel |  |  |
|                    |         |                      |                   |  |  |
|                    |         |                      |                   |  |  |

Figure 94 Promotion Condition

| ondition Type * |   |   |
|-----------------|---|---|
| Bill Value      | × | ۳ |
| Bill Value      |   | * |
| Customer        |   |   |
| Item            |   |   |
| Location        |   |   |
| Meal of the Day |   |   |
| Order Type      |   |   |
| Quantity        |   |   |
| Tender Type     |   | ĸ |

Condition type:

in promotion condition, condition is

defined, if the order satisfies those conditions Promotion will get applied. For example, if the condition type is selected with bill value, Arithmetic operator >= (greater than or equal to) threshold from value of 100 to threshold to value of 10000, the promotion will get applied. If the condition type is selected as customer, the discount will be applicable for that customer alone.

### **Promotion Benefit:**

|                    |                    | Promotion Benefit         | ×                 |  |  |
|--------------------|--------------------|---------------------------|-------------------|--|--|
|                    |                    | Scope Type *              |                   |  |  |
| Add New Promo Cond | dition             | All                       | T                 |  |  |
|                    | Arithmetic Ogretor | Scope Value               |                   |  |  |
|                    | >=                 |                           | Y                 |  |  |
|                    |                    | Benefit Type * Percentage | •                 |  |  |
|                    |                    | Benefit Value *           |                   |  |  |
|                    |                    | 2.5                       |                   |  |  |
| Add New Promo Bene | efit               | Logical Operator          |                   |  |  |
|                    |                    |                           | ٣                 |  |  |
|                    |                    | Quantity *                |                   |  |  |
| H K I F H          |                    | 1                         |                   |  |  |
|                    |                    |                           |                   |  |  |
|                    |                    |                           | Update (x) Cancel |  |  |

Figure 95 Promotion Benefit

| All          | × Thy                            |
|--------------|----------------------------------|
| All          |                                  |
| Category     |                                  |
| ltem         |                                  |
| Max Value    |                                  |
| Min Value    |                                  |
| Referral     |                                  |
| Sub Category | What benefit is offered for this |

Scope type:

promotion. If all is selected and if the benefit type is discount, which means for any itme this discount will be applicable if the order cost is in between given condition in

|                                   | Benefit Type " |               |
|-----------------------------------|----------------|---------------|
|                                   | Percentage ×   |               |
|                                   | U              |               |
|                                   | Percentage     |               |
|                                   | Fixed          |               |
| promotion condition. Benefit type | Amount         | can be fixed, |

percentage or amount.

Benefit Value: if given 2.5 in bebefit value and in benefit type percentage is given, 2.5% of the order cost will be calculated while check out and will be deducted.

| 5                                                                |                                                       |              |                  |               |          | search     |               | C           |        | ) ()<br>05365) LANGUA |
|------------------------------------------------------------------|-------------------------------------------------------|--------------|------------------|---------------|----------|------------|---------------|-------------|--------|-----------------------|
| ME / LOYALTY & PROMOS / I<br>rd Was Created By CETAS On 15-Mar-2 | PROMOTION<br>117 12:31:40 PM. It Was Never Modified . |              |                  |               |          |            | + New         | Save        | Delete | 🖉 Attachmen           |
| Act Like ' 🛛                                                     |                                                       |              | From Date *      |               |          |            | Priority ' 😡  |             |        |                       |
| Coupon                                                           |                                                       |              | 15-03-2017       |               |          |            | 1             |             |        |                       |
| Can Club With O                                                  | her Promo                                             |              | To Date *        |               |          |            | Image :       |             |        |                       |
|                                                                  |                                                       |              | 15-12-2017       |               |          |            |               |             |        |                       |
| Promo Code *                                                     |                                                       |              | From Time        |               |          |            |               |             |        |                       |
| DIS001                                                           |                                                       |              |                  |               |          | ©          |               | 9           | 00×350 | )                     |
| Promo Name *                                                     |                                                       |              | To Time          |               |          |            |               |             |        |                       |
| Discount                                                         |                                                       |              |                  |               |          | G          |               |             |        |                       |
| Promo Type *                                                     |                                                       |              | Select day's"    |               |          |            | Select ima    | ge          |        |                       |
| All                                                              |                                                       | *            |                  |               | Sunday   |            | Select Chann  | əl'         |        |                       |
| Scope Value                                                      |                                                       | Ŧ            | Monday           |               | Tuesday  |            | All CI        | annel       | W      | eb Channel            |
| Benefit Type *                                                   |                                                       |              |                  |               | laciaay  |            | App           | Channel     |        |                       |
| Discount                                                         |                                                       | •            | Wednes           | day           | Thursday |            |               |             |        |                       |
| Outlet Group Name                                                |                                                       |              | Friday           |               | Saturday |            |               |             |        |                       |
|                                                                  |                                                       | •            |                  |               |          |            |               |             |        |                       |
|                                                                  |                                                       |              |                  |               |          |            |               |             |        |                       |
| Promotion Condition                                              |                                                       |              |                  |               |          |            |               |             |        |                       |
| Add New Promo Condit                                             | ion                                                   |              |                  |               |          |            |               |             |        |                       |
| Condition Type                                                   | Arithmetic Operator                                   |              | Threshold From V | alue          | Threshol | d To Value | Logic         | al Operator |        |                       |
| Bill Value                                                       | >=                                                    |              | 100              |               | 10000    |            |               |             |        | / 1                   |
| H A I F H                                                        |                                                       |              |                  |               |          |            |               |             |        | 1 - 1 of 1            |
|                                                                  |                                                       |              |                  |               |          |            |               |             |        |                       |
| Promotion Benefit                                                |                                                       |              |                  |               |          |            |               |             |        |                       |
| Add New Promo Benefit                                            |                                                       |              |                  |               |          |            |               |             |        |                       |
| Carao Tara                                                       | Scope Value                                           | Benefit Type |                  | Benefit Value | c        | Quantity   | Logical Opera | tor         |        |                       |
| scope type                                                       |                                                       |              |                  | 25            | 1        |            |               |             |        | / 11                  |
| All                                                              |                                                       | Percentage   |                  | 2.5           |          |            |               |             |        |                       |

Figure 96 Promotion

### Loyalty

Customers are offered points toward order made. As a reward this points can be redeemend towards next purchase of food.

In this loyalty page configuration is defined, based on which the points will be calculated. For this page to work Customer segment is pre-requsite.

| <b>FOS</b>            | 365                                                                                   |                                      |                                         |     |                        | search            |       | C    |           | 365) LANGUAGE          | LOCOU        | л    |
|-----------------------|---------------------------------------------------------------------------------------|--------------------------------------|-----------------------------------------|-----|------------------------|-------------------|-------|------|-----------|------------------------|--------------|------|
| Operations            | HOME / LOYALTY & PROMOS / LOYALTY<br>Record Was Created By CETAS On 07-Mar-2017 01:59 | <b>Y</b><br>-08 PM. It Was Last Modi | fied By CETAS On 07-Mar-2017 021040 PM. |     |                        |                   | + New | Save | Delete    | Ø Attachment           | 📄 List       |      |
| ۳۱                    | Loyalty                                                                               |                                      |                                         |     |                        |                   |       |      |           | Ø                      | Active       |      |
| Item<br>Configuration | Loyality Definition Code"                                                             |                                      | Loyality Definition Name*               |     | Loyality Definition De | tail              |       |      |           |                        |              |      |
| <b>—</b>              | U                                                                                     |                                      | Loyality 1                              |     | Add New                |                   |       |      |           |                        |              |      |
| Location              | Order Type                                                                            |                                      | Points Type'                            |     | Search By              | Category          |       | Item | Event     | Points                 |              |      |
| Configuration         | HomeDelivery                                                                          | ٣                                    | Fixed                                   | *   | Category               | MAIN FOOD         |       |      | Inclusive | 50                     |              |      |
| -0                    | Code'                                                                                 |                                      |                                         |     | Category               | DESSERT           |       |      | Inclusive | 20                     |              |      |
| Tax<br>Configuration  | Platinum                                                                              |                                      |                                         | ۳   | Category               | SWEET & SAVOURIES |       |      | Inclusive | 10                     |              |      |
| and I                 | From Value                                                                            |                                      | To Value                                |     | Category               | BEVERAGES         |       |      | Inclusive | 30                     |              |      |
| Loyalty &             |                                                                                       | 1.000                                | 2500.0                                  | 000 | H H H                  |                   |       |      |           | 1-                     | 4 of 4 items |      |
| Promos                | Effective Date '                                                                      |                                      | To Date                                 |     |                        |                   |       |      |           |                        |              |      |
| 品                     | 08-03-2017                                                                            |                                      |                                         |     |                        |                   |       |      |           |                        |              |      |
| Structural            | Point Validity Value'                                                                 |                                      | Point Validity                          |     |                        |                   |       |      |           |                        |              |      |
| ۲                     | 1                                                                                     |                                      | Year                                    | ۳   |                        |                   |       |      |           |                        |              |      |
| Configuration         |                                                                                       |                                      |                                         |     |                        |                   |       |      |           |                        |              |      |
| (iii)<br>Security     |                                                                                       |                                      |                                         |     |                        |                   |       |      |           |                        |              |      |
| T                     |                                                                                       |                                      |                                         |     |                        |                   |       |      |           |                        |              |      |
| Filters               |                                                                                       |                                      |                                         |     |                        |                   |       |      | © 201     | 7 CETAS Information To | echnology Pv | t. + |

Figure 97 Loyalty

## **Customer Segment**

Definition for the card name the card, and set the redemption value and its cash equivalent value.

| <b>FOS</b>                       | 365                                                               |                                                         |                                  |                   |                          | search       | C              |              | S365) LANGUAGE           | LOCOUT        |
|----------------------------------|-------------------------------------------------------------------|---------------------------------------------------------|----------------------------------|-------------------|--------------------------|--------------|----------------|--------------|--------------------------|---------------|
| Operations                       | HOME / LOYALTY & PROMOS /<br>Record Was Created By CETAS On 07-Ma | CUSTOMER SEGMENT<br>-2017 01:57:12 PM. It Was Never Mod | fied .                           |                   |                          | (+) N        | lew 🖺 Save     | Delete       | 🖉 Attachment             | Eist List     |
| Item<br>Configuration            |                                                                   |                                                         | Code"<br>Platinum                |                   |                          |              |                |              |                          |               |
| Location<br>Configuration        |                                                                   |                                                         | Platinum<br>Min Redemption Value |                   | Min Redemption Point     |              |                |              |                          |               |
| Tax<br>Configuration             |                                                                   |                                                         | Order Value Point (%)'           | 10.000            | Cash Equal Value"        | 10.000       |                |              |                          |               |
| Loyalty &<br>Promos              |                                                                   |                                                         |                                  | Active            |                          | Default Flag |                |              |                          |               |
| ර<br>රිර්ට<br>Structural         | Customer Segment Deta                                             | eil                                                     |                                  |                   |                          |              |                |              |                          |               |
| ۲                                | Upgrade Type                                                      | Upgrade Period                                          | Upgrade Period Value             | Upgrade Threshold | Upgrade Customer Segment | Code         | Upgrade Redeer | mption Point |                          |               |
| Configuration<br>(a)<br>Security |                                                                   |                                                         |                                  |                   |                          |              |                |              | No items to display      |               |
| Filters                          |                                                                   |                                                         |                                  |                   |                          |              |                | © 20         | 117 CETAS Information Te | chnology Pvt. |

Figure 98 Customer Segment

For further upgradation, fill details in the grid. Select Upgrade type as transaction volume or balance. Upgrade period as either week, month or year. Specify upgrade period value and Upgrade Threshold should always be in terms of 'Points' irrespective of the Upgrade Type. Upgrade customer segment where another segment is selected, redemption points if upgraded this point will be reduced from the existing points.

|                      |                         | , | Customer_Segment_Detail       | × e Ø  |  |
|----------------------|-------------------------|---|-------------------------------|--------|--|
|                      |                         |   | Upgrade Type "                |        |  |
|                      |                         |   | Transaction Volume            | •      |  |
|                      |                         |   | Upgrade Period                |        |  |
|                      | Name'                   |   | Week                          | Ŧ      |  |
|                      | Platinum                |   | Unorade Dariod Value          |        |  |
|                      | Min Rede option Value   |   | opyluderenda vide             | 500    |  |
|                      |                         |   |                               |        |  |
|                      | Order Value Point (96)* |   | upgrade inresnoid             | 10     |  |
|                      |                         |   |                               |        |  |
|                      |                         |   | Upgrade Customer Segment Code |        |  |
|                      |                         |   | c                             | •      |  |
|                      |                         |   | Upgrade Redeemption Point     |        |  |
| Customer Segment Det |                         |   |                               | 10     |  |
| (+) Add New          |                         |   |                               |        |  |
|                      |                         |   | Update                        | Cancel |  |
|                      |                         |   |                               |        |  |
| H A I F H            |                         |   |                               |        |  |
|                      |                         |   |                               |        |  |
|                      |                         |   |                               |        |  |
|                      |                         |   |                               |        |  |
|                      |                         |   |                               |        |  |

Figure 99 Customer segment- upgrade

### Survey

To understand the customer's view about restaurant or food, questioners are defined in survey, for which customer will answer and give there review in customer portal after making order.

|                      | 365                              |   |                   |                 | search |         | Q        | ADMIN(FOS365) |            | LOGOUT   |
|----------------------|----------------------------------|---|-------------------|-----------------|--------|---------|----------|---------------|------------|----------|
| Operations           | HOME / LOVALTY & PROMOS / SURVEY |   |                   |                 | + New  | Save    | Delete   | 🖉 Attachment  | Copy Copy  | 🖹 List   |
| ٣١                   | Survey                           |   |                   |                 |        |         |          |               | <b>Ø</b> 4 | Active   |
| Configuration        | Survey Code '                    |   | Add Survey Detail |                 |        |         |          |               |            |          |
| <u> </u>             | 1                                |   | Question Type     | Survey Question | l.     | Questio | on Order | Active        |            |          |
| Location             | Survey Name *                    | • | TextBox           | how was the foo | od?    | 1       |          | Y             | 1          | 1        |
| Configuration        | surveyl                          | н | 4 <b>]</b> > H    |                 |        |         |          |               | 1-10       | f1 items |
| Tax<br>Configuration | Survey Description               |   |                   |                 |        |         |          |               |            |          |
| Loyalty &<br>Promos  | Order Type Location Name         |   |                   |                 |        |         |          |               |            |          |
| CD<br>Structural     | Promo Code                       |   |                   |                 |        |         |          |               |            |          |
| Configuration        |                                  |   |                   |                 |        |         |          |               |            |          |

Figure 100 Survey

# 6.8. Operations:

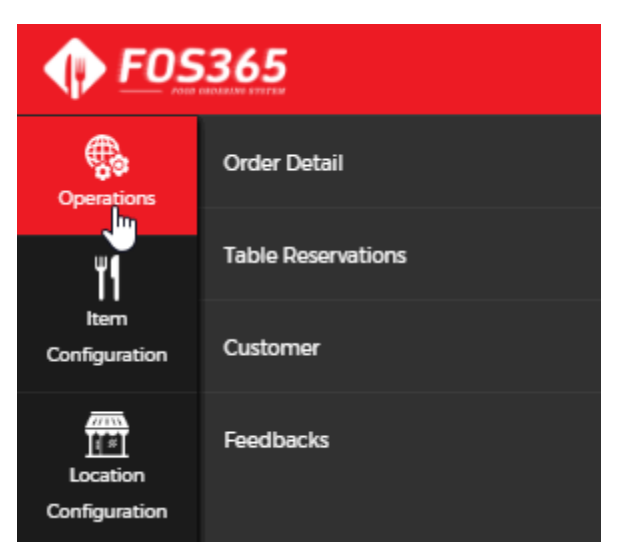

Figure 101 Operations

### Order detail

Details of the order made is shown in the order detail page. Order number will be shown in the order detail page. User has the right to change the delivery date, time, address, items in the order detail page. When the order is made, the status will be confirmed that will be shown here in the status of the order.

| <b>• F</b> 0536                                                                               | 5                                                                                                    |                     |                                                                                                    |                                     | searc  | h                                                                                                    | Q                                     |             | )<br>)\$365) |                            |               |
|-----------------------------------------------------------------------------------------------|----------------------------------------------------------------------------------------------------|---------------------|----------------------------------------------------------------------------------------------------|-------------------------------------|--------|----------------------------------------------------------------------------------------------------|---------------------------------------|-------------|--------------|----------------------------|---------------|
| Operations                                                                                    | ME / ORDER DETAIL 20170428000094<br>ord Was Created By GUEST On 28-Apr-2017 04-1146 PM. It Was Ne                                                  | ver Modified .      |                                                                                                    |                                     |        |                                                                                                    | + New                                 | E Save      | 0            | ittachment                 | 📄 List        |
| Location<br>Configuration<br>Configuration<br>Configuration<br>Tax<br>Configuration<br>Pormos | Location Name* Adayar Adayar Order Type* HomeDelivery Delivery Date* 28-04-2017 Delivery Time* 04-20 PM Delivery Instructions Delivery Instruction | •                   | Mobile No. ' 729998951 Email Id ' Sowmya r@cetastech.com Name ' Sowmya Country INDIA State ' TAMIL NADU City ' CHENNAI |                                     | ▼<br>▼ | Area ' Thiruvenmiyur Street Street Address! ' Kalakshetra Roa Address2 Thiruvenmiyur, C Pincode 600041 Address Book | d.<br>Chennai, Tamil N<br>New Address | adu 600041  |              |                            |               |
| Tax<br>Configuration                                                                          | Add New Item                                                                                                    | Quantity            | Data and lines                                                                                                    | Gallastantia                        |        |                                                                                                    |                                       | Deia        | _            |                            |               |
| Loyaity &<br>Promos                                                                           | Malai Bida<br>Masala Ground Nut<br>Mini Thattai                                                                                                    | 1<br>1<br>1         | 4717<br>77.36<br>90                                                                                                    | spermstruction                      |        | scount Amount                                                                                                    |                                       | 0<br>0<br>0 | 2<br>7       | 7.17 / /<br>7.36 /<br>90 / | 8             |
| රේට<br>Structural                                                                             | Promo Code                                                                                                    | Enter PromoCode/Cou | Ipons                                                                                                    | Gross Amount                        |        |                                                                                                    |                                       |             |              | 1 - 3 of 3 ite<br>214.5    | ms<br>530     |
| Configuration<br>(a)<br>Security                                                              |                                                                                                    |                     |                                                                                                    | VAT<br>Service Tax<br>Service Chame |        |                                                                                                    |                                       |             |              | 0.0                        | 00            |
| Filters                                                                                       |                                                                                                    |                     |                                                                                                    | Delivery Charge<br>Packing Charge   |        |                                                                                                    |                                       |             |              | 10.0                       | 00            |
| 문고<br>WorkFlow &<br>Nofification                                                              |                                                                                                    |                     |                                                                                                    | Promo Amount<br>Loyalty Disc Amount |        |                                                                                                    |                                       |             |              | 0.0                        | 00            |
| Filters                                                                                       |                                                                                                    |                     |                                                                                                    | Net Amount<br>Order Status "        |        | Confirm                                                                                                    | ned                                   |             |              | 238.5                      | 30<br>¥       |
| Reports                                                                                       |                                                                                                    |                     |                                                                                                    |                                     |        |                                                                                                    |                                       | © 2         | 017 CETA     | 5 Information Te           | chnology Pvt. |

Figure 102 Order detail

Insert a new item to the order number: 20170428000094. When an item is added to the order, the will be reflected in the customer portal.

| Add New Item      |                  |                   |                |  |  |
|-------------------|------------------|-------------------|----------------|--|--|
| Item Name         |                  |                   |                |  |  |
| Malai Bida        |                  |                   |                |  |  |
| Masala Ground Nut |                  |                   |                |  |  |
| Mini Thattai      |                  |                   |                |  |  |
|                   |                  |                   |                |  |  |
|                   |                  |                   |                |  |  |
| Promo Code        |                  |                   |                |  |  |
| te                | m Edit           | ×                 |                |  |  |
|                   | Item Name *      | Idiyappam 🔻       |                |  |  |
|                   | Quantity '       | 2                 |                |  |  |
|                   | SpcI Instruction |                   |                |  |  |
| _                 |                  |                   | Packing Charge |  |  |
|                   |                  | Update (S) Cancel |                |  |  |

Figure 103 Order detail-Grid Insert

## **Table Reservation**

Reservation done in customer portal will be shown in this page, user have the right to confirm the reservation.

| F <b>05</b> 3( | 65                  |                    |                 |                   |            |          | search           |                   |                               |                  | LOCOUT |
|----------------|---------------------|--------------------|-----------------|-------------------|------------|----------|------------------|-------------------|-------------------------------|------------------|--------|
| ns H           | IOME / OPERATIONS / | TABLE RESERVATIONS |                 |                   |            |          |                  |                   |                               |                  |        |
|                | Reservation No 🗸    | Customer Name 🗸    | Customer Mobi ~ | location Name 🛛 🗸 | Date ~     | Time ~   | Number of Pers ~ | Reservation Sta ~ | Reason For Can Y              |                  |        |
| •              | 8                   | sowimya            | 7299989951      | Adayar            | 29-04-2017 | 06:00 PM | 2                | Request           |                               | 1                | *      |
|                | 7                   | Sivakala.j         | 9944697263      | Guindy            | 21-04-2017 | 08:30 PM | 4                | Request           |                               |                  |        |
|                | 6                   | Sivakala.j         | 9944697263      | Guindy            | 23-03-2017 | 09:00 PM | 4                | Request           |                               |                  |        |
|                | 5                   | Sivakala.j         | 9944697263      | Guindy            | 23-03-2017 | 08:30 PM | 3                | Request           |                               |                  |        |
|                | 4                   | sowiniya           | 7299989951      | Guindy            | 23-03-2017 | 06:30 PM | 9                | Cancelled         | Heard bad customer<br>service |                  |        |
|                | 3                   | ram                | 7299989941      | Guindy            | 15-03-2017 | 08:30 PM | 2                | NoShow            |                               |                  |        |
|                | 2                   | sowimya            | 7299989951      | Guindy            | 15-03-2017 | 08:00 PM | 2                | Request           |                               |                  |        |
|                | 1                   | sowmya             | 7299989951      | Guindy            | 07-03-2017 | 09:00 PM | 10               | Request           |                               |                  |        |
|                | H A I F H           | 10 Titems per pag  | Ie              |                   |            |          |                  |                   |                               | 1 - 8 of 8 item: | s C    |

Figure 104 Table Reservation

|           |                     |  |                   | search | 5 | ADMINIFOS365)     | Locour |
|-----------|---------------------|--|-------------------|--------|---|-------------------|--------|
|           |                     |  |                   |        |   |                   |        |
|           |                     |  |                   |        |   |                   |        |
|           |                     |  |                   |        |   |                   |        |
|           |                     |  |                   |        |   | /                 |        |
|           |                     |  |                   |        |   |                   |        |
|           |                     |  | Table Reservation |        |   | ×                 |        |
|           |                     |  | Reservation Statu | is '   |   |                   |        |
|           |                     |  | Request           |        |   | ۲                 |        |
|           |                     |  | Reason            |        |   |                   |        |
|           |                     |  |                   |        |   |                   |        |
|           |                     |  |                   |        |   |                   |        |
| H 4 1 5 H | 10. 💌 detni per peg |  |                   |        |   | Update     Cancel |        |

Figure 105 Table reservation change of status

These are the reservation status available. The option to update will be available only if the date has not expired. For those date is over user can only view the record.

| Request   | ×   •                                   |
|-----------|-----------------------------------------|
| Cancelled |                                         |
| Confirm   |                                         |
| NoShow    |                                         |
| Request   |                                         |
|           | ~~~~~~~~~~~~~~~~~~~~~~~~~~~~~~~~~~~~~~~ |

Figure 106 Reservation status

### Customer

Customer details gathered while sign up in customer portal are saved here. Data will be save in three tabs: Customer profile, Address book and loyalty. In customer profile name, address, email, contact number are stored. Click SUBMIT to save the changes, RESET will clear all fields.

| <b>FOS</b>            | 365                                   |                                           | search |              |                 | LOCOUT       |
|-----------------------|---------------------------------------|-------------------------------------------|--------|--------------|-----------------|--------------|
| Operations            | HOME / OPERATIONS / CUSTOMER          |                                           |        | Q A          | ttachment       | List         |
| Ţ1                    | Customer Profile Address book Loyalty |                                           |        |              |                 |              |
| Item<br>Configuration | First Name *                          | Area '                                    |        |              |                 | <b>^</b>     |
| _                     | sowmya                                | Thiruvanmiyur                             | •      |              |                 |              |
| Location              | Last Name                             | Street                                    |        |              |                 |              |
| R                     | Email                                 | Address Line 1 '                          |        |              |                 |              |
| Tax<br>Configuration  | sowmyar@cetastech.com                 | Kalakshetra Road,                         |        |              |                 |              |
| and I                 | Mobile No                             |                                           |        |              |                 |              |
| Loyalty &             | 7299989951                            | Address Line 2                            |        |              |                 |              |
| Promos                | Country *                             | Thiruvanmiyur, Chennai, Tamil Nadu 600041 |        |              |                 |              |
| 品                     | INDIA                                 |                                           |        |              |                 |              |
| Structural            | State '                               |                                           |        |              |                 |              |
| <b>()</b>             | TAMIL NADU 💌                          | Pin Code                                  |        |              |                 |              |
| Configuration         | City *                                | 600041                                    |        |              |                 |              |
| Security              | CHENNAI                               |                                           |        |              |                 |              |
| Filter                |                                       | SUBMIT RESET RESET PASSWORD               |        |              |                 |              |
| Tilless               |                                       |                                           |        |              |                 | Ŧ            |
| Reports               |                                       |                                           |        | © 2017 CETAS | Information Tec | hnology Pvt. |

Figure 107 Customer profile

Click of RESET PASSWORD will ask and confirmation message, yes to the message will sent the password to the customer's mail.

| <b>FOS3</b>               | 365                                   |   | search                                    | ADMIN(FOS365)                 |          | LOGOUT |  |  |  |
|---------------------------|---------------------------------------|---|-------------------------------------------|-------------------------------|----------|--------|--|--|--|
| Location<br>Configuration | HOME / OPERATIONS / CUSTOMER          |   |                                           | 🖉 At                          | tachment | 📄 List |  |  |  |
| Tax                       | Customer Profile Address book Loyalty |   |                                           |                               |          |        |  |  |  |
| Configuration             | LOSEINGEINE                           |   | Street                                    |                               |          |        |  |  |  |
|                           |                                       |   |                                           |                               |          |        |  |  |  |
| U •<br>Loyalty &          | Email                                 |   | Address Line 1*                           |                               |          |        |  |  |  |
| Promos                    | sowmya.r@cetastech.com                |   | Kalakshetra Road,                         |                               |          |        |  |  |  |
|                           | Mobile No                             |   |                                           |                               |          |        |  |  |  |
| Stoctaria                 | 7299989951                            |   | Address Line 2                            |                               |          | - 11   |  |  |  |
| Configuration             | Country *                             |   | Thiruvanmiyur, Chennai, Tamil Nadu 600041 |                               |          | - 1    |  |  |  |
| ~                         | INDIA                                 | • |                                           |                               |          | - 11   |  |  |  |
| (iii)<br>Security         | State *                               |   |                                           |                               |          | - 11   |  |  |  |
|                           | TAMIL NADU                            | ۳ | Pin Code                                  |                               |          | - 11   |  |  |  |
| Filters                   | City *                                |   | 600041                                    |                               |          | - 1    |  |  |  |
|                           | CHENNAI                               | • |                                           |                               |          | - 11   |  |  |  |
| Reports                   |                                       |   |                                           |                               |          | - 1    |  |  |  |
| 4                         |                                       |   | SUBMIT RESET RESET PASSWORD               |                               |          |        |  |  |  |
| WorkFlow &                |                                       |   |                                           |                               |          | -      |  |  |  |
| Nofification              |                                       |   |                                           | Pos365<br>Password Surgessful | ly Sent! | ×      |  |  |  |

Figure 108 Customer profile- reset password

Customer - Address Book: already saved address will be shown under Your Saved Address. Fields in the page will get data when edit is clicked. Delete will permanently delete the address. To save the edited address click save address and reset will clear all fields.

| <b>FOS</b>                | <b>365</b>                            |                                          | search                                        |                 | LOCOUT |
|---------------------------|---------------------------------------|------------------------------------------|-----------------------------------------------|-----------------|--------|
| Operations                | HOME / OPERATIONS / CUSTOMER          |                                          |                                               | 🖉 Attachment    | Eist   |
| ۳٩                        | Customer Profile Address book Loyalty |                                          |                                               |                 |        |
| Configuration             | Address Label *                       | Street                                   | Your Saved Address :                          |                 | ÷ .    |
| _                         |                                       |                                          | Default                                       | 🕼 Edit 🗙 Delete |        |
| Location<br>Configuration | Name '                                | Address Line 1 *                         | sowmya<br>Kalakshetra Road,<br>Thiruvanmiyur  |                 |        |
| Tax                       | Mobile No *                           | li li li li li li li li li li li li li l | TAMIL NADU<br>PhoneNo : 7299989951            |                 |        |
| Configuration             | Country'                              | Address Line 2                           | Set as Default<br>Thillai Ganga Nagar         | ☑ Edit × Delete |        |
| Loyalty &<br>Promos       | · · · · · · · · · · · · · · · · · · · |                                          | Sowmya<br>Thillai Ganga Nagar<br>Nanganallur  |                 |        |
| 品                         | State'                                | Pin Code                                 | CHENNAI<br>TAMIL NADU<br>PhoneNo : 7299989951 |                 |        |
| Structural                | City"                                 |                                          |                                               |                 |        |
| Configuration             | <b>•</b>                              | Set as Default Address                   |                                               |                 |        |
| (ji)                      | Area'                                 |                                          |                                               |                 |        |
| Security                  |                                       |                                          |                                               |                 |        |
| £.                        | SAVE ADDRESS RESET                    |                                          |                                               |                 |        |
| Nofification              |                                       |                                          |                                               |                 | *      |
|                           |                                       |                                          |                                               |                 |        |

Figure 109 Customer-Address book

Loyalty: details of loyalty earned and redeemed are shown here in customer's loyalty tab.

| FOS  | 365                           |                      |         |          |            |   |    |      | se                  | arch           | 0 |                   | ⊕      |
|------|-------------------------------|----------------------|---------|----------|------------|---|----|------|---------------------|----------------|---|-------------------|--------|
| on   | HOME / OPERATIONS / CUSTOMER  |                      |         |          |            |   |    |      |                     |                |   | ADMIN(FOS365) LAN | ment   |
|      | Customer Profile Address book | Loyalty              |         |          |            |   |    |      |                     |                |   |                   |        |
| tion | Segment                       |                      | Balance |          |            |   | Po | hint | s Detail            |                |   |                   |        |
|      | Platinum                      |                      | 1168.30 |          |            |   |    | _    |                     |                |   |                   |        |
| 1    | Card No.                      |                      |         |          |            |   |    | E    | ARNED POINTS DETAIL |                |   |                   | c      |
|      | 20170307015933691683          | 20170307015933691683 |         |          |            |   |    |      | Transaction Date    | Ref No.        |   | Points Earned     |        |
|      | Summary                       |                      |         |          |            |   |    |      | 28-04-2017          | 20170428000094 |   |                   | 30.00  |
|      | Points Earned                 | Points Redeemed      |         | Expiry I | Date       |   |    |      | 28-03-2017          | 20170328000042 |   |                   | 300.00 |
| •    | 790.00                        |                      | -1.00   |          | 07-03-2018 |   |    |      | 08-03-2017          | 20170308000024 |   |                   | 50.00  |
|      | 50.00                         |                      | -0.70   |          | 08-03-2018 |   |    |      | 07-03-2017          | 20170307000023 |   |                   | 210.00 |
|      | 300.00                        |                      | 0       |          | 28-03-2018 |   |    |      | 07-03-2017          | 20170307000022 |   |                   | 200.00 |
|      | 30.00                         |                      | 0       |          | 28-04-2018 |   |    |      |                     |                |   | HH +H 1 2         | ₩ ₩    |
|      |                               |                      |         | н        | ≪ 1 ≫      | ж |    |      |                     |                |   |                   |        |
|      |                               |                      |         |          |            |   |    | R    | EDEEMED POINTS DETA |                |   |                   | 6      |

Figure 110 Customer-Loyalty

### Feedbacks

The response, reviews given by the customer in customer portal will be shown here in feedback page. If the feedback is criticism measures taken to resolve the issue can be noted while closing the status of the feedback which is shown in figure 112

| <b>FOS</b>    | 365  |                  |            |                                                                                   |                     |                                                                       | search                                   | Q | ADMIN(FOS365)       |                  | LOCOUT |
|---------------|------|------------------|------------|-----------------------------------------------------------------------------------|---------------------|-----------------------------------------------------------------------|------------------------------------------|---|---------------------|------------------|--------|
| Operations    | HOME | / OPERATIONS / I | FEEDBACKS  |                                                                                   |                     |                                                                       |                                          |   |                     |                  |        |
| Ψſ            |      |                  |            |                                                                                   |                     |                                                                       |                                          |   |                     |                  |        |
| Item          | Cu   | stomer Name 🛛 🗡  | Location ~ | Comment ~                                                                         | Feedback Date 🗸 🗸   | Resolution                                                            |                                          | ~ | Resolution Date 🛛 👻 | Status 🗸         |        |
| Configuration | SOV  | vmya             | Adayar     | loyality is calculated and displayed for the customer                             | 08-03-2017 10:23 AM |                                                                       |                                          |   |                     | New              | 1      |
| Location      | sov  | vmya             | T.Nagar    | no loyality is calculated for the orders, no loyality<br>points added to account. | 07-03-2017 03:09 PM | configuration fault. need to enable get the loyality value in screen. | loyality in application configuration to |   | 08-03-2017 10:27 AM | Closed           | 1      |
| Configuration | м    | 4 <b>1</b> > H   | 10 Titems  | i per page                                                                        |                     |                                                                       |                                          |   |                     | 1 - 2 of 2 items | Ċ      |
| -             |      |                  |            |                                                                                   |                     |                                                                       |                                          |   |                     |                  |        |
| Tax           |      |                  |            |                                                                                   |                     |                                                                       |                                          |   |                     |                  |        |
| Configuration |      |                  |            |                                                                                   |                     |                                                                       |                                          |   |                     |                  |        |

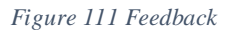

The status of the feedback can be changed by editing the record
|                                 |  |               |            |                                                                                                  | search          | C | ADMIN(FOS365) |  |  |
|---------------------------------|--|---------------|------------|--------------------------------------------------------------------------------------------------|-----------------|---|---------------|--|--|
|                                 |  |               |            |                                                                                                  |                 |   |               |  |  |
|                                 |  |               |            |                                                                                                  |                 |   |               |  |  |
|                                 |  |               |            |                                                                                                  |                 |   |               |  |  |
|                                 |  |               |            |                                                                                                  |                 |   |               |  |  |
| H A I M                         |  | FeedBack View | ck View ×  |                                                                                                  |                 |   |               |  |  |
| Status                          |  |               |            |                                                                                                  |                 |   |               |  |  |
|                                 |  |               | Closed     |                                                                                                  | ٣               |   |               |  |  |
|                                 |  |               | Resolution |                                                                                                  |                 |   |               |  |  |
| configuration<br>loyality value |  |               |            | ration fault need to enable loyality in application configuration to get the<br>value in screen. |                 |   |               |  |  |
|                                 |  |               |            |                                                                                                  | //              |   |               |  |  |
|                                 |  |               |            |                                                                                                  | Update 🛞 Cancel |   |               |  |  |

Figure 112 Feed Back Edit

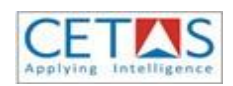